# Instrukcja obsługi

# **ORVALDI Fortress Online UPS**

# 60K-300K

System zasilania awaryjnego

Wersja: 1.0

## Spis treści

| 1. | BEZPIECZENSTWO                                                 | 1      |
|----|----------------------------------------------------------------|--------|
|    | 1.1 Ważne instrukcje bezpieczeństwa                            | 1      |
|    | 1.2 EMC                                                        | 1      |
|    | 1.3 Informacje dotyczące instalacji                            | 1      |
|    | 1.4 Konserwacja                                                | 2      |
|    | 1.5 Recykling zużytej baterij                                  | 2      |
| 2. | Instalacia                                                     | 4      |
|    | 2.1 Wstepna inspekcia                                          | 4      |
|    | 2 2 Installation Environment                                   | 4      |
|    | 2 3 Roznakowywanie                                             |        |
|    | 2.3 Rozpakowy waliterini                                       | 5      |
|    | 2.5 Podzajo szaf LIDS                                          | /<br>Q |
|    | 2.5 ROUZAJE SZAL UPS                                           | 0      |
|    | 2.0 Zewnęu zne.                                                | 0      |
|    | 2.7 Mechanizmy wewnętrzne                                      | .11    |
|    | 2.8 Panel sterowania                                           | .16    |
|    | 2.9 wprowadzenie modułow                                       | .1/    |
|    | 2.10 Kabel zasilający                                          | .21    |
|    | 2.11 Podłączanie                                               | .21    |
|    | 3. Tryb pracy i praca UPS                                      | .26    |
|    | 3.1 Schemat blokowy zasilacza UPS                              | .26    |
|    | 3.2 Tryb pracy                                                 | .27    |
|    | 3.3 Obsługa zasilacza UPS                                      | .32    |
| 4. | Opis panelu sterowania i wyświetlacza                          | .43    |
|    | 4.1 Wprowadzenie                                               | .43    |
|    | 4.2 Opis ekranu                                                | .45    |
|    | 4.3 Lista alarmów                                              | .67    |
|    | 4.4 Spis zdarzeń (historycznych)                               | .69    |
| 5. | Interfeis i komunikacia                                        | .71    |
|    | 5.1 Port styku bezpotenciałowego.                              | .71    |
|    | 5.2 Lokalne porty komunikacyjne – RS232 i USB.                 | .72    |
|    | 5.3 Slot na karte SNMP                                         | 72     |
| 6  | Pozwiazywanie problemów                                        | .72    |
| 7  | Ilchuga                                                        | .75    |
| /. | 7 1 Drocodury wymiany modułu mocy                              | .75    |
|    | 7.1 Procedury wymiany filtra newietrza                         | -75    |
|    | 7.2 Procedury wymiany mud powieuza                             | -70    |
| 0  | 7.5 Procedury Czyslego Illira powietrza                        | .70    |
| δ. |                                                                | .//    |
|    | 8.1 Zgodność i normy                                           | .//    |
|    | 8.2 Charakterystyka srodowiskowa                               | .//    |
|    | 8.3 Charakterystyka mechaniczna                                | .77    |
|    | 8.4 Charakterystyka elektryczna (Prostownik wejściowy)         | .78    |
|    | 8.5 Charakterystyka elektryczna (pośredni obwód prądu stałego) | .78    |
|    | 8.6 Charakterystyka elektryczna (wyjście falownika)            | .79    |
|    | 8.7 Charakterystyka elektryczna (obejściowe wejście sieciowe)  | .79    |
| 9. | Instalacja UPS dla systemu szaf równoległych                   | .80    |
|    | 9.1 Okablowanie wejściowe i wyjściowe                          | .80    |
|    | 9.2 Równoległe ustawienie gniazda i ustawienie modułu mocy     | .81    |
|    | 9.3 Ustawienie funkcji równoległej                             | .81    |
|    | 9.4 System równoległy – łączenie kablowe                       | .82    |
|    | 9.5 Procedura właczania systemu równoleałego                   | .83    |
|    |                                                                | -      |

## **1. BEZPIECZEŃSTWO**

## 1.1 Ważne instrukcje bezpieczeństwa

Ten zasilacz UPS zawiera ŚMIERTELNE NAPIĘCIA. Wszystkie naprawy i serwis muszą być wykonywane WYŁĄCZNIE PRZEZ AUTORYZOWANY PERSONEL SERWISOWY. Wewnątrz zasilacza UPS NIE MA CZĘŚCI SERWISOWANYCH PRZEZ UŻYTKOWNIKA.

## **OSTRZEŻENIE:**

- UPS został zaprojektowany do celów komercyjnych i przemysłowych, nie może być stosowany do podtrzymania życia.
- System UPS zawiera własne źródło energii. Zaciski wyjściowe mogą być pod napięciem nawet wtedy, gdy UPS jest odłączony od źródła prądu przemiennego.
- Aby zmniejszyć ryzyko pożaru lub porażenia prądem, instalacja zasilacza UPS musi odbywać się w kontrolowanym pomieszczeniu, w którym monitorowana jest temperatura i wilgotność. Temperatura otoczenia nie może przekraczać 40°C. System jest przeznaczony wyłącznie do użytku w pomieszczeniach.
- Upewnij się, że całe zasilanie jest odłączone przed instalacją lub serwisem.
- Serwis i konserwacja powinny być wykonywane wyłącznie przez wykwalifikowany personel.

#### Przed rozpoczęciem pracy nad tym obwodem

- Odizoluj system zasilania awaryjnego UPS.
- Następnie sprawdź, czy nie ma niebezpiecznego napięcia między wszystkimi zaciskami, w tym uziemieniem ochronnym.

## Ryzyko wystąpienia zjawiska Voltage Backfeed

Urządzenie izolujące musi być w stanie przenosić prąd wejściowy UPS.

## **1.2 EMC**

**OSTRZEŻENIE:** Jest to produkt do zastosowań komercyjnych i przemysłowych w drugim środowisku - mogą być potrzebne ograniczenia instalacyjne lub dodatkowe środki, aby zapobiec zakłóceniom.

## 1.3 Informacje dotyczące instalacji

## **OSTRZEŻENIE:**

- Instalacja może być wykonywana wyłącznie przez wykwalifikowany personel.
- Kabinety muszą być zainstalowane na równej podłodze odpowiedniej dla sprzętu komputerowego lub elektronicznego.
- Kabinet UPS jest ciężka. Jeśli instrukcje rozładunku nie będą ściśle przestrzegane, kabinet może spowodować poważne obrażenia.
- Nie przechylaj szafek o więcej niż 10 stopni.
- Przed podłączeniem zasilania elektrycznego do zasilacza UPS upewnij się, że przewód uziemiający jest prawidłowo zainstalowany zgodnie z instrukcją.
- Instalacja i okablowanie muszą być wykonane zgodnie z lokalnymi przepisami i regulacjami elektrycznymi.
- Urządzenie odłączające powinno być dobrane na podstawie prądu wejściowego i powinno przerwać przewody liniowe i neutralne cztery bieguny dla trzech faz.

| Moc<br>znamionowa      | 60KVA | 80KVA | 100KVA | 120KVA | 160KVA | 180KVA | 200KVA | 240KVA | 300KVA |
|------------------------|-------|-------|--------|--------|--------|--------|--------|--------|--------|
| Natężenie<br>prądu (A) | 125   | 200   | 250    | 250    | 400    | 400    | 400    | 630    | 630    |

- Zdolność zwarciowa urządzeń zabezpieczających przed zasilaczem UPS musi być równa lub większa niż wydajność wejściowych urządzeń ochronnych zasilacza UPS.
- Urządzenie odłączające akumulator należy dobrać na podstawie prądu wejściowego DC i powinno przerwać przewód Akumulator +, Akumulator - i przewód neutralny - trzy bieguny dla trzech faz.

| Moc<br>znamionowa      | 60KVA | 80KVA | 100KVA | 120KVA | 160KVA | 180KVA | 200KVA | 240KVA | 300KVA |
|------------------------|-------|-------|--------|--------|--------|--------|--------|--------|--------|
| Natężenie<br>prądu (A) | 200   | 275   | 350    | 400    | 550    | 600    | 700    | 800    | 1000   |

## 1.4 Konserwacja

## OSTRZEŻENIE:

- Instalację akumulatora powinien wykonywać wyłącznie wykwalifikowany personel serwisowy.
- Należy przestrzegać następujących ŚRODKÓW OSTROŻNOŚCI:
  - (1.) Zdejmij zegarki, pierścionki lub inne metalowe przedmioty.
  - (2.) Używaj narzędzi z izolowanymi uchwytami.
  - (3.) Noś gumowe rękawice i buty.
  - (4.) Nie kładź narzędzi ani metalowych części na bateriach lub kabinetach bateryjnych.
  - (5.) Odłącz źródło ładowania przed podłączeniem lub odłączeniem terminala.
  - (6.) Sprawdź, czy akumulator nie został przypadkowo uziemiony. Jeśli tak, usuń źródło uziemienia. Kontakt z jakąkolwiek częścią ziemi może spowodować porażenie prądem. Prawdopodobieństwu takiego porażenia można zapobiec, jeśli takie uziemienia zostaną usunięte podczas instalacji i konserwacji.
- UPS jest przeznaczony do zasilania nawet po odłączeniu od zasilania sieciowego. Po odłączeniu sieci i zasilania bateryjnego prądem stałym autoryzowany personel serwisowy powinien podjąć próbę wewnętrznego dostępu do zasilacza UPS.
- Nie odłączaj akumulatorów, gdy UPS jest w trybie bateryjnym.
- Odłącz źródło ładowania przed podłączeniem lub odłączeniem zacisków.
- Baterie mogą spowodować ryzyko porażenia prądem lub poparzenia z powodu wysokiego prądu zwarciowego.
- Podczas wymiany baterii należy używać tej samej liczby szczelnych akumulatorów kwasowo-ołowiowych.
- Nie otwieraj ani nie uszkadzaj baterii. Uwalnianie elektrolitu jest szkodliwe dla skóry i oczu i może być toksyczne.

## 1.5 Recykling zużytej baterii

## OSTRZEŻENIE:

- Nie wrzucaj baterii do ognia. Bateria może eksplodować. Wymagana jest właściwa utylizacja baterii. Zapoznaj się z lokalnymi przepisami, aby uzyskać informacje na temat wymagań dotyczących utylizacji.
- Nie otwieraj ani nie uszkadzaj baterii. Uwolniony elektrolit jest szkodliwy dla skóry i oczu. To może być toksyczne.
- Nie wyrzucaj zasilacza UPS ani baterii UPS do kosza. Ten produkt zawiera szczelne akumulatory kwasowo-ołowiowe i należy go odpowiednio zutylizować. Aby uzyskać

więcej informacji, skontaktuj się z lokalnym centrum recyklingu/ponownego użycia lub centrum odpadów niebezpiecznych.

 Nie wyrzucaj zużytego sprzętu elektrycznego lub elektronicznego (WEEE) do kosza. W celu prawidłowej utylizacji skontaktuj się z lokalnym centrum recyklingu/ponownego użycia lub odpadami niebezpiecznymi.

## **OSTROŻNOŚĆ**:

WYMIANA BATERII NA BATERIĘ NIEWŁAŚCIWEGO TYPU GROZI WYBUCHEM. ZUŻYTE BATERIE NALEŻY UTYLIZOWAĆ ZGODNIE Z INSTRUKCJĄ.

## 2. Instalacja

## 2.1 Wstępna inspekcja

- 1. Sprawdź wzrokowo, czy wewnątrz i na zewnątrz paczek nie ma żadnych uszkodzeń spowodowanych podczas transportu. W przypadku jakichkolwiek uszkodzeń należy niezwłocznie zgłosić to przewoźnikowi.
- 2. Zweryfikuj etykietę produktu i potwierdź spójność sprzętu.
- 3. Jeśli sprzęt wymaga zwrotu, ostrożnie przepakuj sprzęt, używając oryginalnego materiału opakowaniowego, w którym został dostarczony.

## 2.2 Installation Environment

- 1. Zasilacz UPS jest przeznaczony wyłącznie do użytku w pomieszczeniach i powinien być umieszczony w czystym środowisku z odpowiednią wentylacją, aby utrzymać parametry środowiskowe w wymaganej specyfikacji.
- 2. Upewnij się, że drogi transportowe (np. korytarz, brama, winda itp.) i obszar instalacji mogą pomieścić i wytrzymać ciężar zasilacza UPS, zewnętrznego kabinetu bateryjnej i urządzeń manipulacyjnych.
- 3. UPS wykorzystuje chłodzenie konwekcyjne z wymuszoną konwekcją przez wewnętrzne wentylatory. Powietrze chłodzące dostaje się do modułu przez kratki wentylacyjne umieszczone z przodu szafy i wywiewane przez kratki umieszczone w tylnej części szafy. Proszę nie zasłaniać otworów wentylacyjnych.
- 4. Upewnij się, że obszar instalacji jest przestronny do konserwacji i wentylacji.
- 5. Utrzymuj temperaturę obszaru instalacji poniżej 40°C, a wilgotność w granicach 90%. Najwyższa wysokość robocza wynosi 1000 metrów nad poziomem morza.
- 6. W razie potrzeby zainstaluj system wentylatorów wyciągowych, aby uniknąć tworzenia się temperatury pokojowej. Filtry powietrza są niezbędne, jeśli zasilacz UPS jest eksploatowany w zapylonym środowisku.
- 7. Zaleca się równoległe zewnętrzne szafy bateryjne do zasilacza UPS. Sugerowane są następujące instrukcje dotyczące luzów:
  - Zachowaj odstęp 100 cm od górnej części zasilacza UPS w celu konserwacji, okablowania i wentylacji.
  - Zachowaj odstęp 100 cm od tylnej części zasilacza UPS i zewnętrznych szaf bateryjnych w celu wentylacji.
  - Zachowaj odstęp 150 cm od przodu zasilacza UPS i zewnętrznych szaf bateryjnych w celu konserwacji i wentylacji.
- 8. Ze względów bezpieczeństwa sugerujemy:
  - wyposażenie się w gaśnice CO2 lub proszkowe w pobliżu obszaru instalacji,
  - zainstalowanie zasilacz UPS w miejscu, w którym ściany, podłogi i sufity zostały wykonane z materiałów ognioodpornych.
- 9. Nie pozwalaj nieupoważnionemu personelowi wejść do obszaru instalacji. Przypisz określony personel do przechowywania klucza UPS.

## 2.3 Rozpakowywanie

- Użyj wózka widłowego, aby przenieść produkt do zainstalowanego obszaru. Patrz rysunek 2-1. Upewnij się, że nośność wózka widłowego jest wystarczająca. Postępuj zgodnie z instrukcjami na rysunku 2-2, aby usunąć karton i pianki. 1.
- 2.

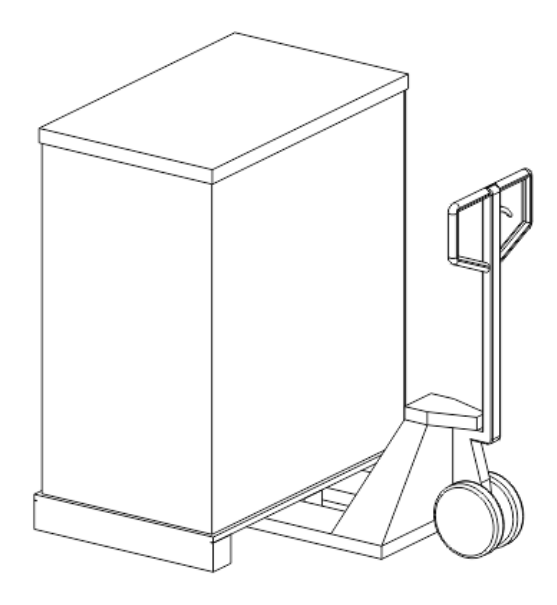

Rysunek 2-1

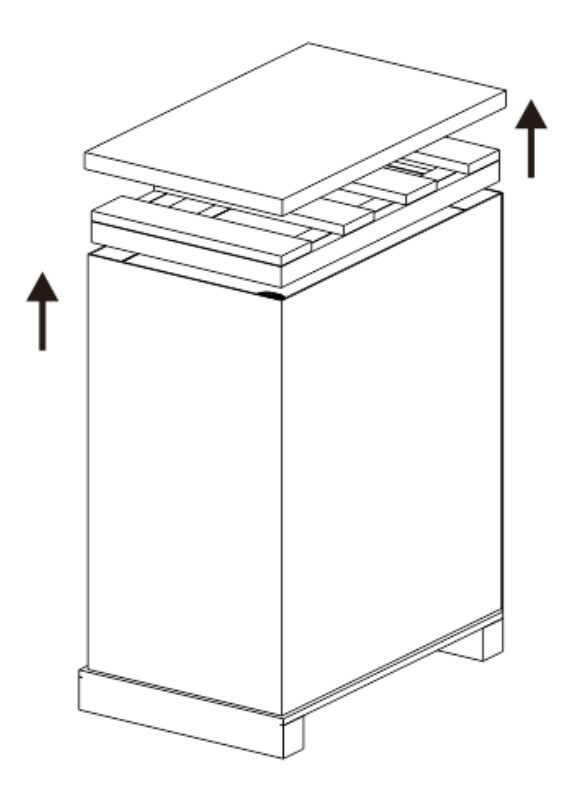

Rysunek 2-2

3. Umieść rampę z przodu kabinetu. Patrz rysunek 2-3.

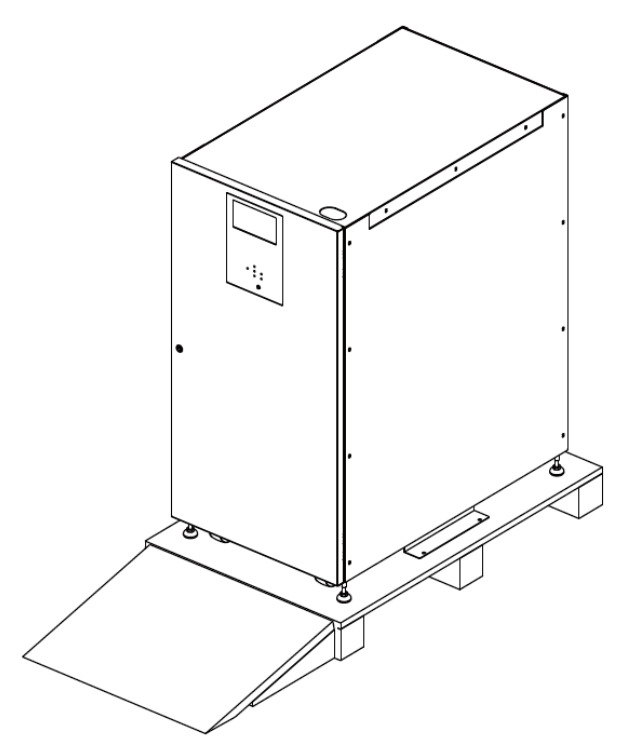

Rysunek 2-3

- 4. Zdejmij 2 płyty mocujące kabinet i poluzuj nóżki poziomujące, obracając je w kierunku przeciwnym do ruchu wskazówek zegara. Następnie odsuń szafkę z palety. Patrz rysunek 2-4.
- 5. Aby zamocować szafkę na miejscu, wystarczy obrócić nóżki poziomujące zgodnie z ruchem wskazówek zegara i zamocować płyty szafki. Patrz rysunek 2-5.

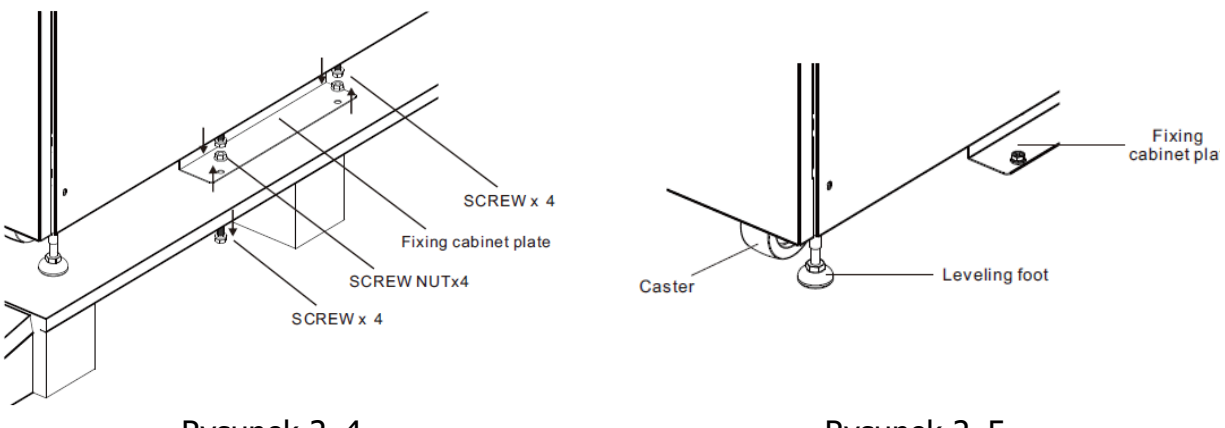

Rysunek 2–4

Rysunek 2–5

## 2.4 Przenoszenie kabinetu

## 🚹 Warning

UPS jest mocowany na palecie za pomocą 2 płyt szafki mocującej. Podczas zdejmowania zwróć uwagę na ruch kółek, aby uniknąć wypadków.

Szafkę można przesuwać tylko do przodu lub do tyłu. Popychanie go na boki jest niedozwolone. Podczas pchania szafki należy uważać, aby jej nie przewrócić, ponieważ środek ciężkości jest wysoki.

- 1. Jeśli musisz przetransportować UPS na dużą odległość, użyj odpowiedniego sprzętu, takiego jak wózek widłowy. Nie używaj kółek UPS do poruszania się na duże odległości.
- 2. Po wyjęciu zasilacza UPS z palety na ziemię sugerujemy, aby co najmniej trzy osoby przeniosły zasilacz UPS do miejsca instalacji. Jedna osoba trzyma boczną stronę zasilacza UPS rękami, druga trzyma drugą boczną stronę zasilacza UPS rękami, a trzecia osoba popycha zasilacz UPS z przodu lub z tyłu do obszaru instalacji i unika przewrócenia zasilacza UPS.
- 3. Kółka są zaprojektowane do poruszania się po równym podłożu. Nie przenoś zasilacza UPS po nierównej powierzchni. Może to spowodować uszkodzenie kółek. Przewrócenie zasilacza UPS może również spowodować uszkodzenie urządzenia.
- 4. Upewnij się, że waga zasilacza UPS mieści się w wyznaczonej nośności wszelkich urządzeń manipulacyjnych.
- 5. Na dole zasilacza UPS znajdują się cztery kółka, które pomagają przenieść zasilacz UPS w wyznaczone miejsce. Przed przeniesieniem zasilacza UPS obróć cztery nóżki poziomujące w kierunku przeciwnym do ruchu wskazówek zegara, aby podnieść je z ziemi. Chroni to nóżki poziomujące przed uszkodzeniem podczas przenoszenia zasilacza UPS.
- 6. Mocno przymocuj szafkę do podłoża, przykręcając płytę mocującą szafki. Patrz rysunek 2-6.

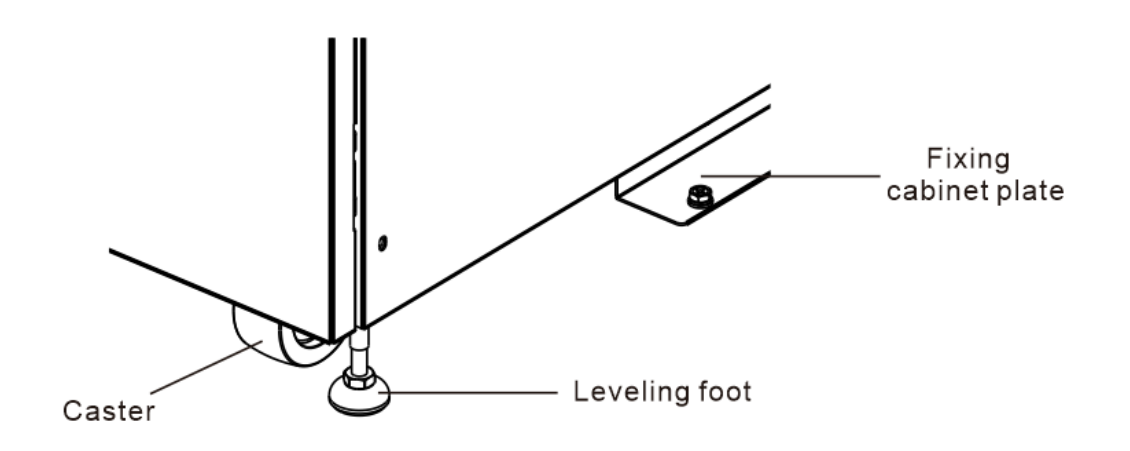

Rysunek 2-6

## 2.5 Rodzaje szaf UPS

Szafy nie posiadają przegródek na moduły bateryjne. Akumulator musi być podłączony zewnętrznie.

Proszę wziąć pod uwagę zewnętrzną przestrzeń baterii i miernik okablowania do instalacji.

| Model                      | 60K          | 80K/100K/120K | 180K/200K     | 240K/300K     |
|----------------------------|--------------|---------------|---------------|---------------|
| Zdjęcie                    |              |               |               |               |
| Wymiary<br>S x G x W(mm)   | 1000x320x800 | 1000x430x1200 | 1000x600x1200 | 1100x600x1475 |
| Jednostka<br>przełączająca | 4            | 4             | 4             | 2             |
| Moc<br>maksymalna          | 60kVA        | 120kVA        | 180kVA        | 300kVA        |

## 2.6 Zewnętrzne

Z przodu zasilacza UPS znajduje się interfejs sterowania (panel LCD) oraz blokada drzwi. Panele boczne są zamykane na klucz. Kółka w dolnej części szafy UPS mogą być używane do przemieszczania się na krótkich dystansach. Istnieją cztery nóżki poziomujące do mocowania i stabilizacji szafy UPS na ziemi. Patrz rysunek 2-7.

Wewnątrz kabinetu znajdują się bezpieczniki, STS i miejsca na moduły mocy. W przypadku 100K/120K listwy zaciskowe okablowania znajdują się z przodu kabinetu. W przypadku 60K / 180K / 200K / 240K / 300K listwa zaciskowa okablowania znajduje się z tyłu kabinetu.

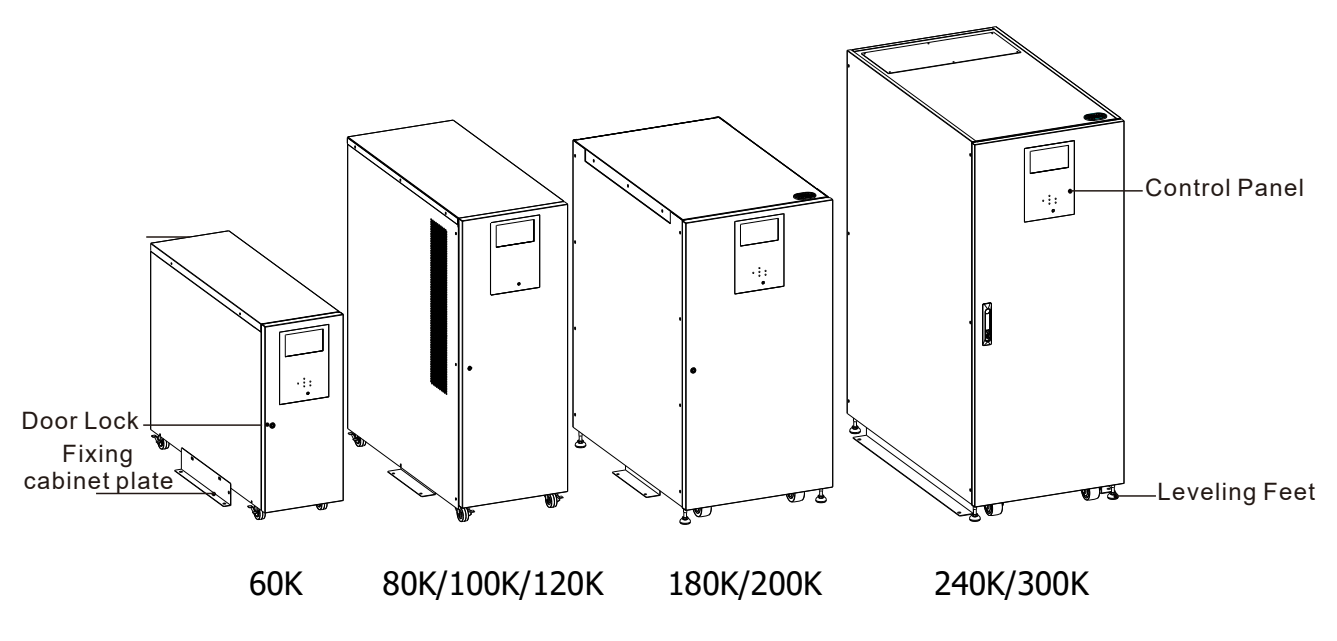

Rysunek 2-7 Wygląd zewnętrzny

#### 2.6.1 Dane mechaniczne

| Wymiary   |           |           |          |  |  |  |  |
|-----------|-----------|-----------|----------|--|--|--|--|
| MODEL UPS | Szerokość | Głębokość | Wysokość |  |  |  |  |
| 60K       | 320mm     | 1000mm    | 800mm    |  |  |  |  |
| 80K       | 430mm     | 1000mm    | 1200mm   |  |  |  |  |
| 100K      | 430mm     | 1000mm    | 1200mm   |  |  |  |  |
| 120K      | 430mm     | 1000mm    | 1200mm   |  |  |  |  |
| 180K      | 600mm     | 1000mm    | 1200mm   |  |  |  |  |
| 200K      | 600mm     | 1000mm    | 1200mm   |  |  |  |  |
| 240K      | 600mm     | 1100mm    | 1475mm   |  |  |  |  |
| 300K      | 600mm     | 1100mm    | 1475mm   |  |  |  |  |

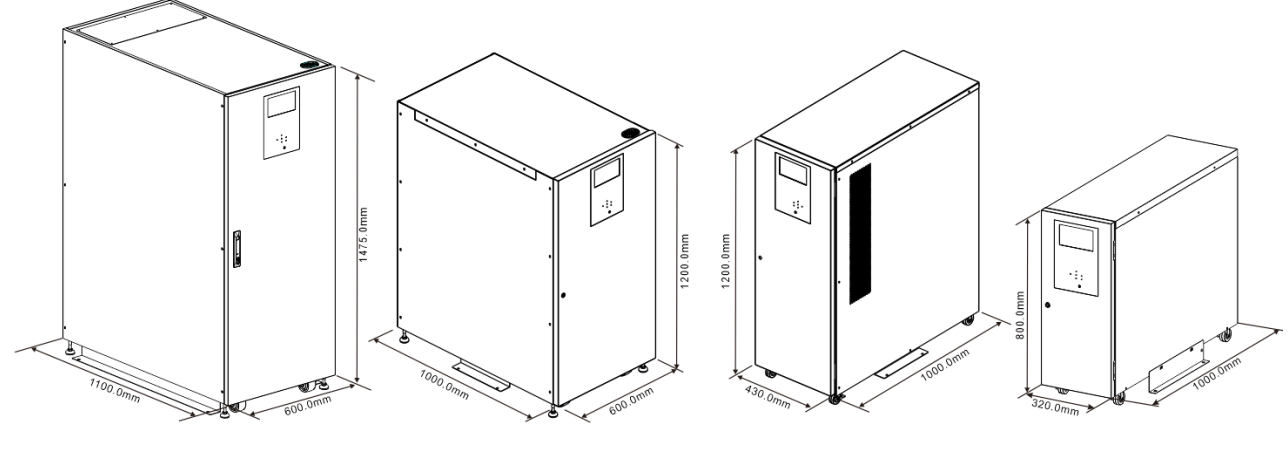

240K/300K

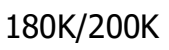

80K/100K/120K

60K

Rysunek 2-8 Wymiary

#### 2.6.2 Widok z przodu

W przypadku modeli 240K/300K odblokuj i otwórz przednie drzwiczki, a zobaczysz gniazda wyłącznika konserwacyjnego, wyłącznika wyjściowego i modułu zasilania.

W przypadku modeli 80K/100K/120K/180K/200K odblokuj i otwórz przednie drzwiczki, a zobaczysz gniazda wyłącznika wejściowego AC, wyłącznika obejściowego, wyłącznika konserwacyjnego, wyłącznika wyjściowego i sloty na moduły mocy.

W przypadku modelu 60K wyłącznik wejściowy AC, wyłącznik obejściowy, wyłącznik konserwacyjny i wyłącznik wyjściowy znajdują się na tylnym panelu.

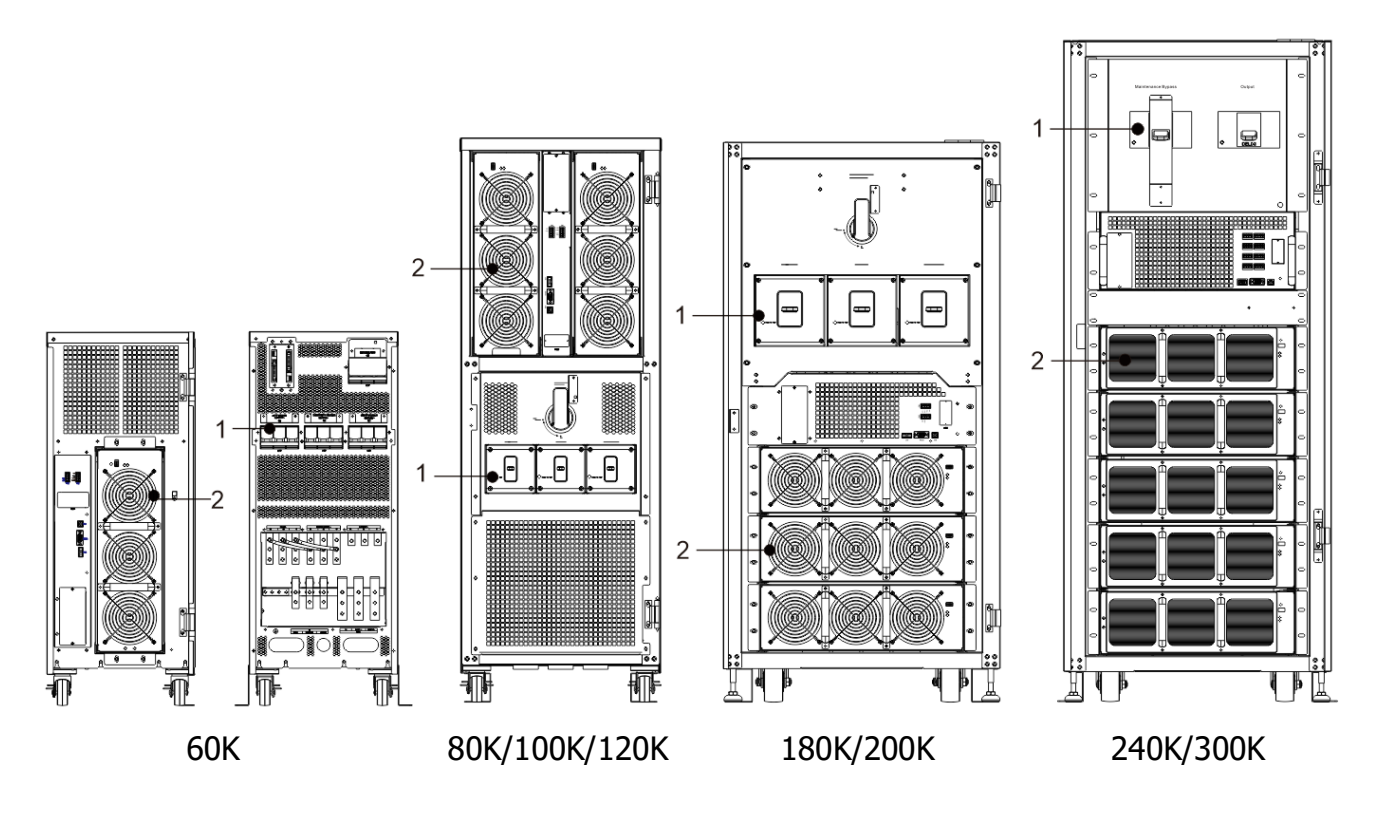

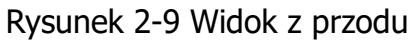

1. Jednostka przełączająca

2. Moduł mocy

#### 2.6.3 Widok z tyłu

Otwórz tylny panel, a zobaczysz szyny zbiorcze zasilacza UPS. Tylko w modelach 80K/100K/120K nie można otworzyć tylnych drzwi panelu.

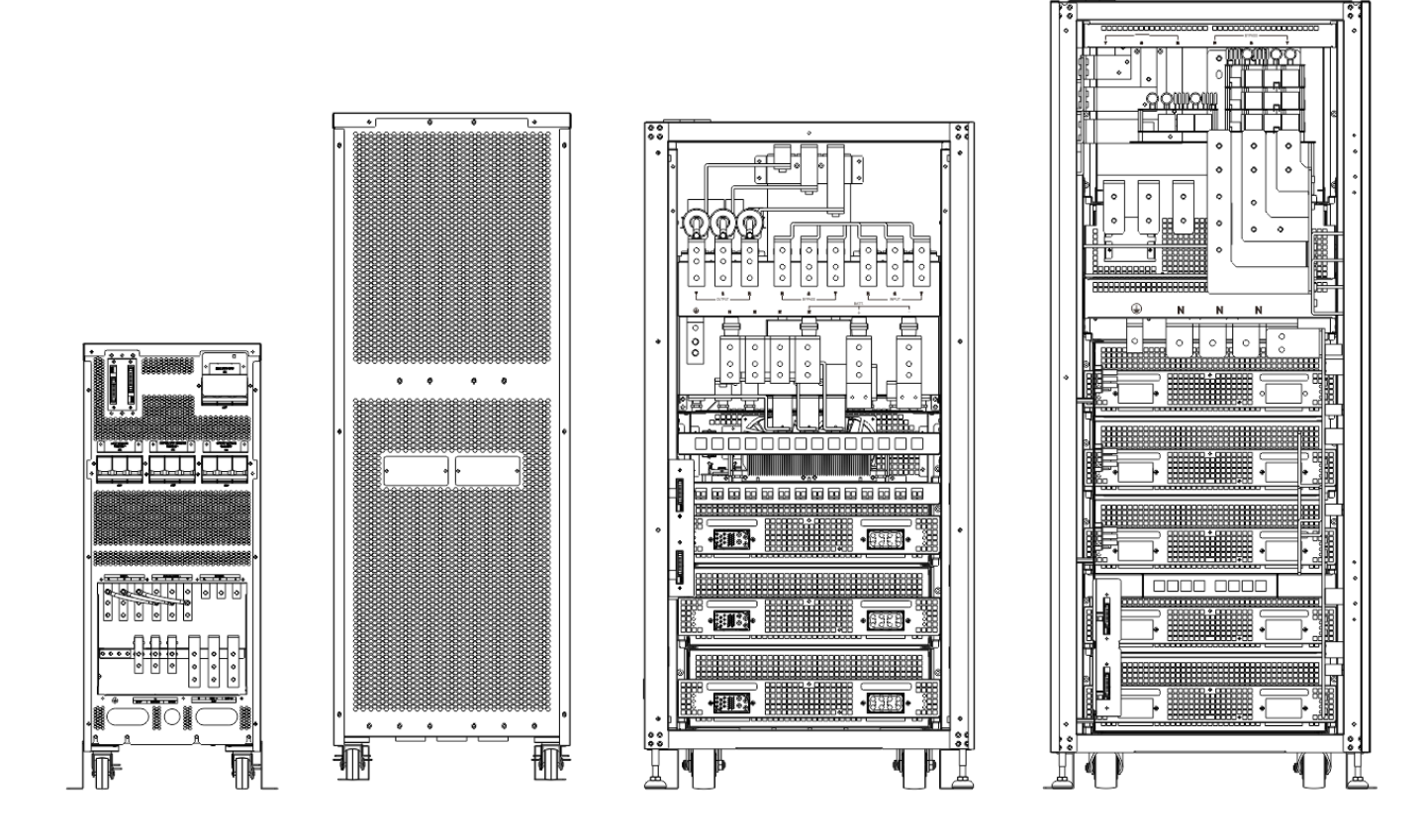

60K

100K/120K

180K/200K

240K/300K

Rysunek 2-10 Widok z tyłu

#### 2.7 Mechanizmy wewnętrzne 2.7.1 Bezpieczniki

Po otwarciu przednich drzwi znajdują się cztery bezpieczniki: wyłącznik obejściowy, wyłącznik sieciowy, wyłącznik konserwacyjny i wyłącznik wyjściowy.

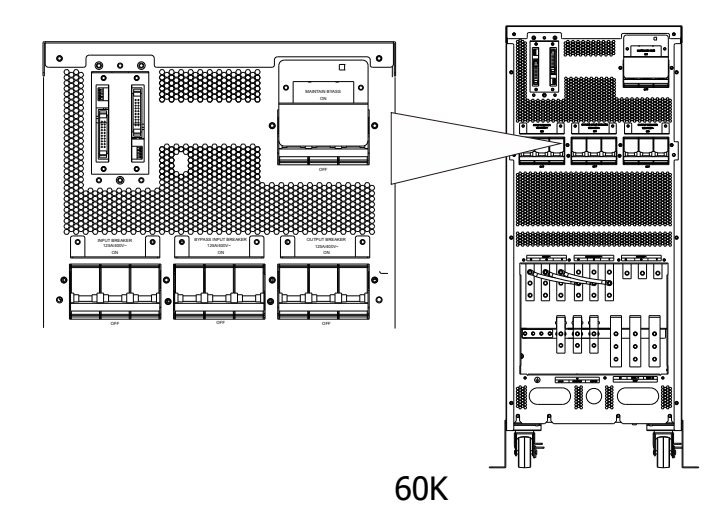

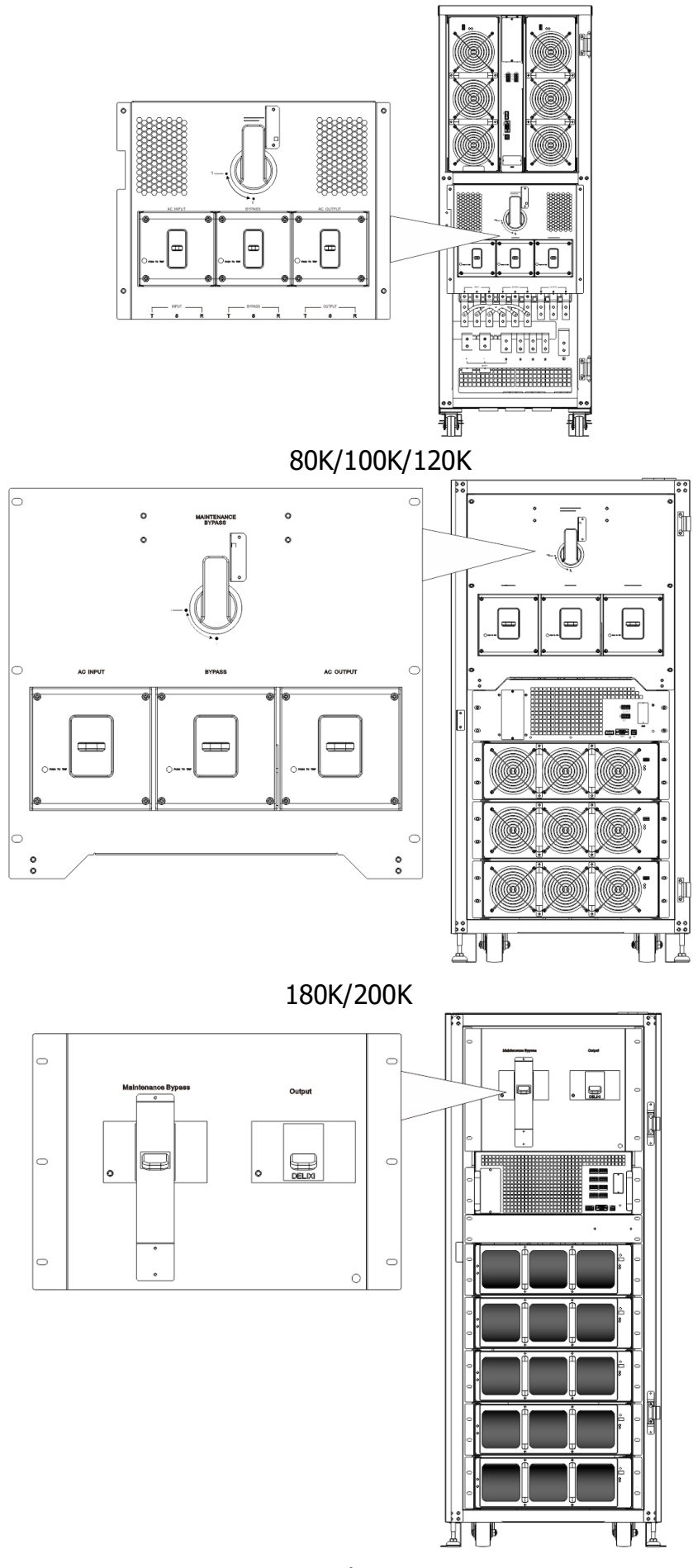

240K/300K Rysunek 2-11 Przełącznik (widok z przodu)

#### 2.7.2 Listwy zaciskowe okablowania

| Nr. | Przedmiot                  | Funkcja                                           | Opis                                                            |
|-----|----------------------------|---------------------------------------------------|-----------------------------------------------------------------|
| 1   | Blok wyjściowy             | Łączenie krytycznych<br>obciążeń                  | Zawiera zaciski R, S, T i N.                                    |
| 2   | Blok wejściowy<br>obejścia | Podłączenie obejścia źródła prądu przemiennego    | Zawiera zaciski R, S, T i N.                                    |
| 3   | Główny blok<br>wejściowy   | Podłączenie głównego źródła<br>prądu przemiennego | Zawiera zaciski R, S, T i N.                                    |
| 4   | Do uziemienia UPS          | Do uziemienia zasilacza UPS                       | Zawiera zacisk uziemiający.                                     |
| \$  | Blok wejściowy baterii     | Podłączenie zewnętrznych<br>baterii               | Zawiera<br>Zaciski dodatnie (+), ujemne (-) i<br>neutralne (N). |

Aby uzyskać informacje na temat okablowania szafy UPS, patrz Rysunek 2-13.

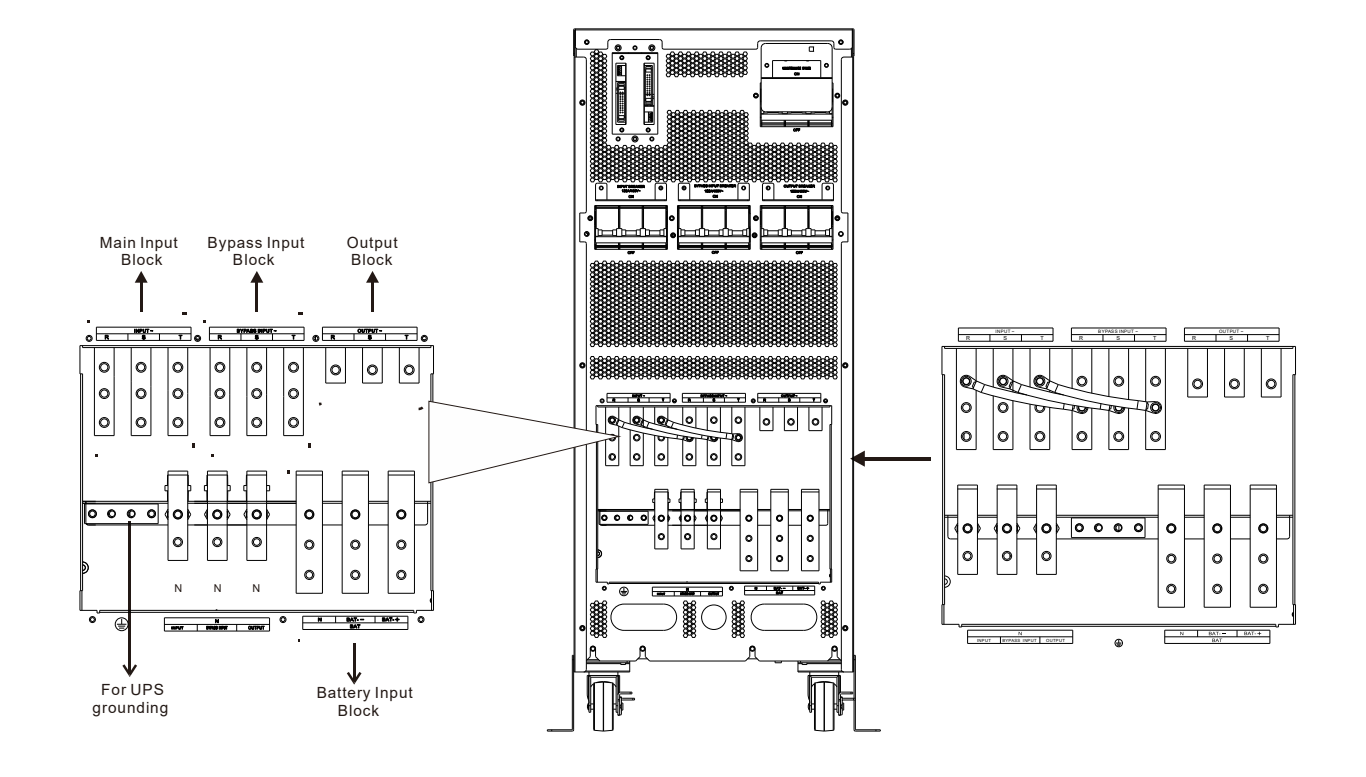

60K

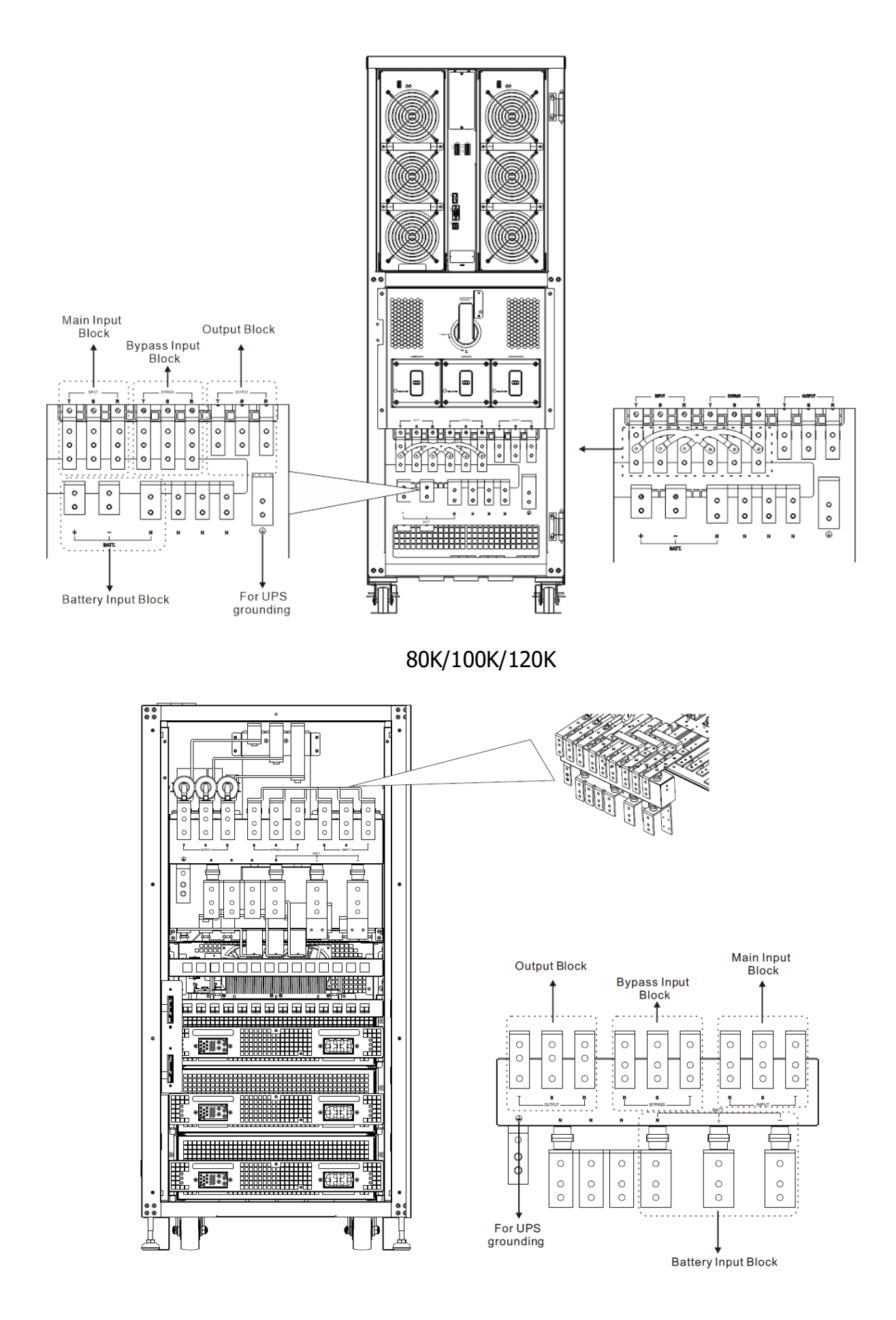

180K/200K

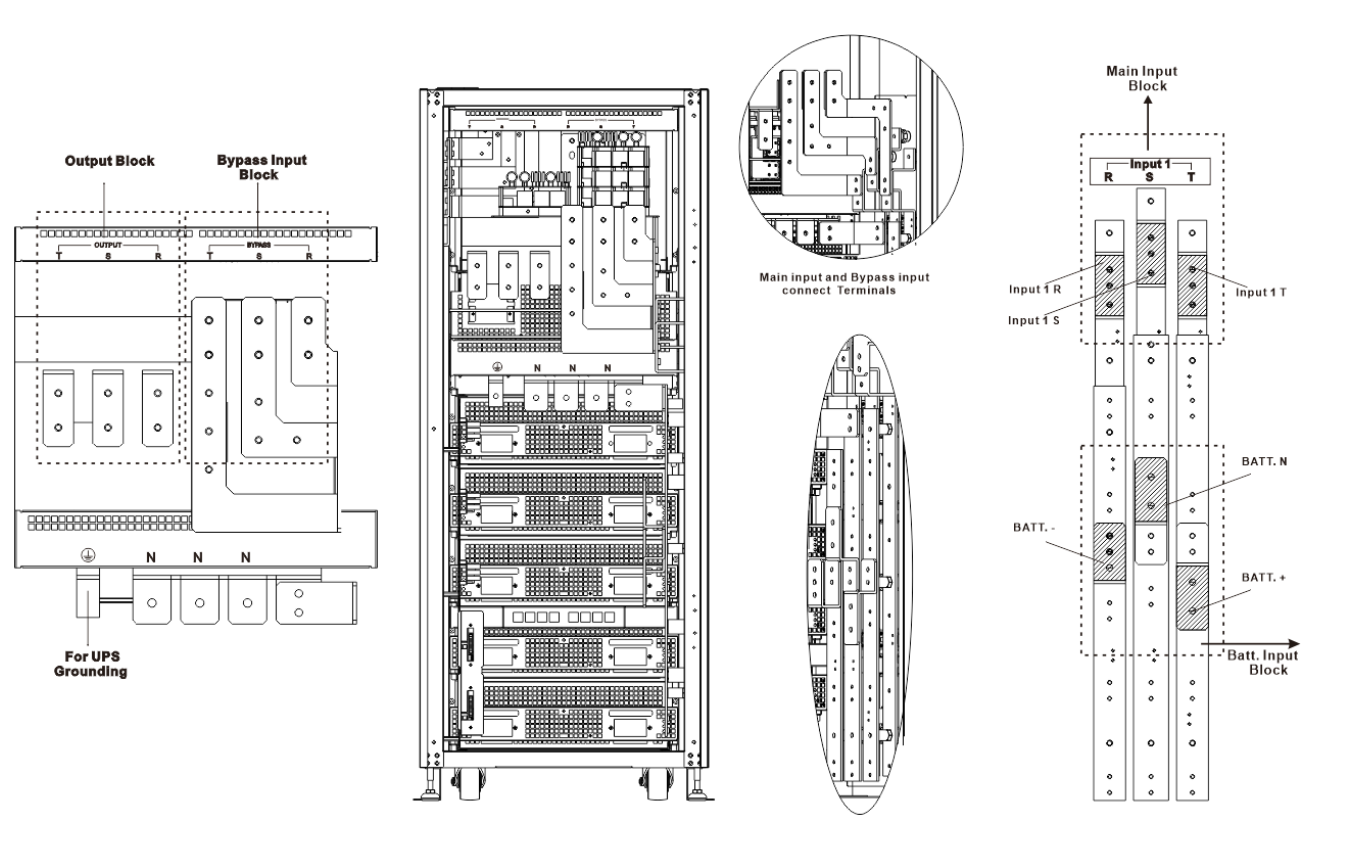

240K/300K

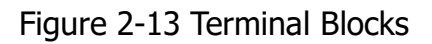

## 2.8 Panel sterowania

### 2.8.1 Wyświetlacz LCD

Dzięki dotykowemu wyświetlaczowi LCD użytkownik może łatwo zrozumieć tryb pracy zasilacza UPS. Ponadto pomiary, parametry, wersje oprogramowania układowego i ostrzeżenia można przeglądać w przyjaznym interfejsie. Szczegółowe informacje znajdują się w rozdziale 4.

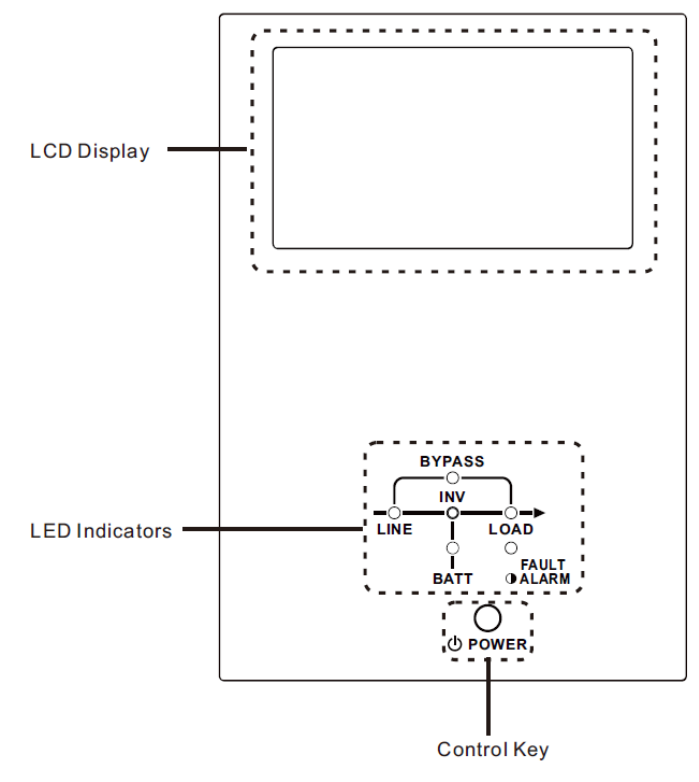

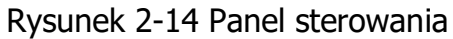

#### 2.8.2 Wskaźniki LED

| LED     | Kolor    | Status | Definicja                                                   |
|---------|----------|--------|-------------------------------------------------------------|
|         |          | Wł.    | Źródło wejściowe jest prawidłowe.                           |
| LINE    | Zielony  | Miga   | Źródło wejściowe jest nieprawidłowe.                        |
|         |          | Wył.   | Brak źródła wejściowego                                     |
|         |          | Wł.    | Obciążenie na obejściu.                                     |
| BYPASS  | Żółty    | Miga   | Źródło wejściowe jest nieprawidłowe.                        |
|         |          | Wył.   | Obwód obejściowy nie działa.                                |
|         | Zielony  | Wł.    | Istnieje moc wyjściowa dla obciążenia.                      |
| LUAD    |          | Wył.   | Nie istnieje moc wyjściowa dla obciążenia                   |
|         | Zielony  | Wł.    | Obciążenie falowników.                                      |
| TIAN    |          | Wył.   | Obwód falownika nie działa.                                 |
|         | Czerwony | Wł.    | Moc wyjściowa z baterii.                                    |
| BATTERY |          | Miga   | Słaba bateria                                               |
|         |          | Wył.   | Konwerter baterii jest normalny, a bateria jest naładowana. |
|         |          | Wł.    | Usterka zasilacza UPS.                                      |
|         | Czerwony | Miga   | Alarm UPS.                                                  |
|         |          | Wył.   | Normalnie.                                                  |

#### 2.8.3 Przycisk sterujący

Włącz lub wyłącz UPS.

#### 2.9 Wprowadzenie modułów

Konstrukcja modułu zasilania umożliwia szybką i łatwą konserwację i wymianę. Modułowa konstrukcja modułu zasilania z możliwością wymiany podczas pracy sprawia, że jest to bardzo ekonomiczne rozwiązanie, które spełni Twoje zapotrzebowanie na moc.

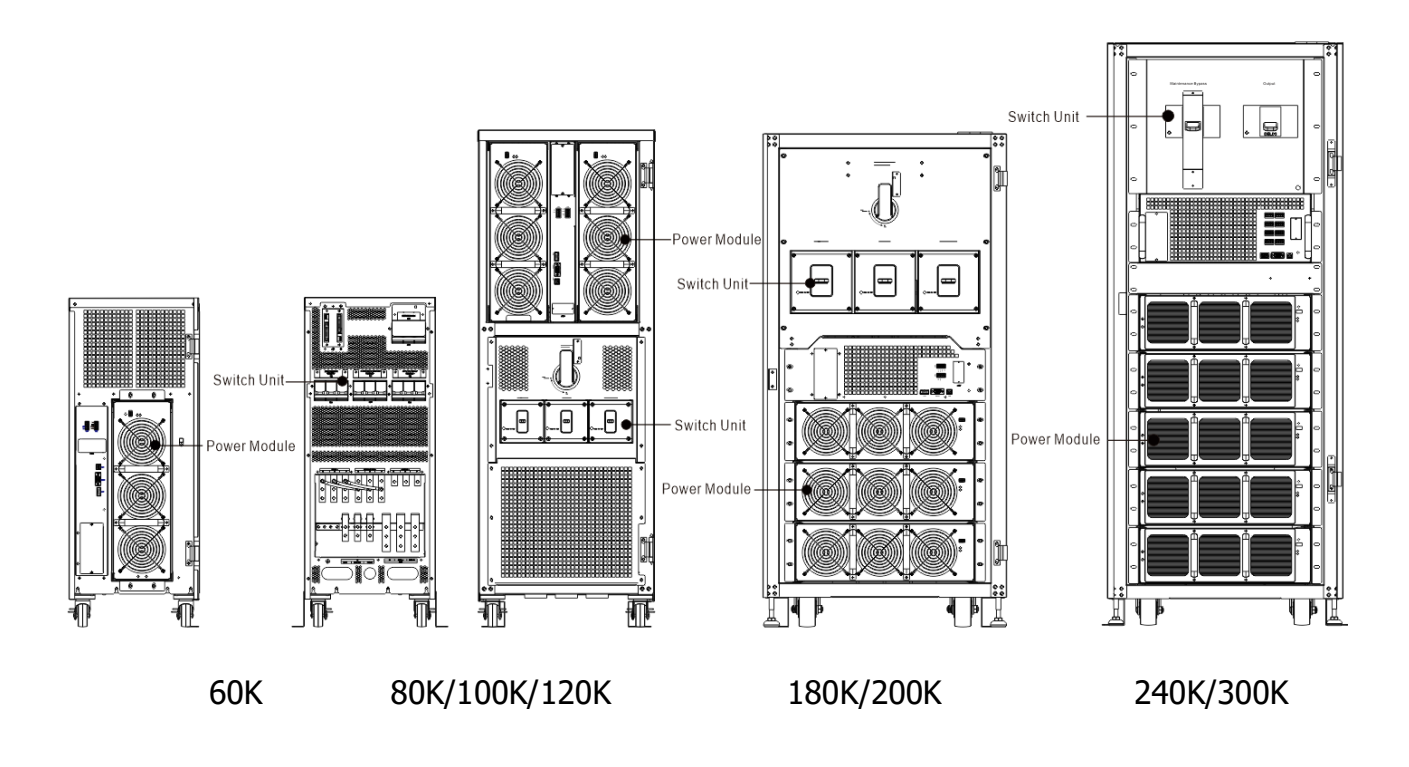

Rysunek 2-15 Widok przodu

## 2.9.1 Interfejsy komunikacyjne

| Nr. | Przedmiot                                  | Opis                                                                                                    |
|-----|--------------------------------------------|----------------------------------------------------------------------------------------------------|
| 1   | Slot SNMP                                  | Gniazdo to może współpracować z opcjonalną kartą, taką jak<br>SNMP, AS400 lub karta Modbus.                                                                                                    |
| 2   | Port LCD                                   | Ten port łączy się z Panelem sterowania za pomocą<br>fabrycznie zainstalowanego.                                                                                                    |
| 3   | Port RS232                                 | Lokalny interfejs komunikacyjny.                                                                                                    |
| 4   | Port USB                                   | Lokalny interfejs komunikacyjny.                                                                                                    |
| 5   | Porty styków bez<br>potencjałowych         | CN1 i CN2. Szczegółowe informacje znajdują się w rozdziale 5.                                                                                                    |
| 6   | Dodatkowy slot<br>komunikacyjny<br>(Opcja) | Do tego gniazda można włożyć opcjonalną kartę, dodatkową<br>kartę komunikacyjną. Ta karta może zwiększyć możliwości<br>komunikacyjne systemu UPS i zapewnić kolejne gniazdo<br>SNMP oraz kilka portów styków bezprądowych. |

Szczegółowe informacje znajdują się w rozdziale 5.

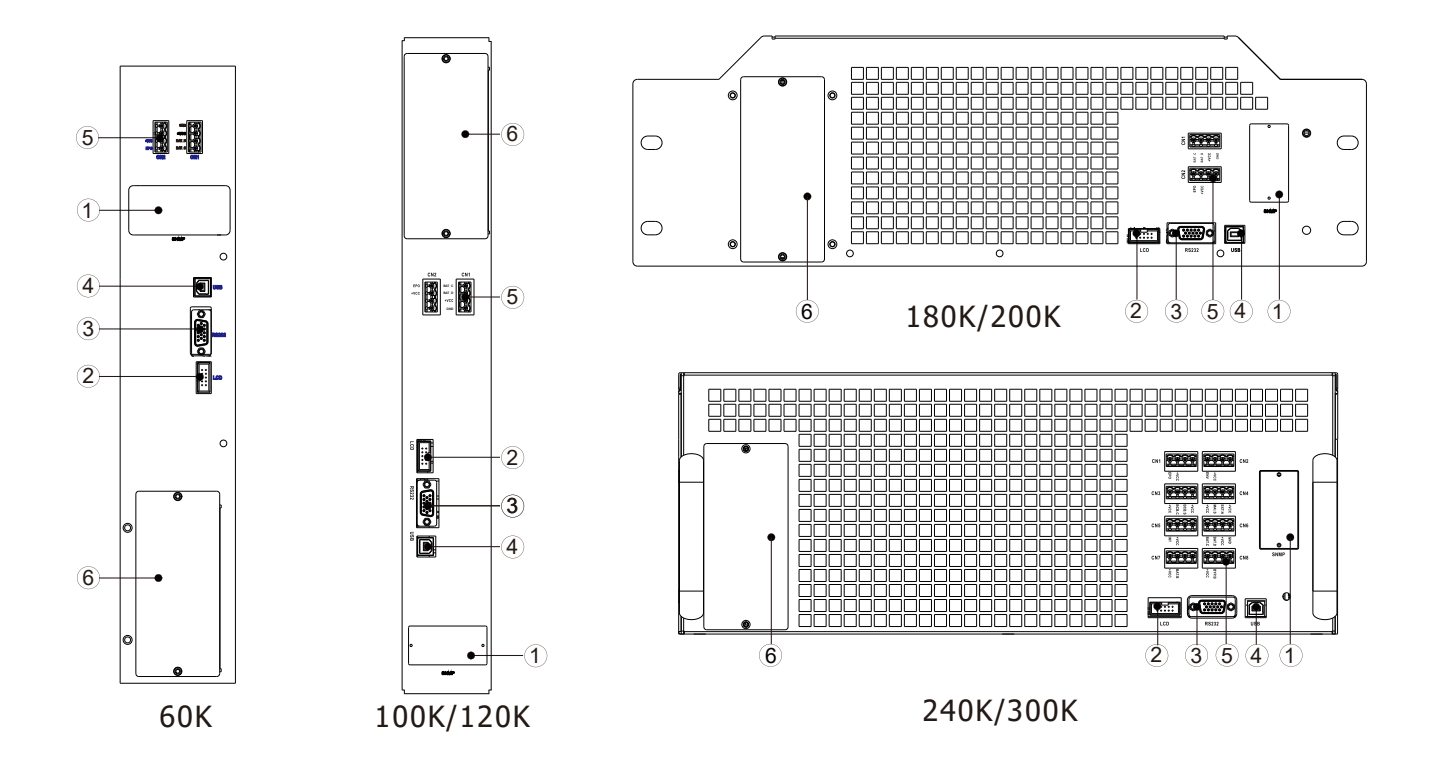

Rysunek 2-16 Interfejs komunikacyjny

#### 2.9.2 Moduł mocy

Każdy moduł zasilania zawiera prostownik korekcji współczynnika mocy, ładowarkę akumulatorów, falownik i obwód sterujący.

| Nr. | Przedmiot                           | Opis                                                                                                    |                                                                        |                                                  |  |  |
|-----|-------------------------------------|----------------------------------------------------------------------------------------------------|------------------------------------------------------------------------|--------------------------------------------------|--|--|
| 1   | Przycisk<br>uruchamiania<br>baterii | Gdy wejście AC nie istnieje, użyj tego przycisku, aby uruchomić zasilanie bateryjne zasilacza UPS.                                                                                                    |                                                                        |                                                  |  |  |
| 2   | Przełączniki<br>DIP                 | Istnieją cztery przełączniki DIP do ustawiania adresu modułu<br>mocy. W tym samym kabinecie każdy moduł MUSI mieć<br>indywidualne ID. Metodę ustawiania przedstawiono w tabeli 2-1.                                                                                     |                                                                        |                                                  |  |  |
|     | RUN LED                             | ON                                                                                                    | Moduł zasilania zwykle działa jako moduł podrzędny.                    |                                                  |  |  |
| 3   |                                     | RUN LED ON/OFF 0.5 sek.                                                                                                    |                                                                        | Moduł zasilania zwykle działa jako moduł główny. |  |  |
|     |                                     | ON/OFF 0.15 sek.                                                                                                    | Błąd komunikacji magistrali CAN.                                       |                                                  |  |  |
|     |                                     | ON                                                                                                    | Moduł mocy jest uszkodzony lub przełącznik gotowości jest odblokowany. |                                                  |  |  |
| 4   | FAULT LED                           | ON/OFF 0.5 sek.                                                                                                    | Konflikt identyfikatorów modułów mocy.                                 |                                                  |  |  |
|     |                                     | ON/OFF 0.15 sek.                                                                                                    | Nie znaleziono modułu STS.                                             |                                                  |  |  |
| 5   | Wentylator                          | Moduł zasilania wykorzystuje wymuszone chłodzenie konwekcyjny<br>przez te wentylatory. Powietrze chłodzące dostaje się do moduł<br>przez kratki wentylacyjne, a wywiewane przez kratki znajdujące si<br>w tylnej części modułu. Proszę nie blokować obszaru wentylacji. |                                                                        |                                                  |  |  |

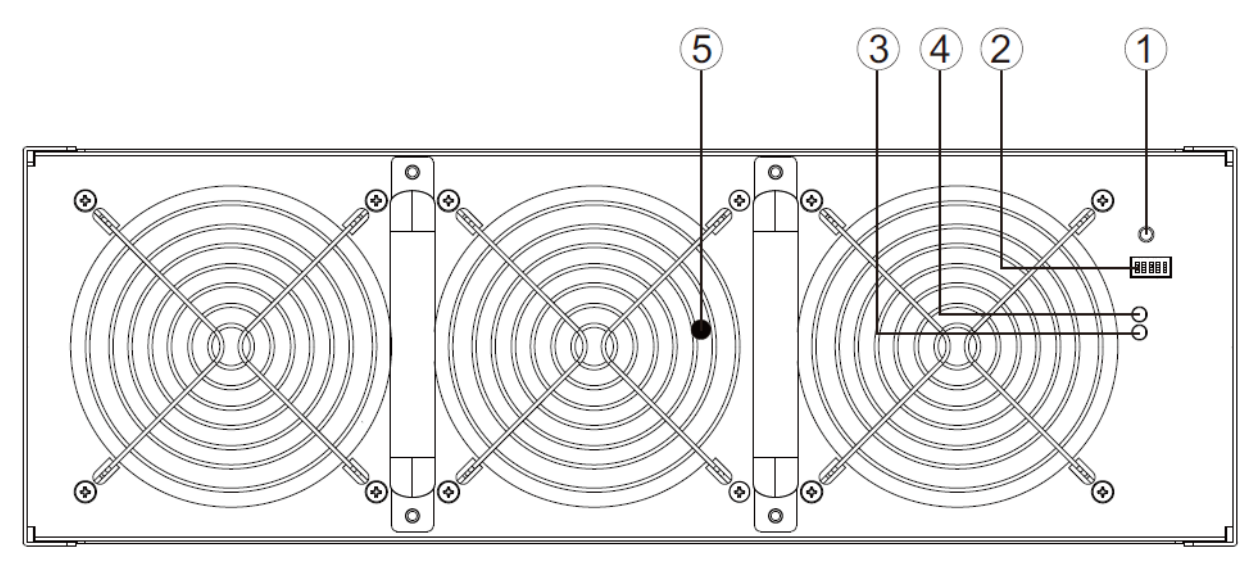

Rysunek 2-17 Moduł zasilania

|              | Kabinet A                                             | Kabinet C    |                 |  |  |  |  |  |
|--------------|-------------------------------------------------------|--------------|-----------------|--|--|--|--|--|
| Adres modułu | PRZEŁĄCZNIK DIP                                       | Adres modułu | PRZEŁĄCZNIK DIP |  |  |  |  |  |
| 1            |                                                       | 21           |                 |  |  |  |  |  |
| 2            |                                                       | 22           | 1 2 3 4 5       |  |  |  |  |  |
| 3            |                                                       | 23           |                 |  |  |  |  |  |
| 4            |                                                       | 24           | 1 2 3 4 5       |  |  |  |  |  |
| 5            |                                                       | 25           | 1 2 3 4 5       |  |  |  |  |  |
| 6            |                                                       | 26           |                 |  |  |  |  |  |
| 7            |                                                       | 27           | 1 2 3 4 5       |  |  |  |  |  |
| 8            | 1 2 3 4 5                                             | 28           | 1 2 3 4 5       |  |  |  |  |  |
|              | Kabinet B                                             | Kabinet D    |                 |  |  |  |  |  |
| 11           |                                                       | 31           | 1 2 3 4 5       |  |  |  |  |  |
| 12           | 1 2 3 4 5                                             | 32           |                 |  |  |  |  |  |
| 13           | 1 2 3 4 5                                             | 33           | 1 2 3 4 5       |  |  |  |  |  |
| 14           |                                                       | 34           | 1 2 3 4 5       |  |  |  |  |  |
| 15           | 1 2 3 4 5                                             | 35           | 1 2 3 4 5       |  |  |  |  |  |
| 16           | 1 2 3 4 5                                             | 36           | 1 2 3 4 5       |  |  |  |  |  |
| 17           | 1 2 3 4 5                                             | 37           | 1 2 3 4 5       |  |  |  |  |  |
|              | Tabela 2-1 Ustawienie przełacznika DIP i adres modułu |              |                 |  |  |  |  |  |

#### Przypisanie identyfikatora modułu mocy

Identyfikator modułu mocy pokazany w **Tabeli 2-1**. Przełączniki DIP są zamontowane na panelu przednim, jak pokazano na rys. 2-17.

Pozycja przełącznika DIP została dobrze ustawiona przed opuszczeniem fabryki. Nie ma potrzeby zmiany go dla pojedynczego systemu UPS. Jednak w przypadku zastosowania równoległego systemu UPS należy postępować zgodnie z instrukcjami w rozdziale 9 "Instalacja zasilacza UPS w systemie równoległym"

## 2.10 Kabel zasilający

## 🚹 Warning

Należy przestrzegać lokalnych przepisów dotyczących okablowania. Postępuj zgodnie z warunkami środowiskowymi i zapoznaj się z IEC60950-1.

#### 2.10.1 Konfiguracja prądu wejściowego i wyjściowego AC oraz zasilającego.

| Moc znamionowa                      | 60KVA | 80KVA | 100KVA | 120KVA |
|-------------------------------------|-------|-------|--------|--------|
| Natężenie prądu (A)                 | 110   | 147   | 175    | 215    |
| Kabel zasilający (mm <sup>2</sup> ) | 35    | 70    | 95     | 95     |
| Siła momentu mocującego (lb-in)     | 60    | 60    | 60     | 60     |

| Moc znamionowa                      | 180KVA | 200KVA | 240KVA | 300KVA |
|-------------------------------------|--------|--------|--------|--------|
| Natężenie prądu (A)                 | 330    | 375    | 440    | 550    |
| Kabel zasilający (mm <sup>2</sup> ) | 95x2   | 95x2   | 300    | 150x2  |
| Siła momentu mocującego (lb-in)     | 60     | 60     | 60     | 60     |

#### 2.10.2 Konfiguracja prądu wejściowego DC i zasilającego.

| Moc znamionowa                      | 60KVA | 80KVA | 100KVA | 120KVA |
|-------------------------------------|-------|-------|--------|--------|
| Natężenie prądu (A)                 | 166   | 221   | 277    | 332    |
| Kabel zasilający (mm <sup>2</sup> ) | 95    | 150   | 150    | 185    |
| Siła momentu mocującego (lb-in)     | 60    | 60    | 60     | 60     |

| Moc znamionowa                      | 180KVA  | 200KVA  | 240KVA  | 300KVA  |
|-------------------------------------|---------|---------|---------|---------|
| Natężenie prądu (A)                 | 498     | 554     | 664     | 830     |
| Kabel zasilający (mm <sup>2</sup> ) | 120 x 2 | 150 x 2 | 240 x 2 | 185 x 3 |
| Siła momentu mocującego (lb-in)     | 60      | 60      | 60      | 60      |

## 2.11 Podłączanie

#### OSTRZEŻENIE:

- Przed podłączeniem jakiegokolwiek przewodu upewnij się, że wejście AC i zasilanie bateryjne są całkowicie odcięte.
- Upewnij się, że wyłączniki, wyłącznik główny, wyłącznik obejściowy, wyłącznik konserwacyjny, wyłącznik wyjściowy i wyłącznik akumulatora są w pozycji **OFF**.
- Upewnij się, że przełącznik obejścia serwisowego znajduje się w pozycji UPS.
- Aby zapewnić dobre odprowadzanie ciepła, zasilające MUSZĄ wchodzić do szafy z szafy. Lub zablokują wentylację chłodzącą i spowodują awarię nadmiernej temperatury.

#### 2.11.1 Rysunek instalacyjny

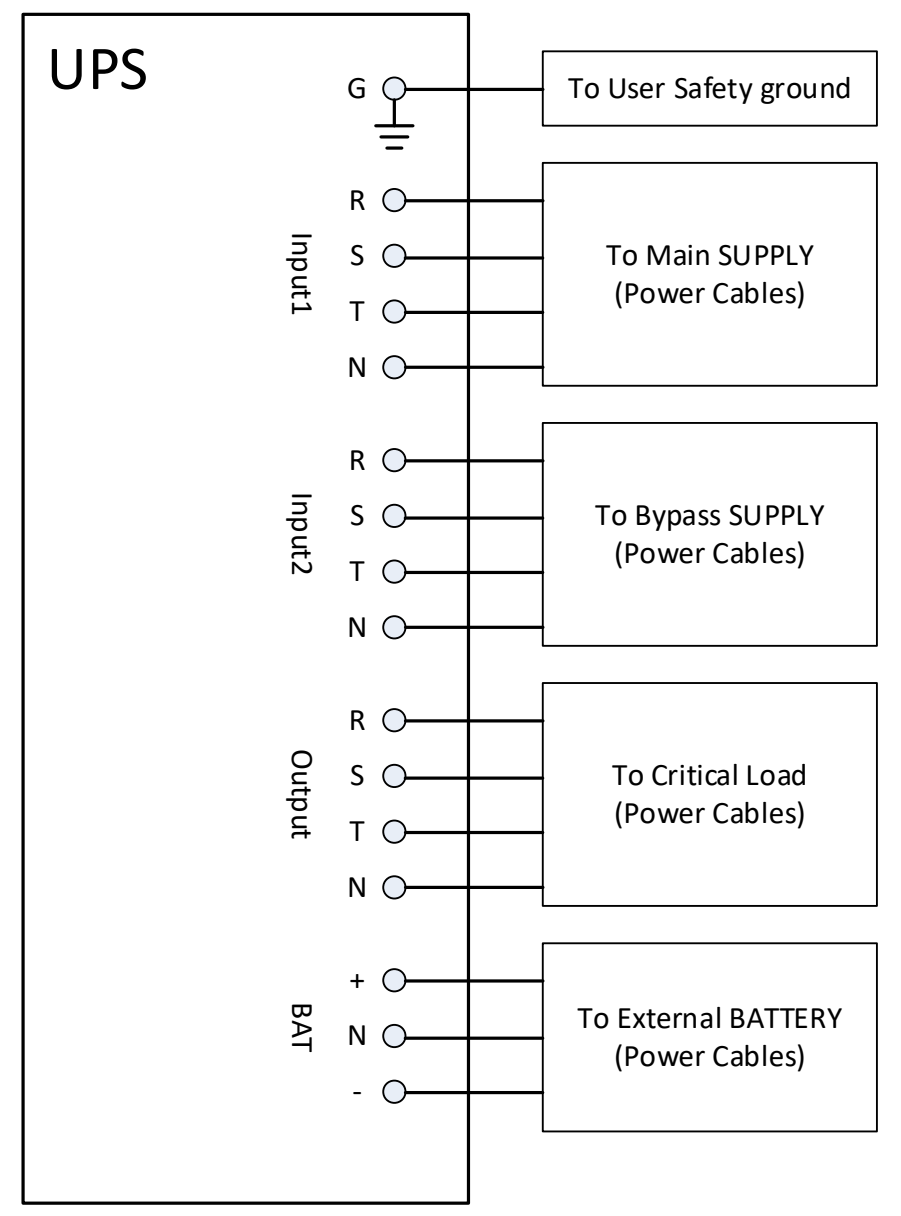

Rysunek 2-18 Okablowanie szafy UPS

### 2.11.2 Podłączenie źródła prądu przemiennego

W przypadku aplikacji **z pojedynczym wejściem** podłącz wejście 1 do źródła zasilania prądem przemiennym i użyj 3 krótkich przewodów, aby połączyć wejście 1 i wejście 2.

W przypadku aplikacji **z podwójnym wejściem** podłącz wejście 1 do głównego źródła zasilania prądem przemiennym i podłącz wejście 2 do źródła zasilania obejścia.

Sekwencja trzech faz, R, S i T musi być odpowiednio połączona. Niewłaściwa sekwencja spowoduje ostrzeżenie, gdy UPS jest zasilany.

N musi być mocno podłączony. Komunikat ostrzegawczy zostanie wyświetlony, jeśli N nie zostanie dobrze podłączony.

**NOTATKA:** W przypadku zasilacza UPS 60k zagrozić przewodami wejściowymi1 przez rdzeń dostarczony w pakiecie, jak pokazano na rysunku 2-19.

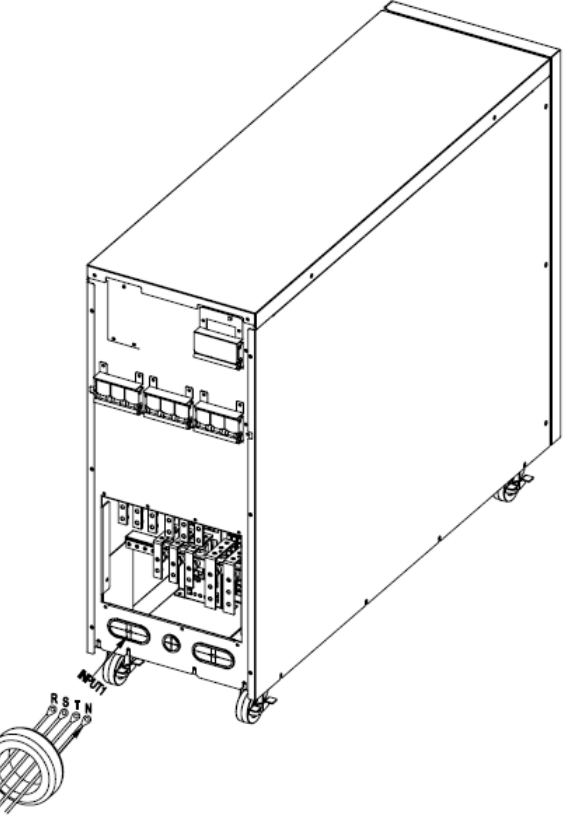

Rysunek 2-19

#### 2.11.3 Podłączenie zewnętrznej szafy bateryjnej

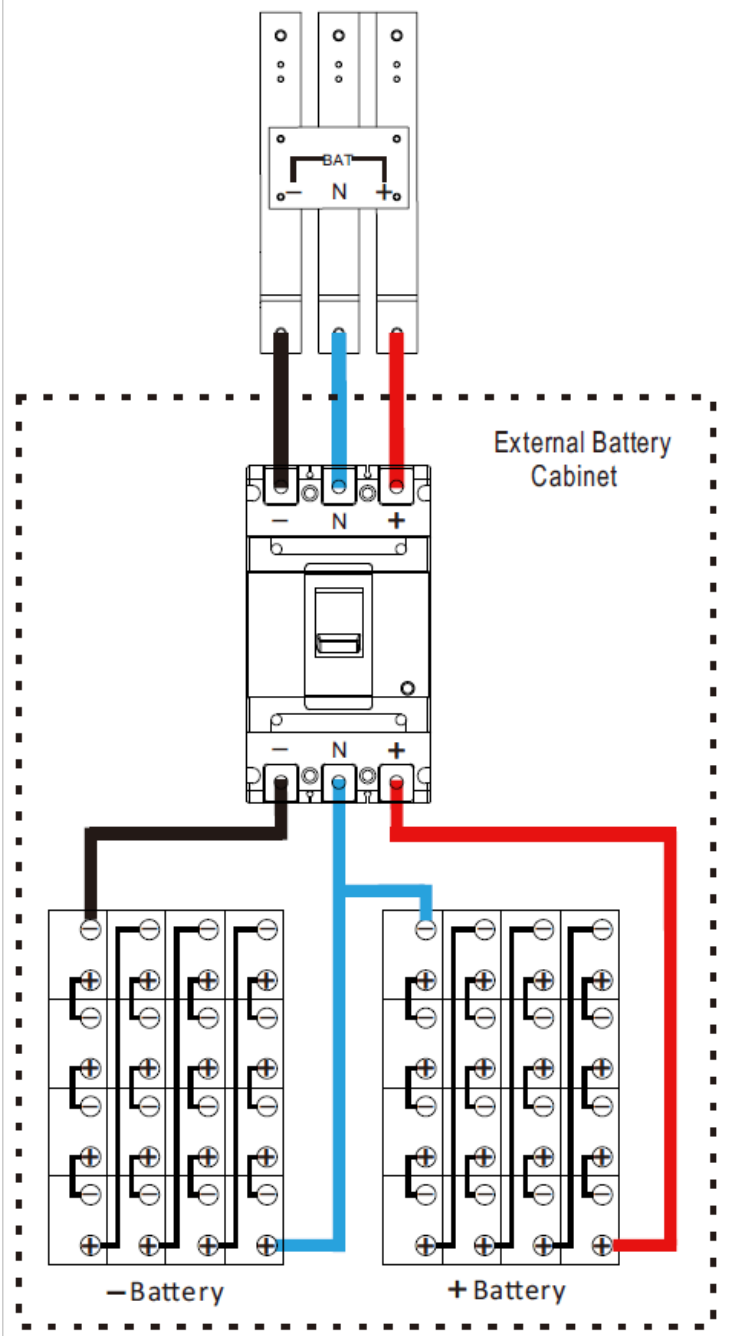

Rysunek 2-20 Okablowanie zewnętrznego kabinetu bateryjnego

Po całkowitym zainstalowaniu baterii należy ustawić nominalną objętość baterii, pojemność baterii i maksymalny prąd ładowania w ustawieniach LCD. W przeciwnym razie, jeśli ustawienie baterii różni się od rzeczywistej instalacji, UPS będzie wyświetlał ostrzeżenie. Szczegółowe informacje znajdują się w sekcji 4.2.6.3 i **tabeli 4-9**.

#### 2.12 Zabezpieczenie przed napięciem wstecznym

Urządzenie zabezpieczające przed zasilaniem wstecznym chroni linię obejściową przed awarią statyczną przełącznika.

Zasilacz UPS nie ma wewnątrz urządzenia cofającego. Należy go zainstalować zewnętrznie w następujący sposób.

Zewnętrzne urządzenie odłączające, cewka jest zasilana napięciem wejściowym. Gdy wejście AC zostanie utracone, otworzy stycznik.

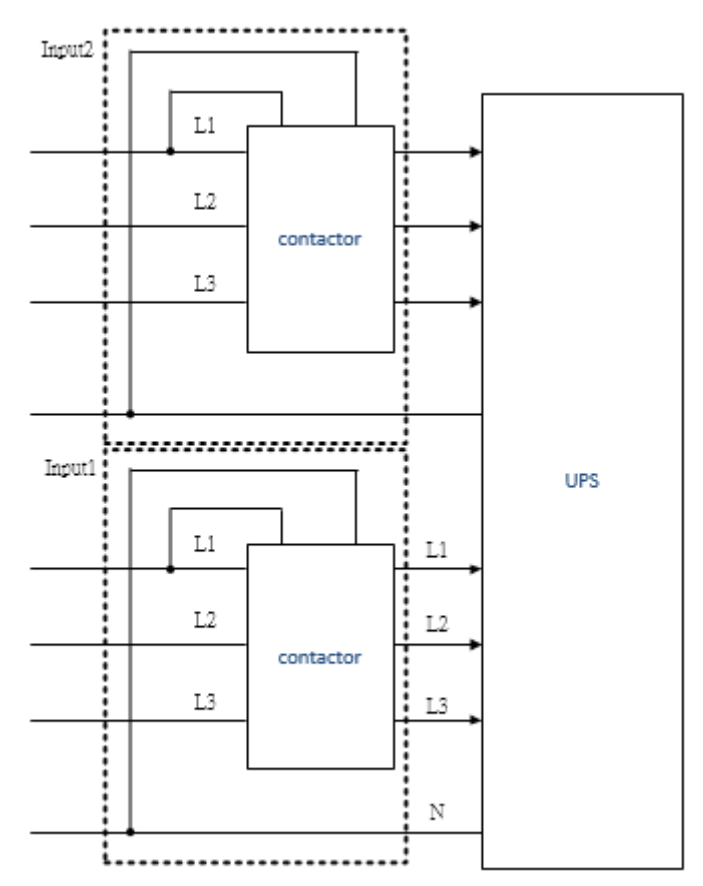

Rysunek 2-21 stycznik zewnętrzny

## 3. Tryb pracy i praca UPS

### 3.1 Schemat blokowy zasilacza UPS

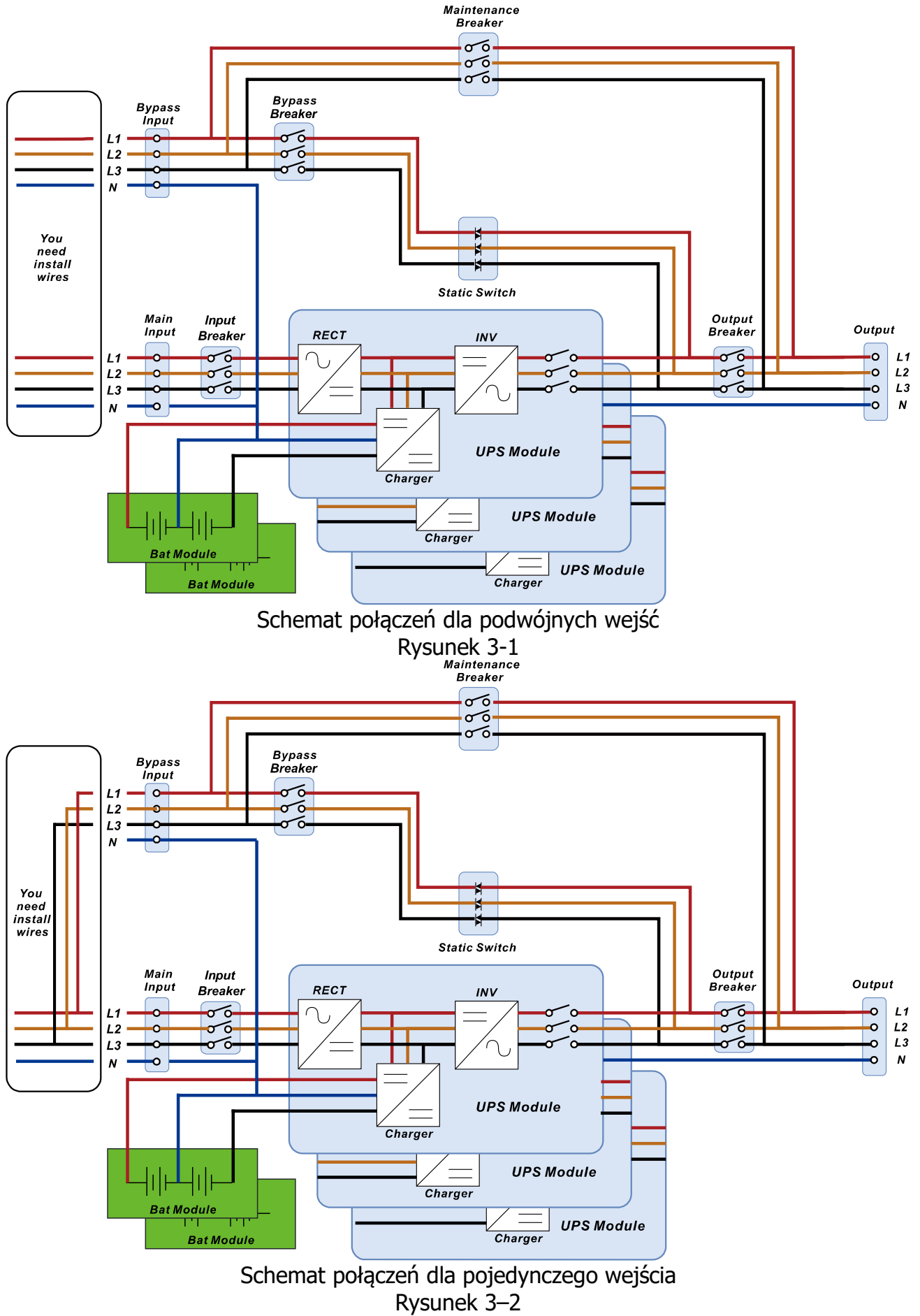

## 3.2 Tryb pracy

Ten UPS jest trójfazowym, czteroprzewodowym zasilaczem UPS on-line z podwójną konwersją, który umożliwia pracę w następujących trybach:

- Tryb Standby (Czuwanie)
- Tryb Line (Pracy on-line)
- Tryb Bateryjny
- Tryb Bypass (Obejście)
- Tryb ECO
- Tryb Shutdown (Wyłączenie)
- Tryb MBS (obejście serwisowe)

#### 3.2.1 Tryb czuwania

Po podłączeniu do zasilania sieciowego zasilacz UPS jest w trybie gotowości przed włączeniem zasilacza UPS (jeśli ustawienie włączania BYPASS jest wyłączone), a funkcja ładowarki będzie aktywna, gdy bateria jest obecna. Obciążenie nie jest zasilane w tym trybie.

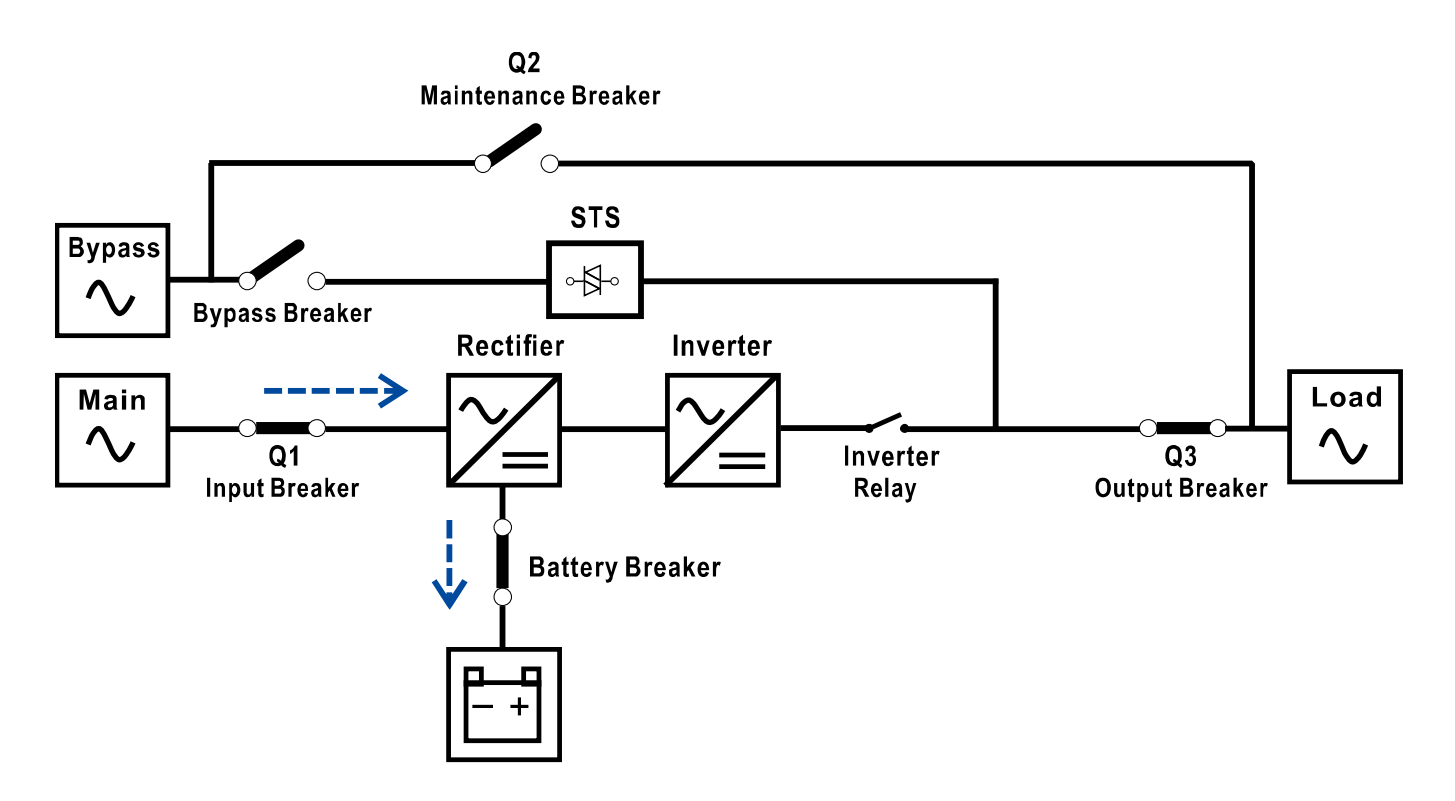

Rysunek 3-3: Schemat trybu czuwania

#### 3.2.2 Tryb Line

W trybie Line prostownik czerpie energię z sieci i dostarcza prąd stały do falownika, a ładowarka ładuje akumulator. Falownik filtruje prąd stały i przekształca go w czysty i stabilny prąd przemienny do obciążenia.

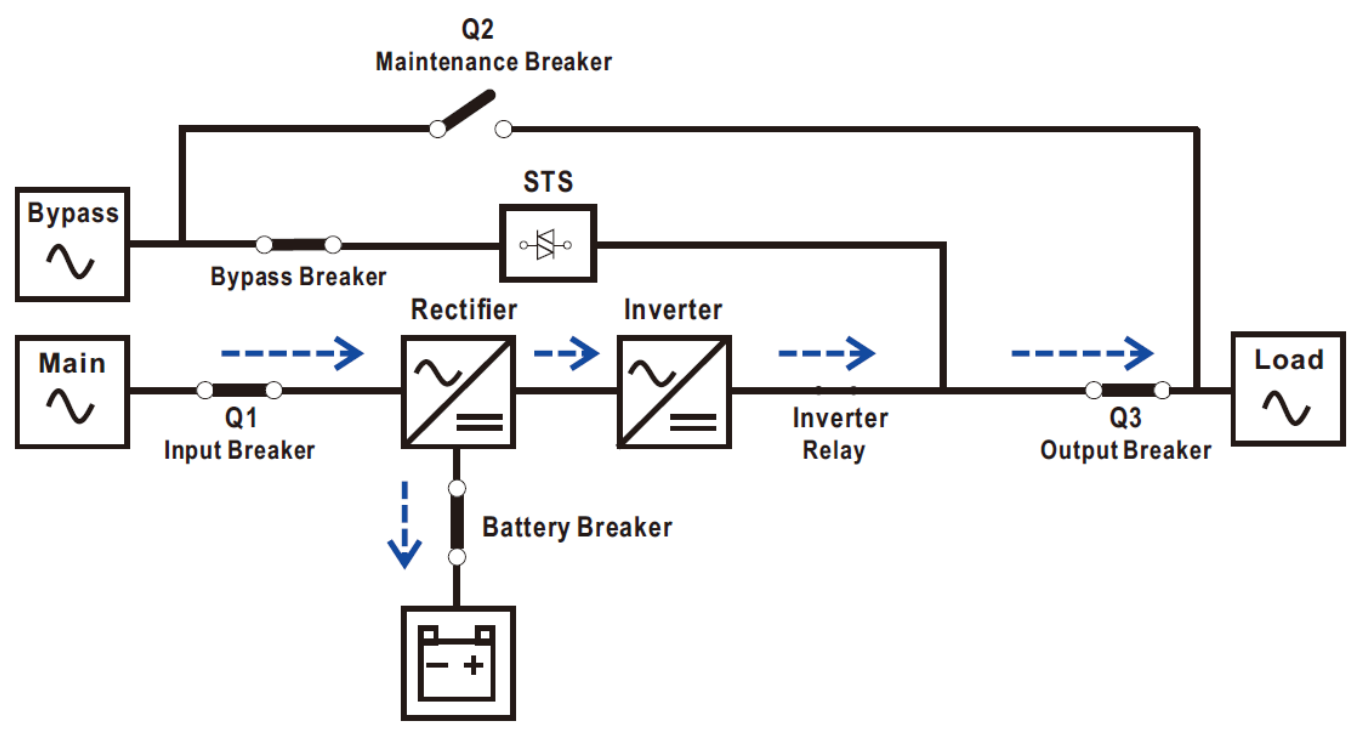

Rysunek 3-4: Diagram trybu liniowego

#### 3.2.3 Tryb pracy bateryjnej

UPS automatycznie przełącza się w tryb bateryjny w przypadku awarii zasilania sieciowego. Nie ma przerwy w zasilaniu obciążenia krytycznego w przypadku awarii.

W trybie bateryjnym prostownik pobiera energię z akumulatora i dostarcza prąd stały do falownika. Falownik filtruje prąd stały i przekształca go w czystą i stabilną moc prądu przemiennego do obciążenia.

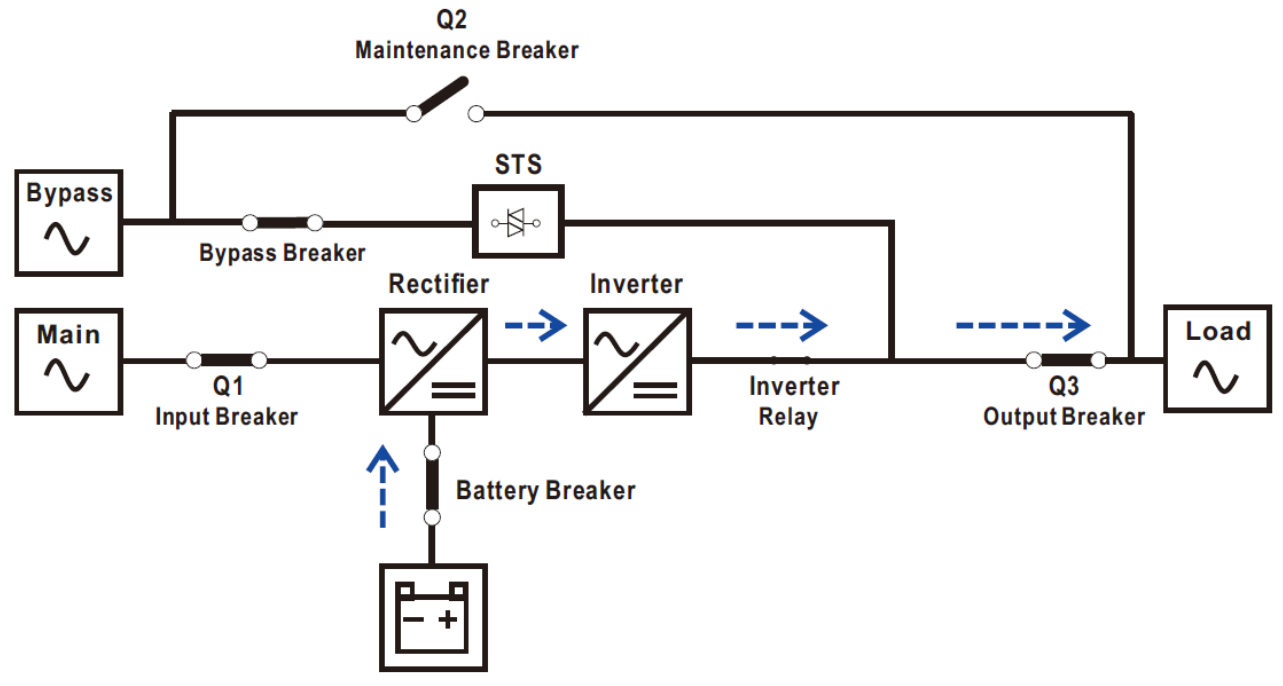

Rysunek 3-5: Schemat trybu baterii

#### 3.2.4 Tryb Bypass (Obejście)

Po podłączeniu do zasilania sieciowego UPS jest w trybie obejścia przed włączeniem zasilacza UPS (jeśli ustawienie włączania BYPASS jest włączone), a funkcja ładowarki będzie aktywna, gdy bateria jest obecna.

Po włączeniu zasilacza UPS, jeśli UPS napotka nietypowe sytuacje (nadmierna temperatura, przeciążenie itp.), statyczny przełącznik źródła zasilania będzie działał jako przeniesienie obciążenia z falownika do źródła obejściowego bez przerwy. Jeśli przeniesienie jest spowodowane przyczyną, którą można naprawić, UPS powróci do trybu liniowego, gdy nienormalna sytuacja zostanie rozwiązana.

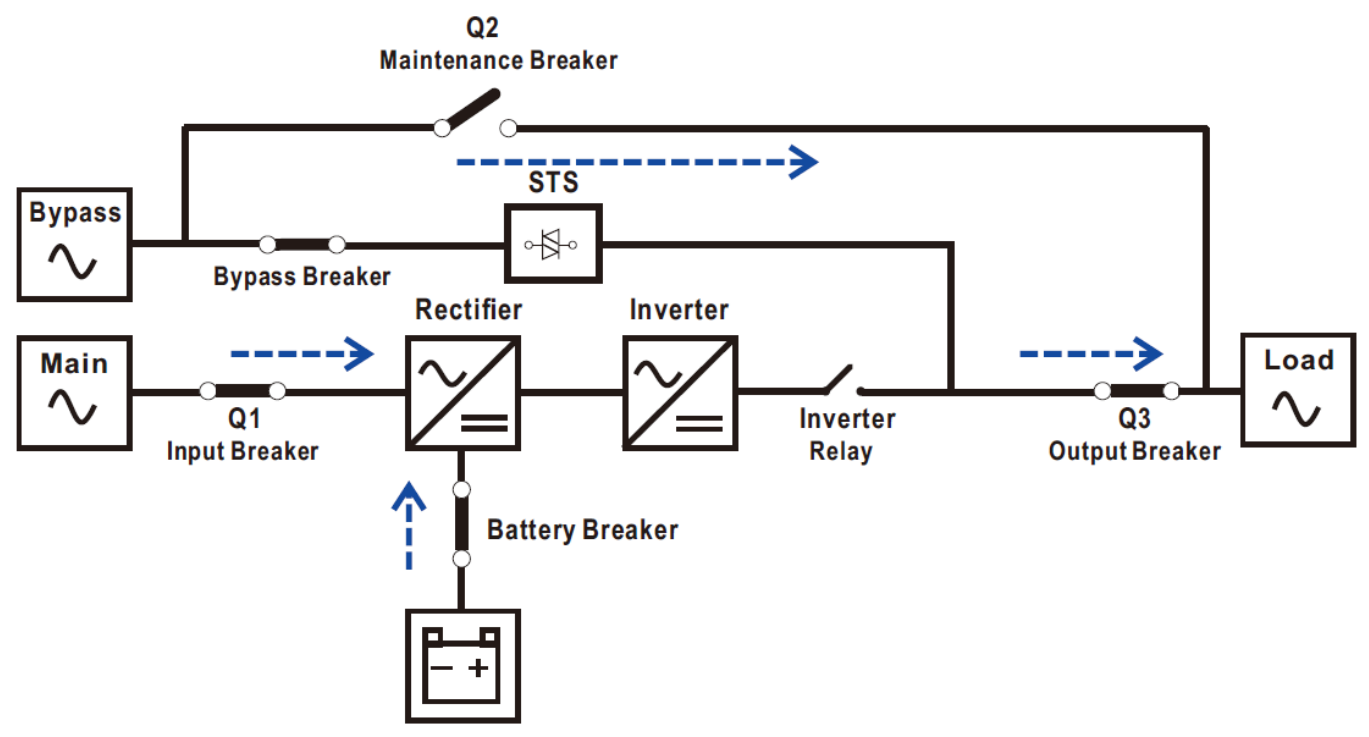

Rysunek 3-6: Schemat trybu obejścia

#### 3.2.5 Tryb ECO

Tryb ECO włącza się za pomocą menu ustawień panelu LCD. W trybie ECO obciążenie jest zasilane przez obejście, gdy napięcie i częstotliwość obejścia mieszczą się w dopuszczalnych zakresach. Jeśli obejście jest poza zasięgiem, UPS przeniesie źródło zasilania obciążenia z obejścia do falownika. W celu skrócenia czasu transferu, prostownik i falownik pracują, gdy UPS jest w trybie ECO.

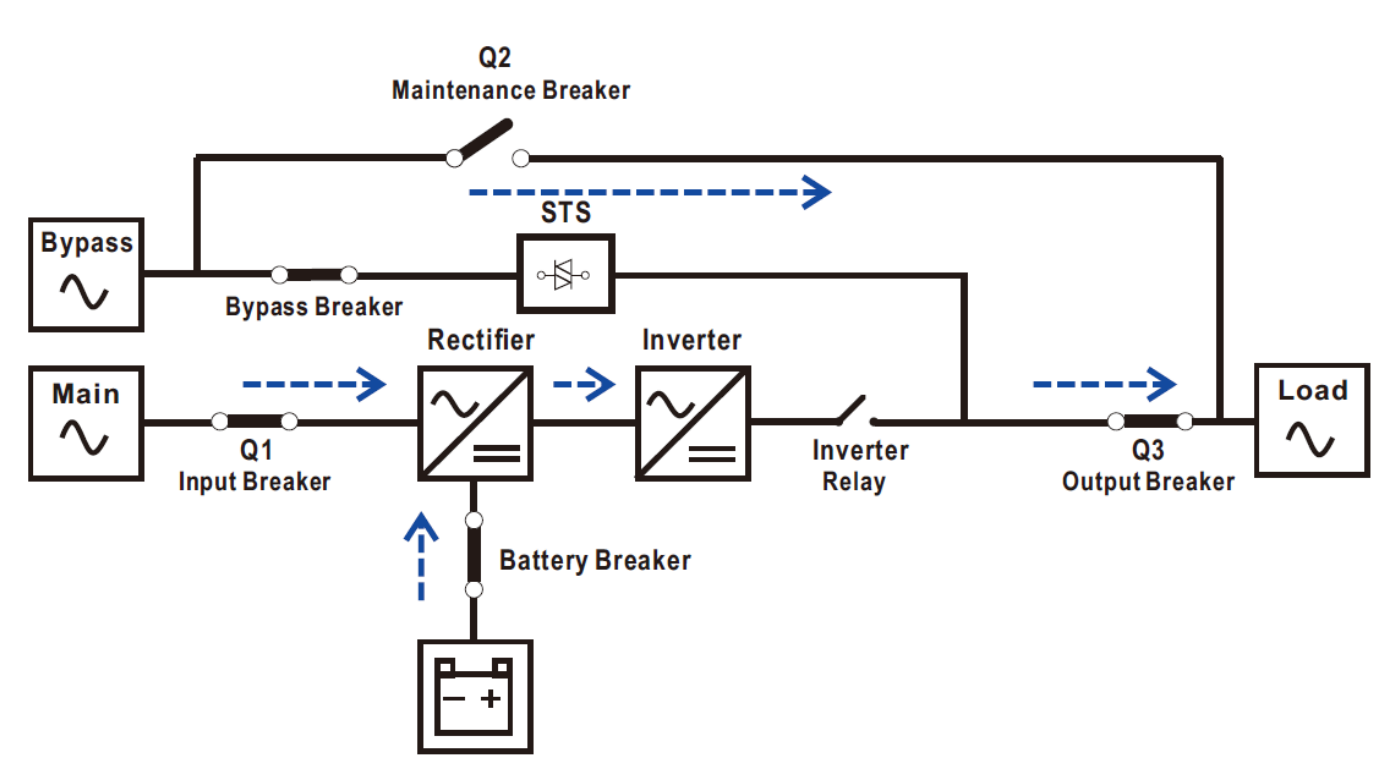

Rysunek 3-7: Schemat trybu ECO

#### 3.2.6 Tryb Shutdown (wyłączania)

Gdy zasilacz UPS jest wyłączony, a źródło zasilania sieciowego jest nieobecne, zasilacz UPS przejdzie w tryb wyłączenia

Lub gdy UPS rozładuje akumulator do poziomu odcięcia, UPS również przejdzie w tryb wyłączenia.

Gdy UPS przejdzie w ten tryb, wyłączy zasilanie sterujące UPS. Prostownik, ładowarka i falownik są w stanie wyłączonym.

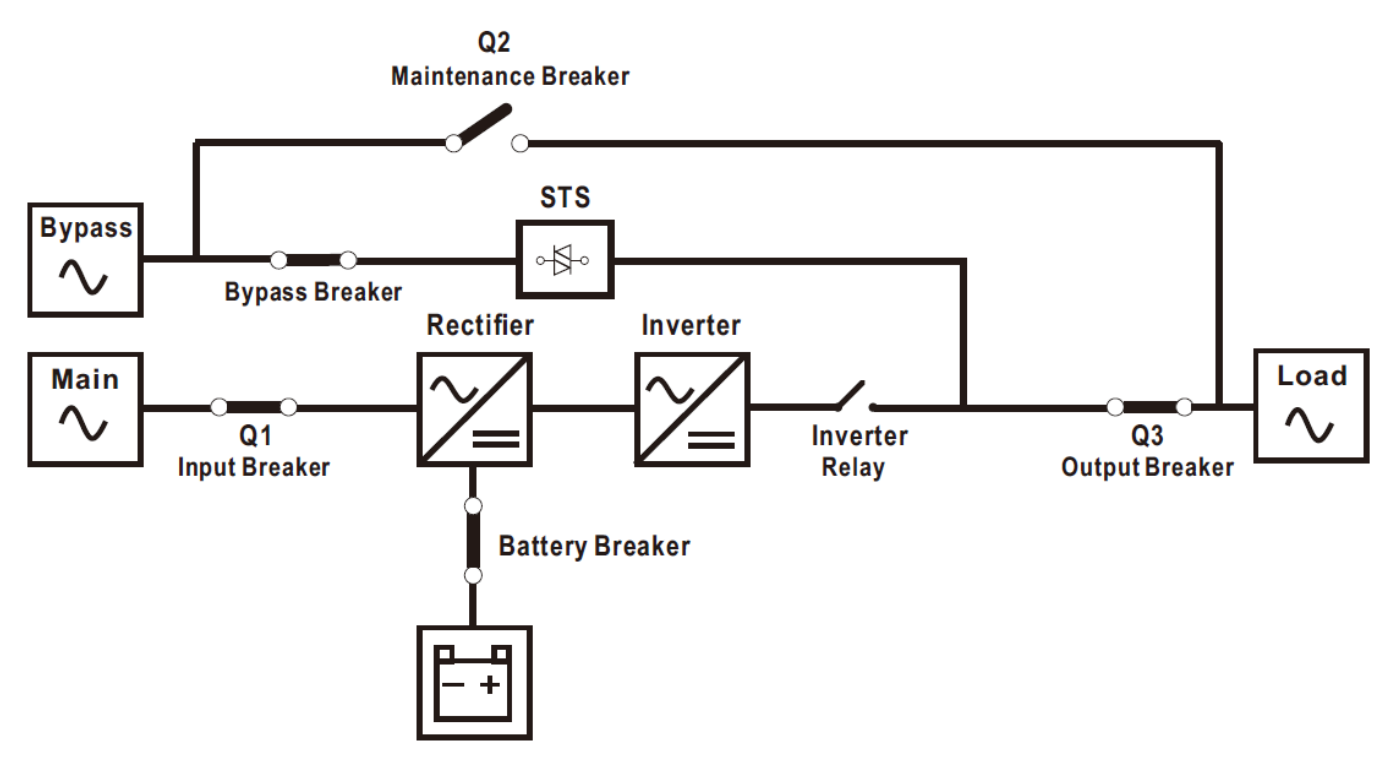

Rysunek 3-8: Schemat trybu wyłączania

#### 3.2.7 Tryb MBS (obejście serwisowe)

Dostępny jest ręczny wyłącznik obejściowy, który zapewnia ciągłość zasilania odbiornika krytycznego, gdy zasilacz UPS staje się niedostępny, np. podczas procedury konserwacyjnej. Przed wejściem w tryb obejścia konserwacyjnego upewnij się, że źródło zasilania obejścia jest normalne.

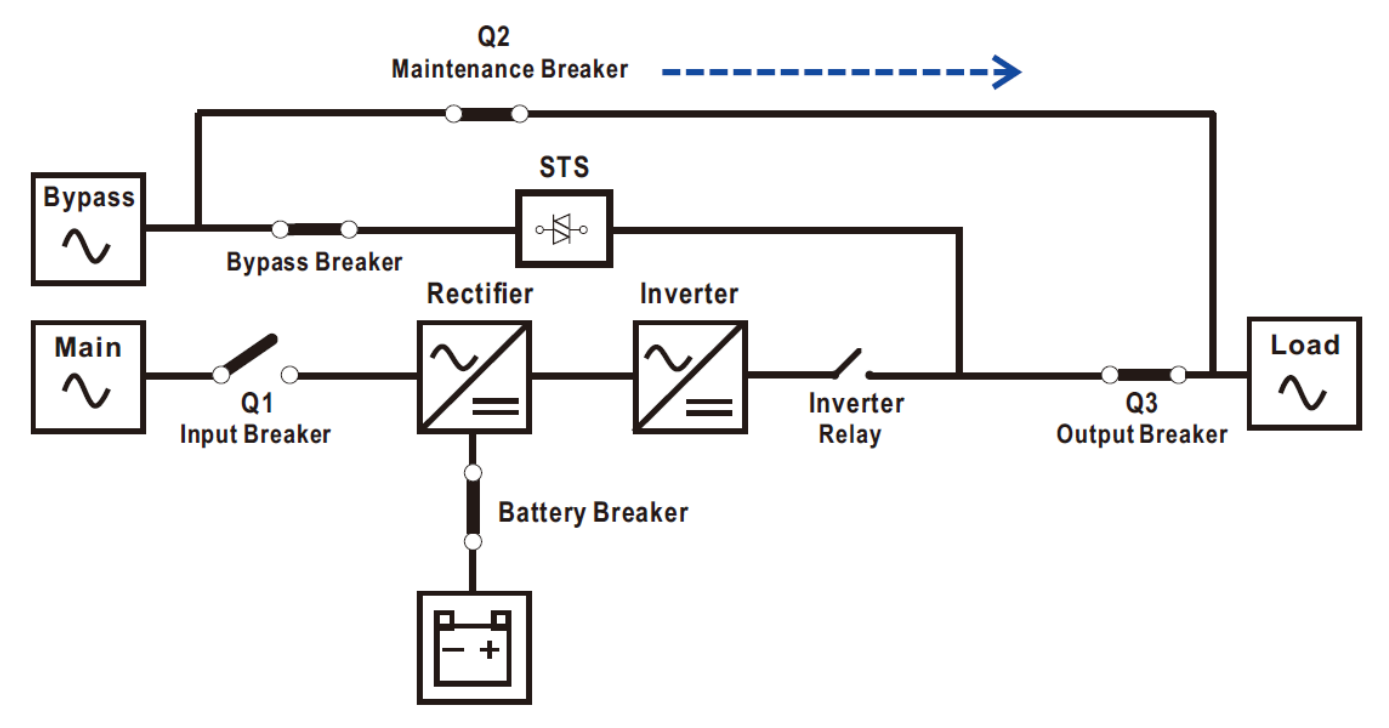

Rysunek 3-9: Schemat trybu MBS (obejście serwisowe)

## 3.3 Obsługa zasilacza UPS

## \land Warning

- Nie uruchamiaj zasilacza UPS, dopóki instalacja nie zostanie zakończona.
- Upewnij się, że okablowanie jest prawidłowe, a zasilające są dobrze zamocowane.
- Upewnij się, że adres modułów mocy został skonfigurowany. Patrz rozdział 2.9.2 Moduł mocy.
- Upewnij się, że wszystkie wyłączniki są **wyłączone**.

#### 3.3.1 Uruchamianie AC

Upewnij się, że postępujesz zgodnie z tą procedurą podczas włączania zasilacza UPS z całkowicie wyłączonego zasilania.

Procedury operacyjne są następujące:

- **Krok 1**: Patrz "Rozdział 2 Instalacja", aby podłączyć przewody zasilające i zainstalować wymagane baterie do systemu UPS.
- Krok 2: Włącz wyłącznik baterii.
- Krok 3: Włącz zewnętrzny wyłącznik zasilania w panelu rozdzielczym, aby zasilić UPS.
- **Krok 4**: Włącz wyłącznik wejścia/obejścia. UPS przejdzie w tryb czuwania, jeśli ustawienie trybu obejścia jest wyłączone.

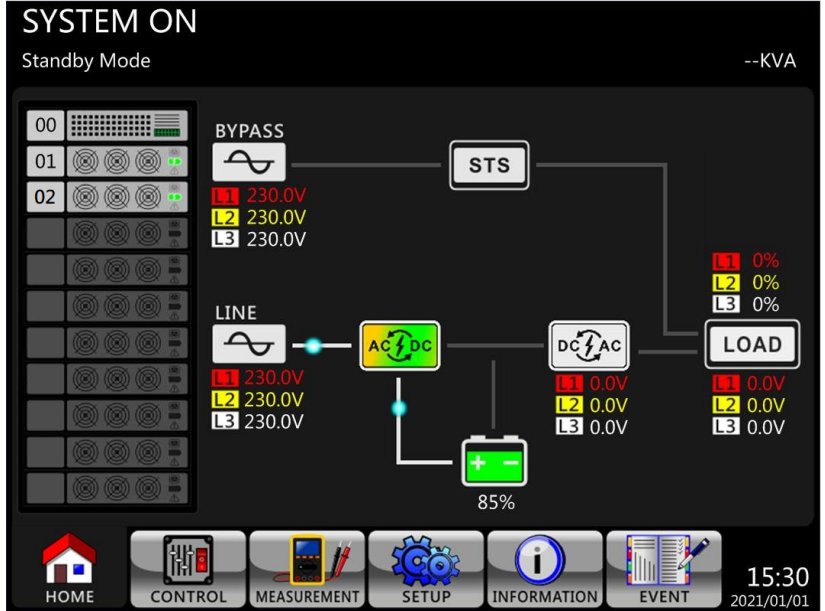

Lub UPS przejdzie w tryb obejścia, jeśli ustawienie trybu obejścia jest włączone.

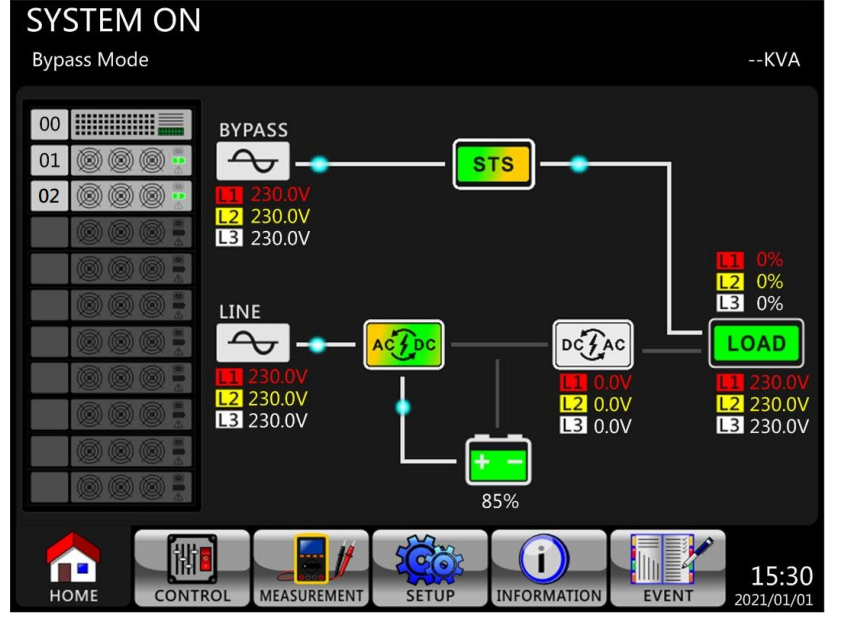

**Krok 5**: Upewnij się, że nie wystąpiło żadne ostrzeżenie ani usterka. Jeśli tak, zapoznaj się z Rozdziałem 6 Rozwiązywanie problemów, aby rozwiązać ten problem.

**Krok 6**: Naciśnij przycisk "Zasilanie" przez dwie sekundy, aby przejść do trybu linii , jak pokazano poniżej.

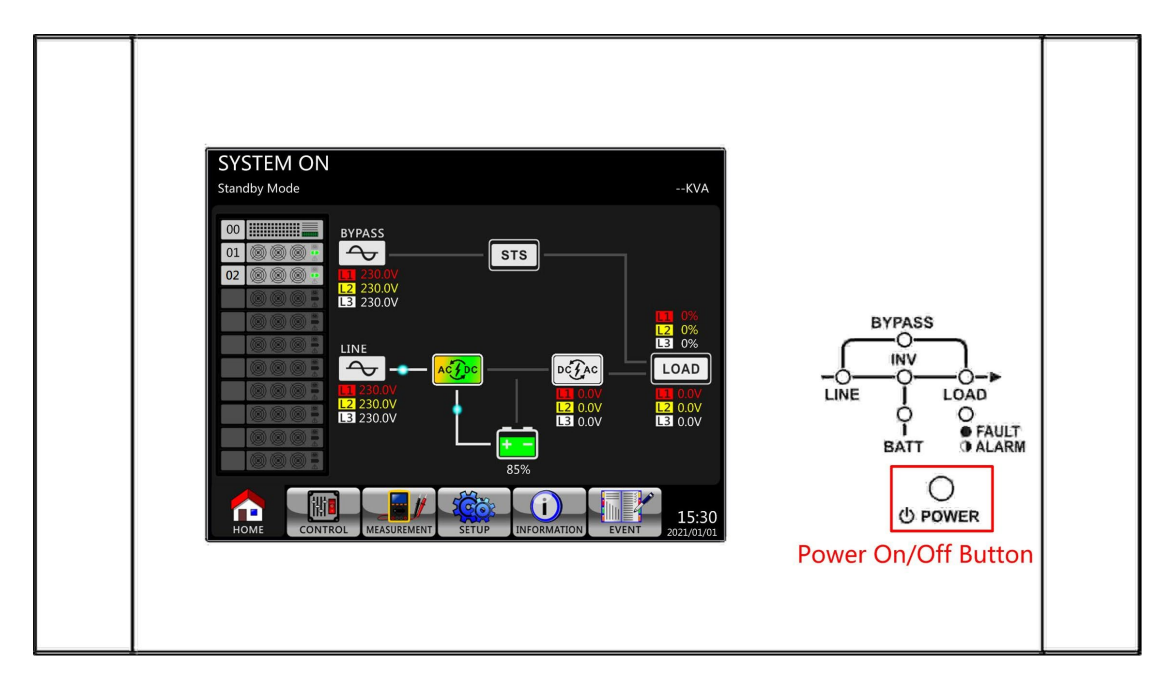

Po włączeniu UPS wykona autotest i uruchomi falownik. UPS zostanie przełączony w tryb liniowy, gdy wszystkie moduły zasilania będą gotowe.

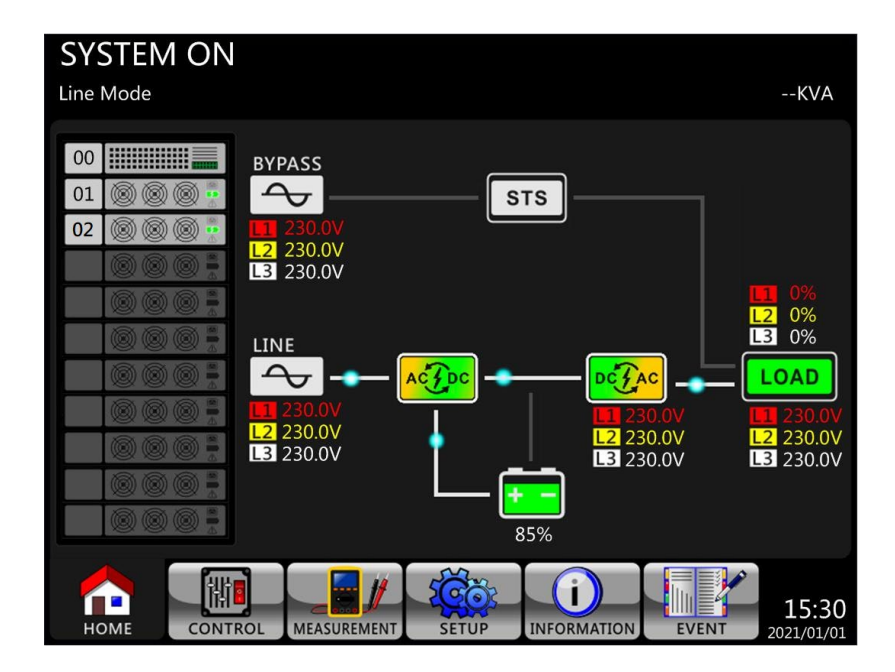

Krok 7: Włącz wyłącznik wyjściowy. Procedura uruchamiania AC została zakończona.
### 3.3.2 Uruchamianie zimnego startu

Krok 1: Włącz wyłącznik baterii.

**Krok 2**: Naciśnij przycisk "Battery Start" na dowolnym module zasilania, aby uruchomić zasilanie sterujące, jak pokazano poniżej.

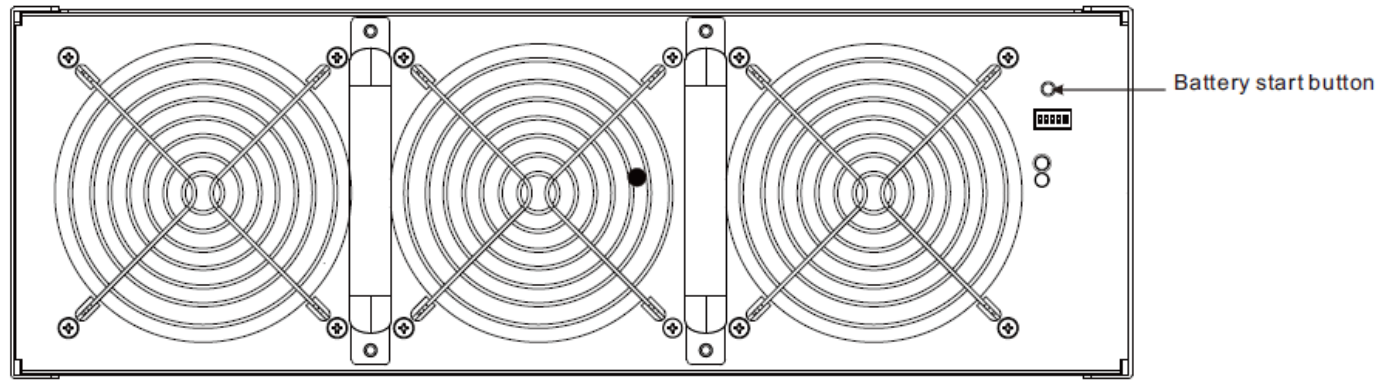

**Krok 3**: Po naciśnięciu przycisku "Battery Start" UPS przejdzie w tryb gotowości. Zapoznaj się z poniższym schematem, aby wyświetlić wyświetlacz LCD.

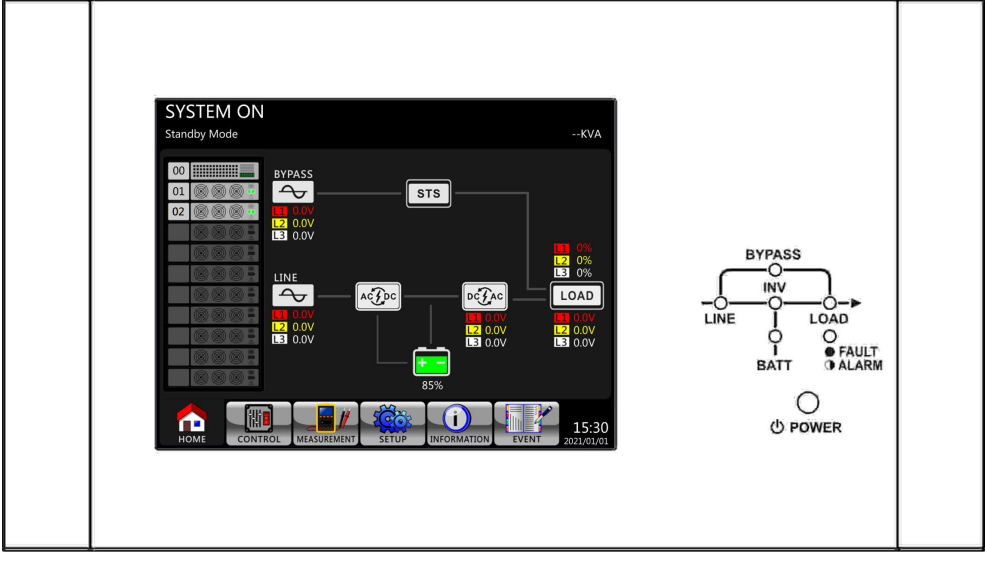

**Krok 4**: Zanim UPS przejdzie w tryb wyłączenia, natychmiast naciśnij przycisk "POWER" przez 2 sekundy, jak pokazano na poniższym schemacie.

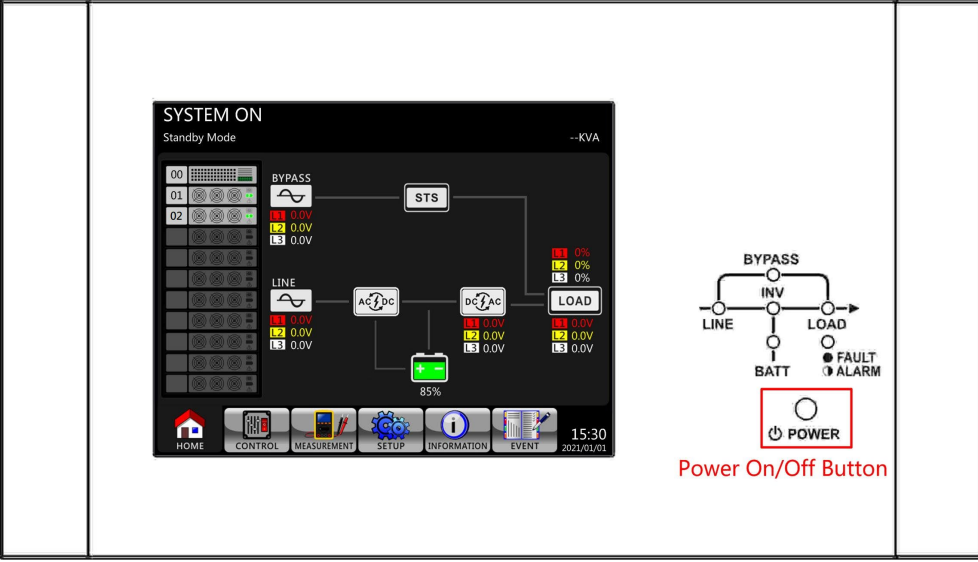

Krok 5: Następnie UPS przejdzie w tryb baterii, jak pokazano na poniższym schemacie.

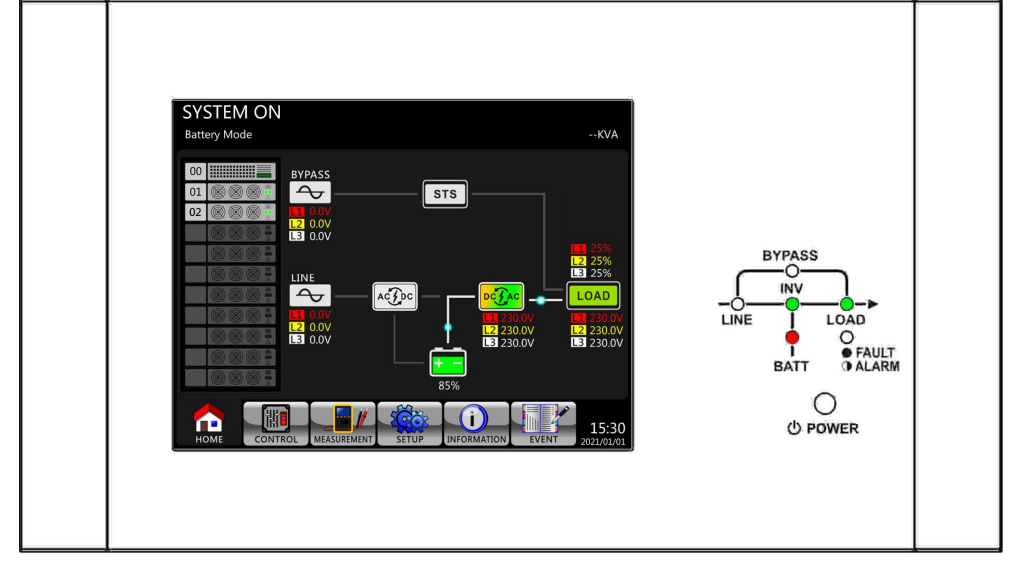

Krok 6: Włącz wyłącznik wyjściowy. Procedura rozruchu zimnego startu została zakończona.

## 3.3.3 Działanie obejścia konserwacyjnego

Postępuj zgodnie z instrukcjami, aby przełączyć się na obejście serwisowe i ochronę UPS, jak poniżej.

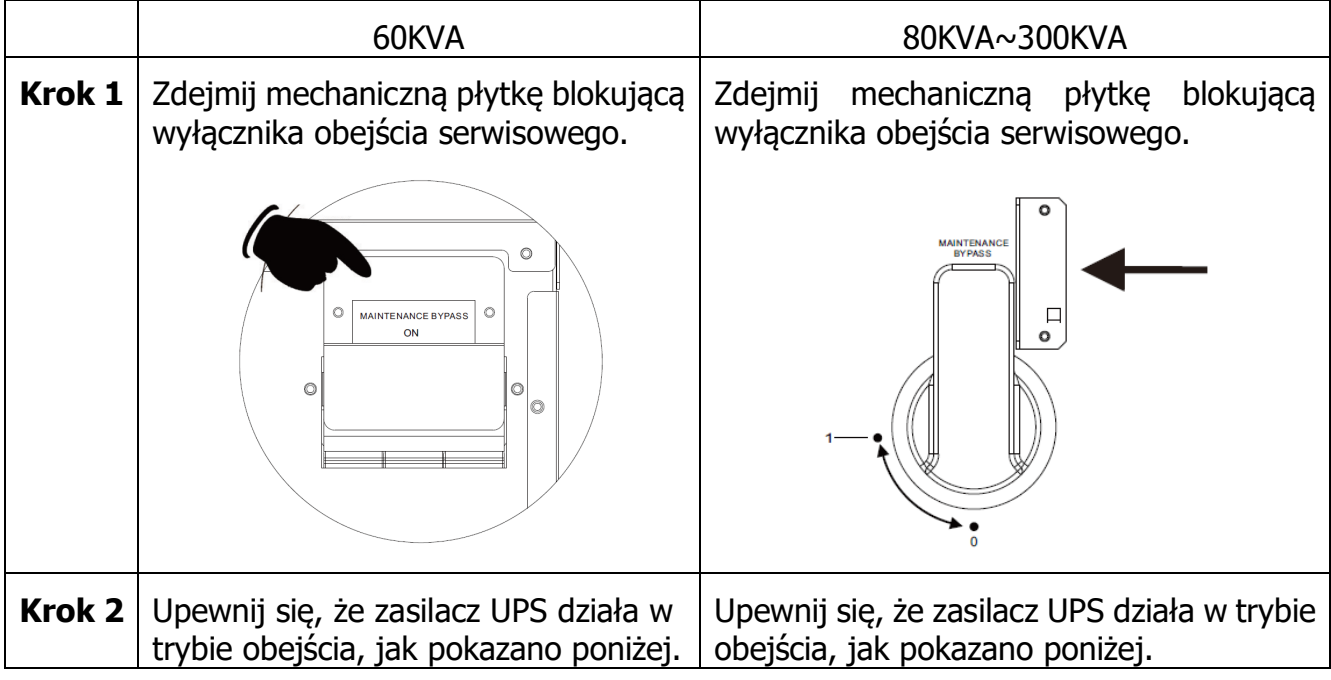

### 3.3.3.1 Przejście do obejścia serwisowego

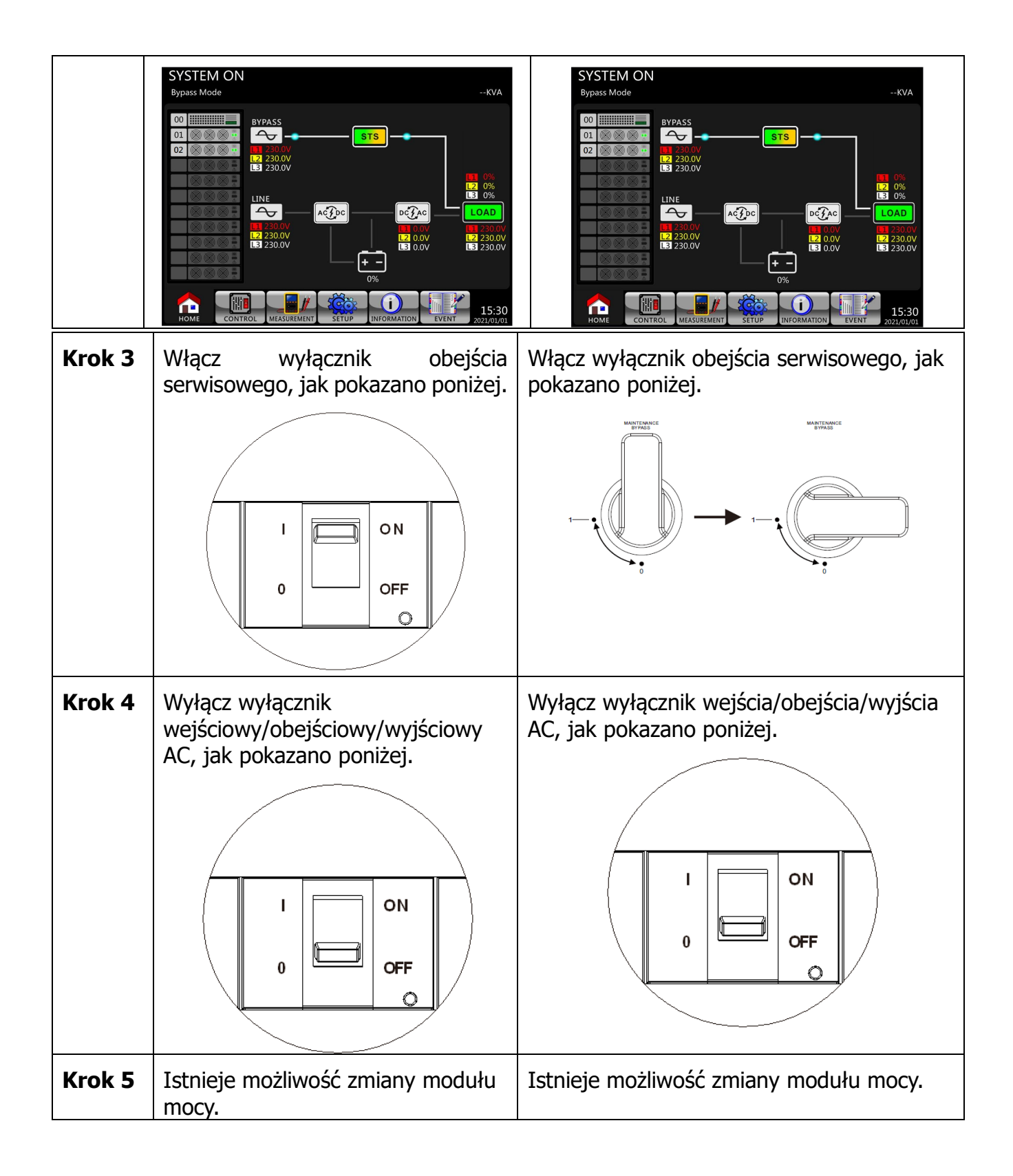

## 3.3.3.2 Przejście do pracy przez UPS

|           | 60KVA                                                                                           | 80KVA~300KVA                                                                                    |  |  |  |  |
|-----------|-------------------------------------------------------------------------------------------------|-------------------------------------------------------------------------------------------------|--|--|--|--|
| Krok<br>1 | Upewnij się, że konserwacja została<br>zakończona. Moduły mocy zostały<br>dobrze zainstalowane. | Upewnij się, że konserwacja została<br>zakończona. Moduły mocy zostały dobrze<br>zainstalowane. |  |  |  |  |

| Krok<br>2 | Włącz wyłącznik<br>wejścia/obejścia/wyjścia AC, jak<br>pokazano poniżej.                                                                                                    | Włącz wyłącznik wejścia/obejścia/wyjścia AC, jak pokazano poniżej.                                                                                                    |
|-----------|----------------------------------------------------------------------------------------------------|----------------------------------------------------------------------------------------------------|
| Krok<br>3 | Wejdź do MENU USTAWIEŃ LCD i<br>wybierz "SYSTEM", aby upewnić się, że<br>"Tryb obejścia" jest włączony. Jeśli<br>"Tryb obejścia" jest wyłączony, musisz<br>ustawić go jako "włączony". Następnie<br>wyjdź z menu SETUP i sprawdź, czy<br>UPS działa w trybie obejścia. | Wejdź do MENU USTAWIEŃ LCD i wybierz<br>"SYSTEM", aby upewnić się, że "Tryb<br>obejścia" jest włączony. Jeśli "Tryb obejścia"<br>jest wyłączony, musisz ustawić go jako<br>"włączony". Następnie wyjdź z menu SETUP i<br>sprawdź, czy UPS działa w trybie obejścia. |
| Krok<br>4 | Wyłącz wyłącznik obejścia serwisowego, jak pokazano poniżej.                                                                                                    | Wyłącz wyłącznik obejścia serwisowego, jak pokazano poniżej.                                                                                                    |
|           |                                                                                                    | MANTENNOE MATENNOE                                                                                                    |

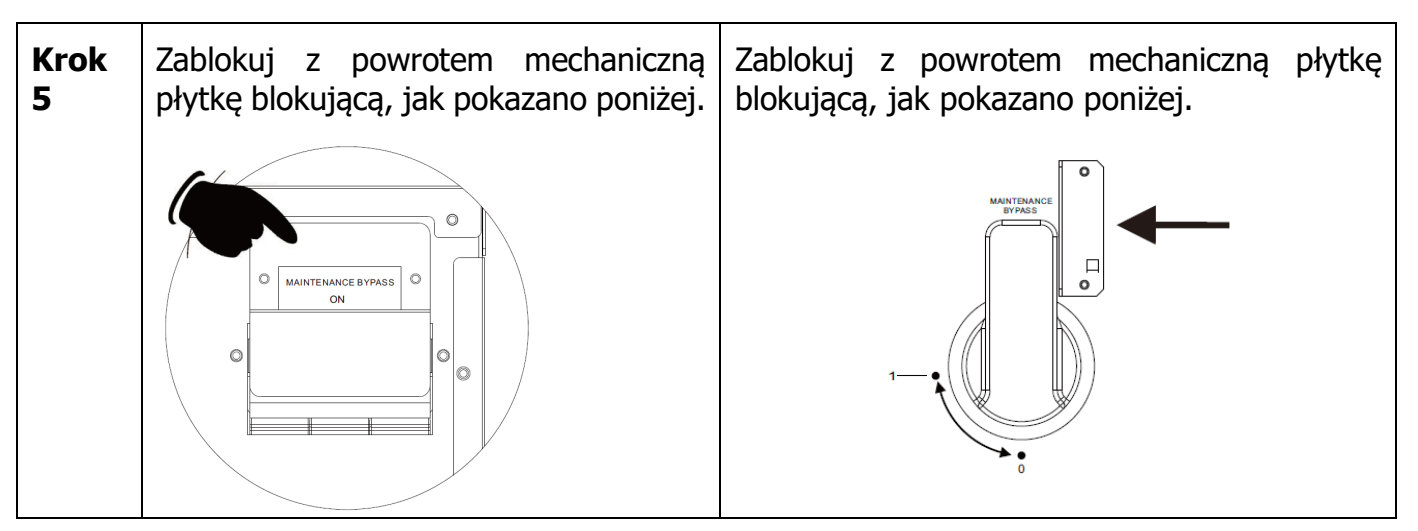

## 3.3.4 Wyłączanie UPS'a

# 3.3.4.1 Wyłącz pracę w trybie obejścia/trybie czuwania

Gdy zasilacz UPS nie jest ani włączony, ani wyłączony, zasilacz UPS działa w trybie gotowości lub trybie obejścia. To zależy od ustawienia "Tryb obejścia".

Schematy LCD pokazano poniżej.

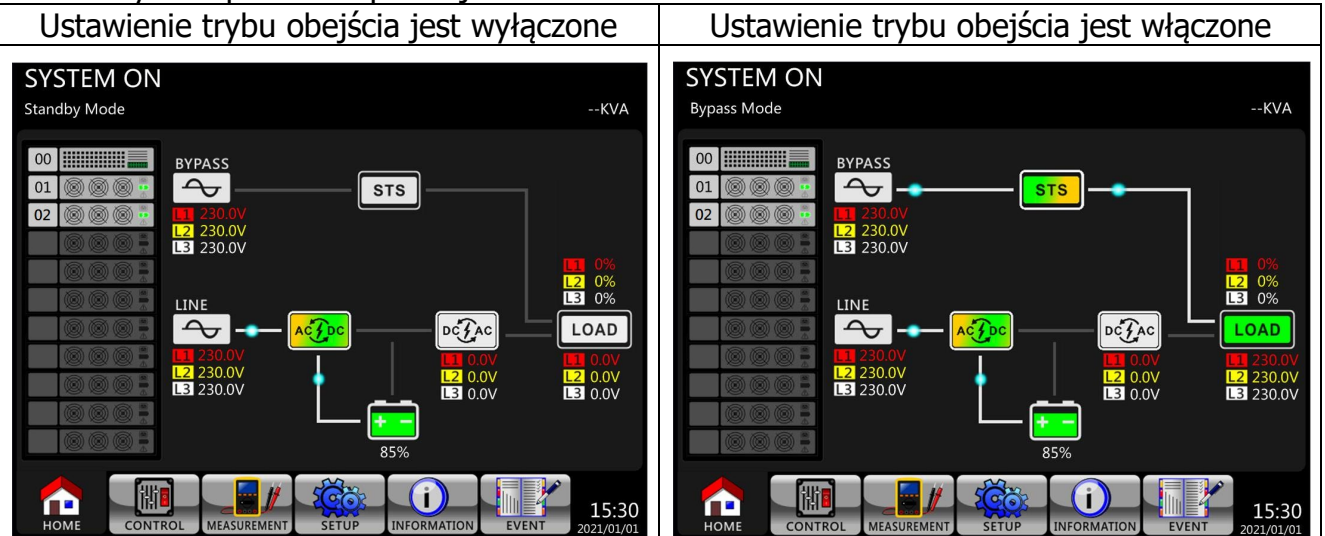

Krok 1: Wyłącz wyłącznik. Schematy LCD pokazano poniżej.

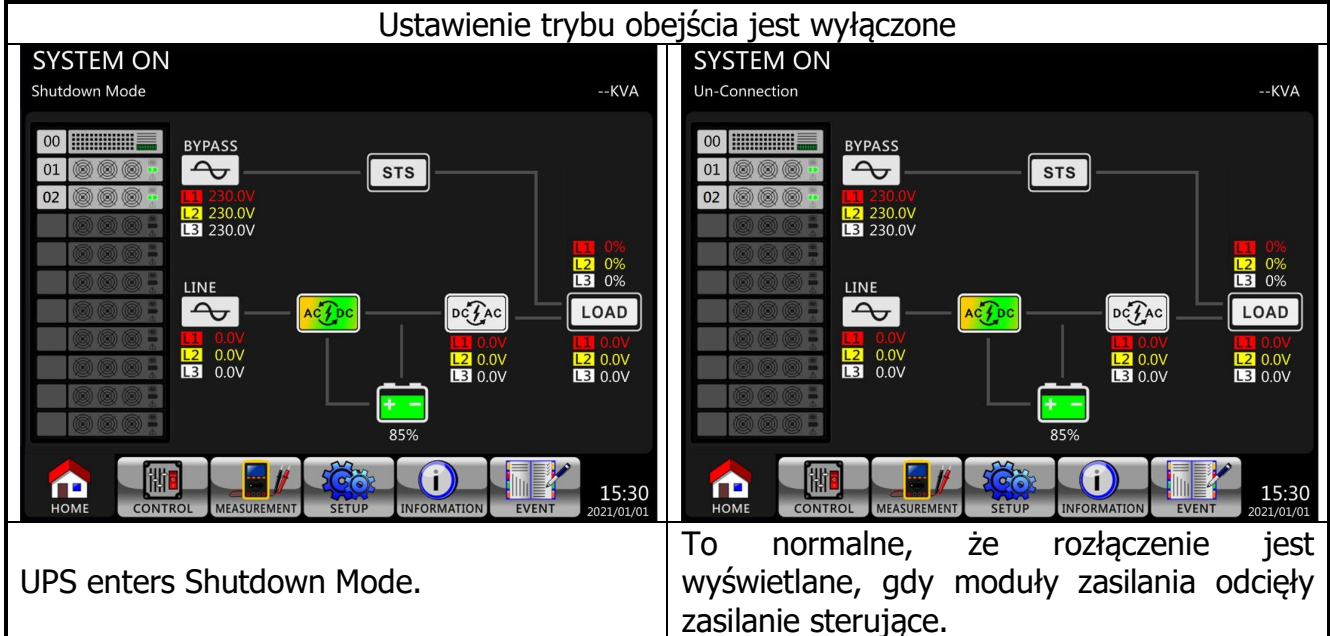

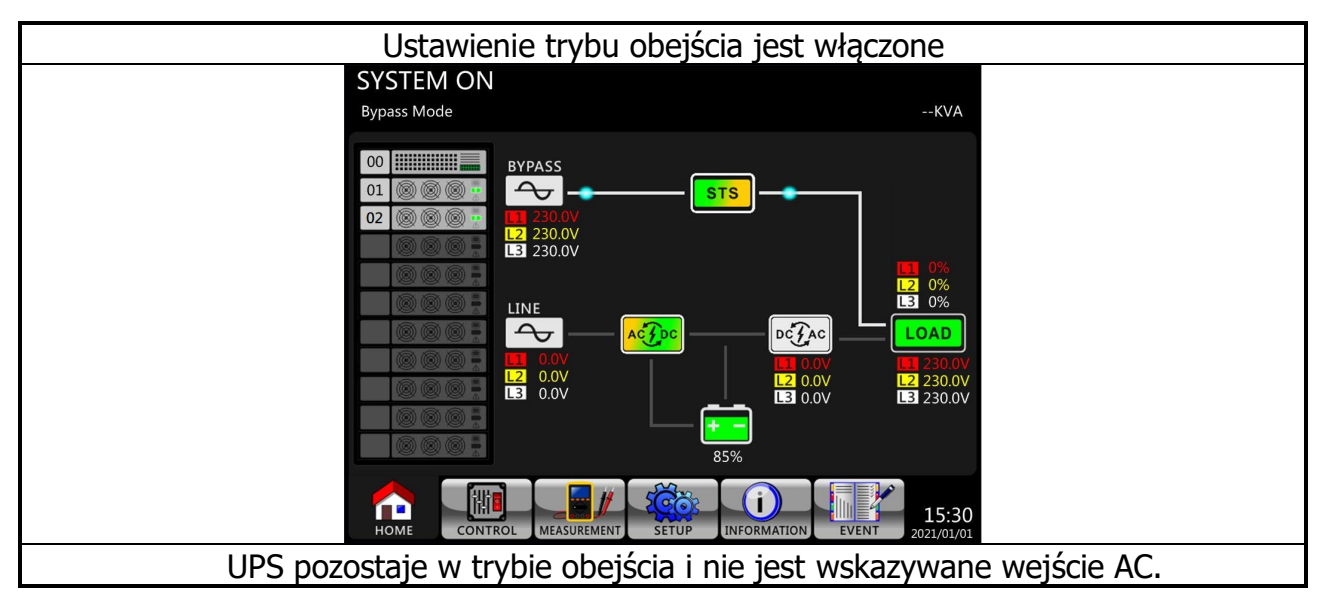

**Krok 2**: Wyłącz zewnętrzny wyłącznik zasilania, aby odłączyć zasilanie prądem zmiennym od zasilacza UPS. Poczekaj, aż wyświetlacz LCD się wyłączy.

**Krok 3**: Wyłącz wyłącznik akumulatora , jeśli zasilacz UPS będzie odłączany od zasilania prądem zmiennym przez dłuższy czas.

# 3.3.4.2 Wyłącz pracę w trybie liniowym

Schematy LCD są pokazane poniżej, gdy UPS działa w trybie liniowym.

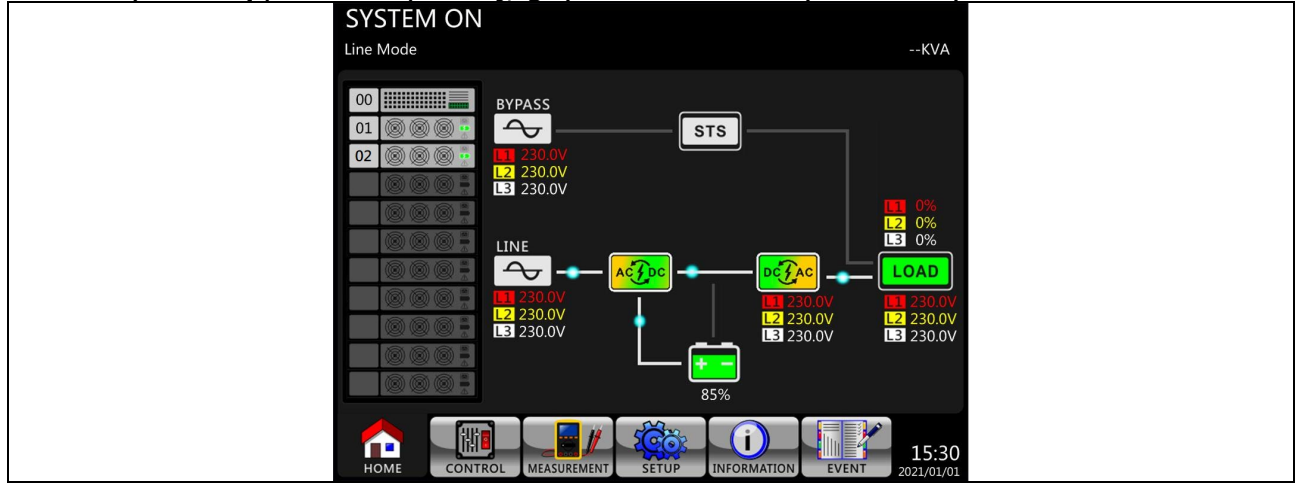

**Krok 1**: Naciśnij przycisk "POWER" przez 2 sekundy, aby wyłączyć UPS. Lub użyj obsługi wyświetlacza LCD (Control→ Turn Off), aby wyłączyć UPS.

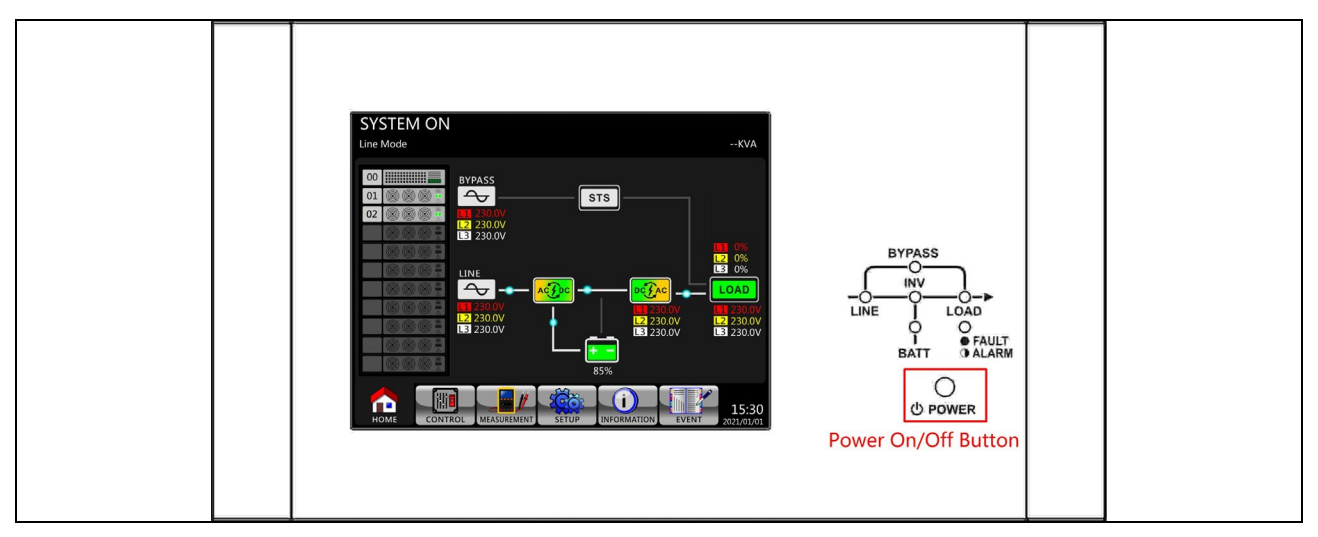

Po wyłączeniu UPS przełączy się w tryb gotowości lub tryb obejścia w zależności od ustawienia "Tryb obejścia".

Następnie postępuj zgodnie z procedurą **Wyłączenie w trybie obejścia/trybie gotowości**.

# 3.3.4.3 Wyłącz pracę w trybie bateryjnym

Ekran LCD jest pokazany poniżej, gdy zasilacz UPS działa w trybie bateryjnym.

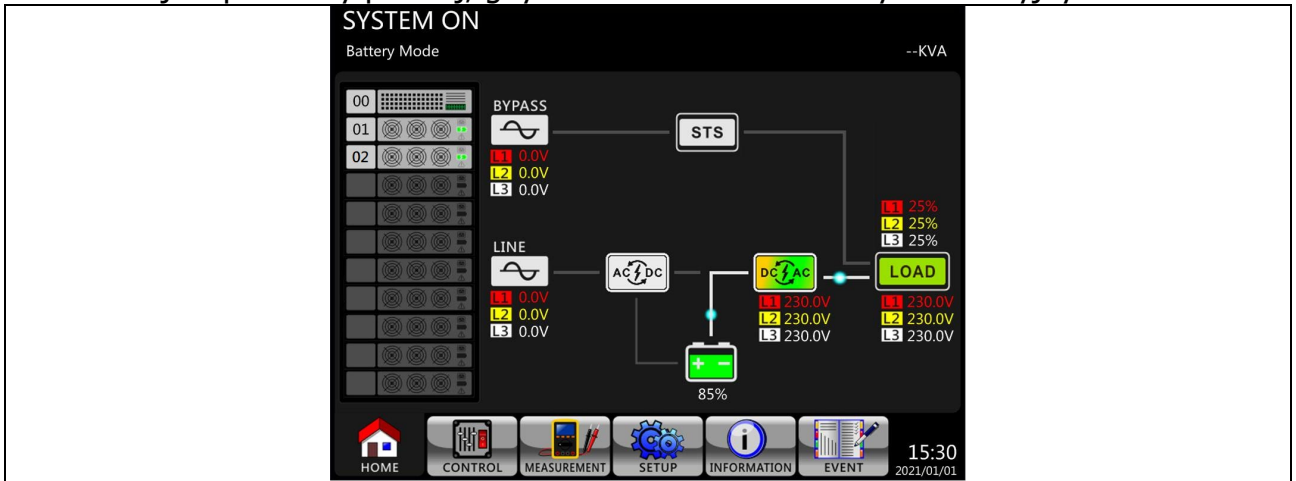

**Krok 1**: Naciśnij i przytrzymaj przycisk "POWER" przez 2 sekundy, aby wyłączyć UPS. Lub użyj obsługi wyświetlacza LCD (Control→ Turn Off), aby wyłączyć UPS.

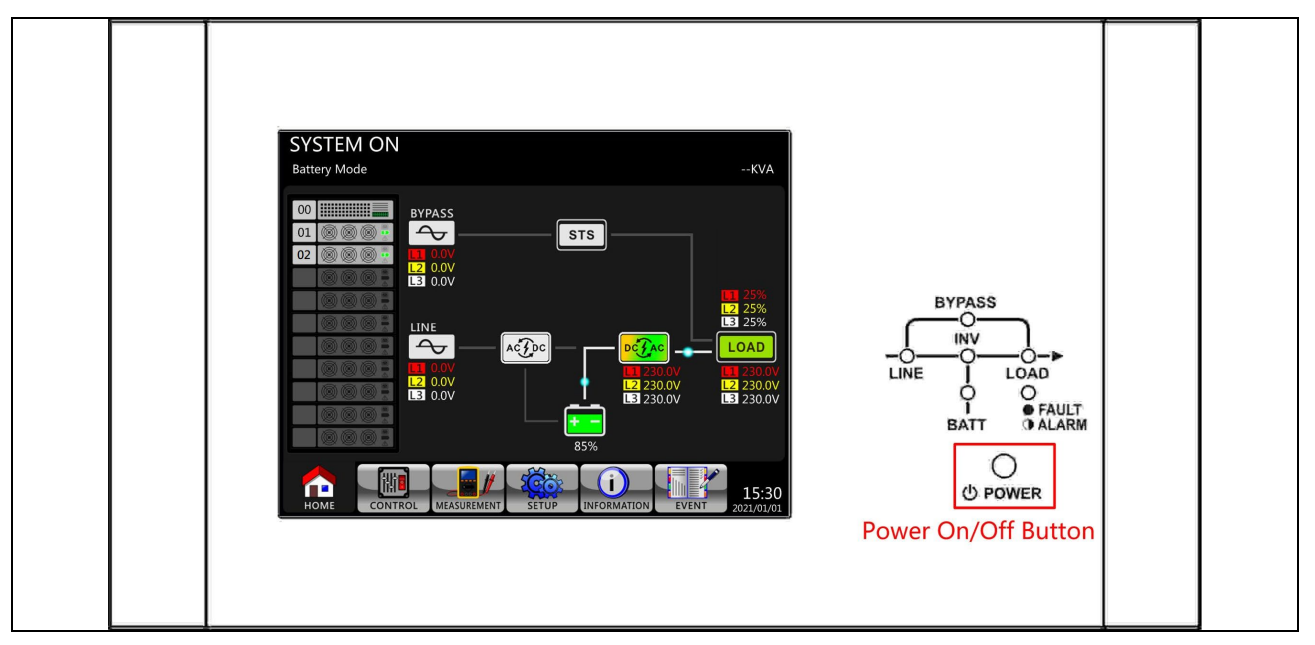

Po wyłączeniu UPS przełączy się w tryb czuwania.

Następnie postępuj zgodnie z procedurą **Wyłącz w trybie obejścia/trybie gotowości**.

# 4. Opis panelu sterowania i wyświetlacza

# 4.1 Wprowadzenie

Ten panel sterowania i opis wyświetlacza znajdują się na przednich drzwiczkach szafy UPS. Jest to sterowanie UŻYTKOWNIKIEM, monitorowanie wszystkich mierzonych parametrów, stanu UPS i baterii oraz alarmów. Panel sterowania jest podzielony na cztery obszary funkcjonalne: (1) wyświetlacz LCD, (2) wskaźniki LED, (3) sterujące, (4) alarm dźwiękowy, jak pokazano na rysunku 4-1.

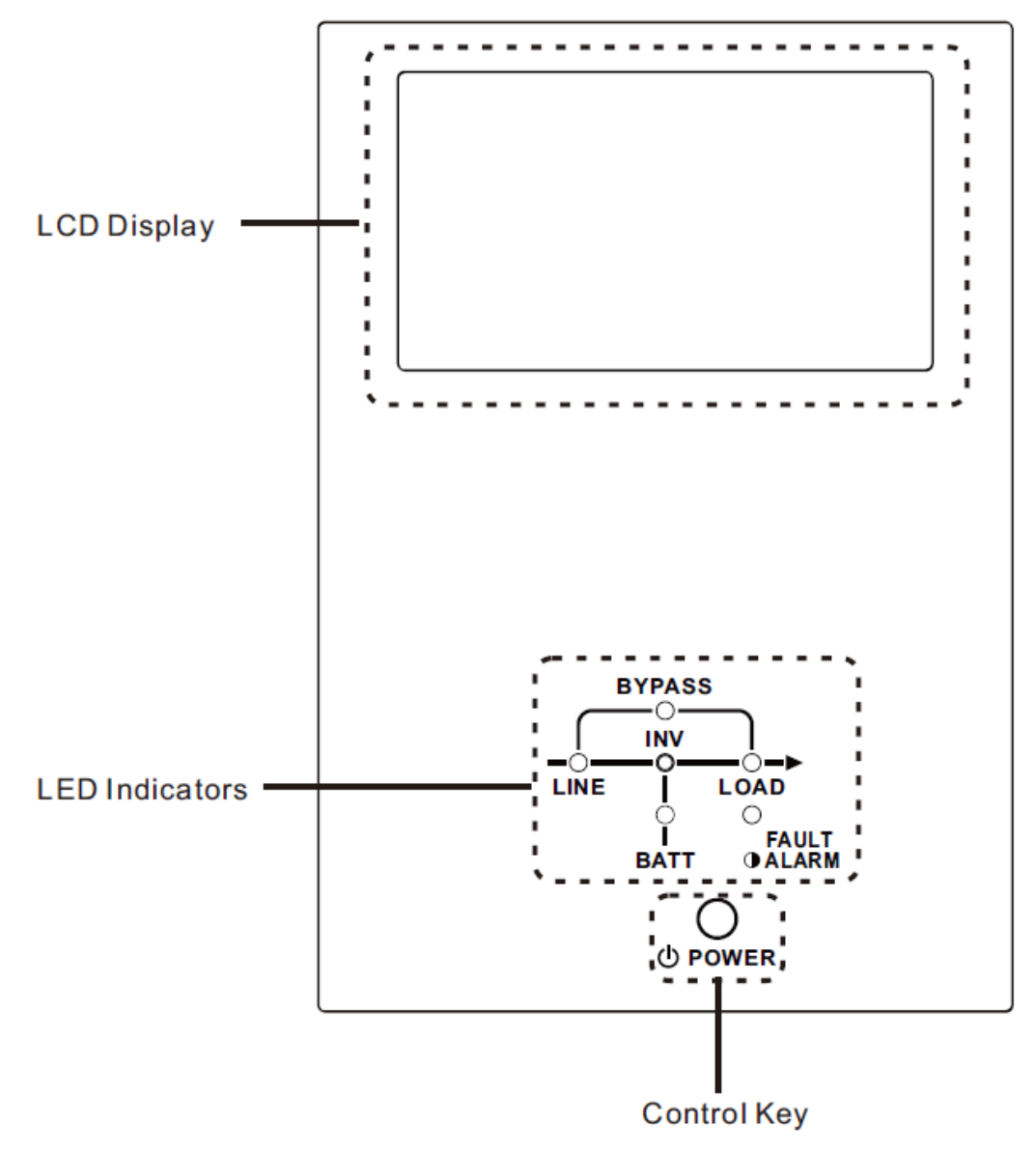

Rysunek 4-1 Panel sterowania

- (1) Wyświetlacz LCD: Wyświetlacz graficzny pokazujący stan zasilacza UPS w czasie rzeczywistym i wszystkie zmierzone parametry.
- (2) Wskazania LED. Patrz **Tabela 4-1**.
- (3) Przycisk sterujący. Patrz **Tabela 4-2**.
- (4) Alarm dźwiękowy. Patrz **Tabela 4-3**.

Tabela 4-1: Wskazania LED

| LED     | Kolor    | Status | Definicja                                  |  |  |  |
|---------|----------|--------|--------------------------------------------|--|--|--|
|         |          | Wł.    | Źródło wejściowe jest normalne.            |  |  |  |
| LINE    | Zielony  | Miga   | Źródło wejściowe jest nieprawidłowe.       |  |  |  |
|         |          | Wył.   | Brak źródła wejściowego.                   |  |  |  |
|         |          | Wł.    | Obciążenie na obejściu.                    |  |  |  |
| BYPASS  | Żółty    | Miga   | Źródło wejściowe jest nieprawidłowe.       |  |  |  |
|         |          | Wył.   | Obwód obejściowy nie działa.               |  |  |  |
|         | Ziolony  | Wł.    | Istnieje moc wyjściowa dla obciążenia.     |  |  |  |
| LUAD    |          | Wył.   | Nie istnieje moc wyjściowa dla obciążenia. |  |  |  |
|         | Zielony  | Wł.    | Obciążenie falowników.                     |  |  |  |
|         | ZICIOITY | Wył.   | Obwód falownika nie działa.                |  |  |  |
|         |          | Wł.    | Moc wyjściowa z baterii.                   |  |  |  |
| BATTERV | Red      | Miga   | Słaba bateria                              |  |  |  |
| DATTERT |          | 146.4  | Konwerter baterii jest normalny, a bateria |  |  |  |
|         |          | vvył.  | jest naładowana.                           |  |  |  |
| FAULT/  |          | Wł.    | Usterka zasilacza UPS.                     |  |  |  |
| AI ARM  | Red      | Miga   | Alarm zasilacza UPS.                       |  |  |  |
|         |          | Wył.   | Normalny.                                  |  |  |  |

Tabela 4-2: Tabela kluczy sterujących

| Klucz sterujący | Opis                                              |
|-----------------|---------------------------------------------------|
| MOC             | Włącz UPS lub Wyłącz UPS. (przytrzymaj 2 sekundy) |

| Tabela 4-3: Alarm     |                                       |
|-----------------------|---------------------------------------|
| dźwiękowy             | Opis                                  |
| Typ dźwięku           |                                       |
| Power on/off          | Brzęczyk dzwoni 2 sekundy.            |
| Tryb bateryjny        | Brzęczyk dzwoni co 2 sekundy.         |
| Słaba bateria         | Brzęczyk dzwoni co pół sekundy .      |
| Alarm zasilacza UPS   | Brzęczyk dzwoni co 1 sekundę.         |
| Usterka zasilacza UPS | Brzęczyk rozbrzmiewa w sposób ciągły. |

**UWAGA**: Panel i wyświetlacz są zasilane z obejścia lub baterii.

# 4.2 Opis ekranu

### 4.2.1 Ekran startowy

Po uruchomieniu zasilacz UPS wykonuje autotest. Ekran początkowy wyświetla się i pozostaje nieruchomy przez około 5 sekund, jak pokazano na rysunku 4-2.

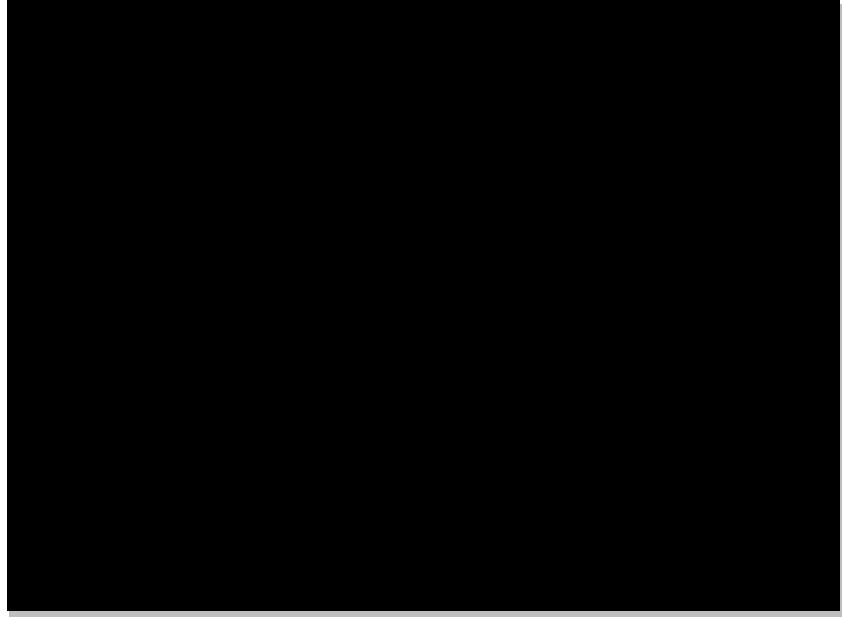

Rysunek 4-2 Ekran początkowy

#### 4.2.2 Ekran główny

Po inicjalizacji ekran główny zostanie wyświetlony jak na rysunku 4-3. Ekran główny podzielony jest na sześć części.

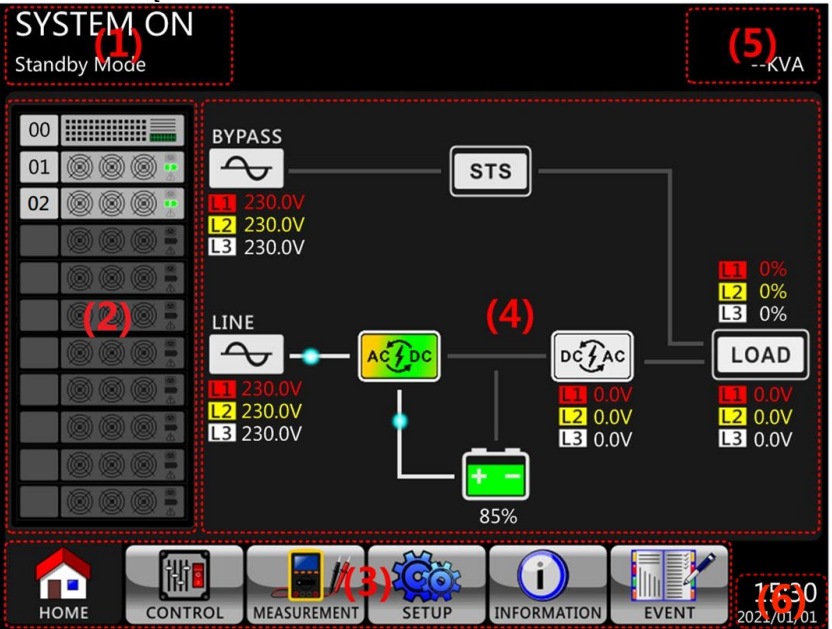

Rysunek 4-3 Ekran główny

- (1) Tryb UPS: Bieżący tryb pracy.
- (2) Status modułu: Pokaże aktywny numer modułu. Dotknij ikony każdego modułu, aby przejść do ekranu pomiaru. Znaczenie każdej ikony jest wymienione poniżej.

| Ikona modułu                             | Wyjaśnienie             |
|------------------------------------------|-------------------------|
|                                          | Ikona STS z numerem ID. |
| ID 🔞 🛞 🎯 🚆                               | Ikona modułu mocy z     |
|                                          | numerem ID.             |
|                                          | Brak modułu mocy        |
| (\$) (\$) (\$)                           | Wyjście modułu mocy     |
|                                          | włączone                |
| (\$) (\$) (\$)                           | Wyjście modułu mocy     |
|                                          | wyłączone               |
| () () () () () () () () () () () () () ( | Ładowarka modułu mocy   |
|                                          | włączona                |
| () () () () () () () () () () () () () ( | Ładowarka modułu mocy   |
|                                          | wyłączona               |
|                                          | Usterka modułu mocy     |
| (6) (6) (6) 🚊                            | Moduł mocy działa       |
|                                          | normalnie.              |

(3) Menu główne: Dotknij ikony, aby przejść do ekranu podrzędnego.

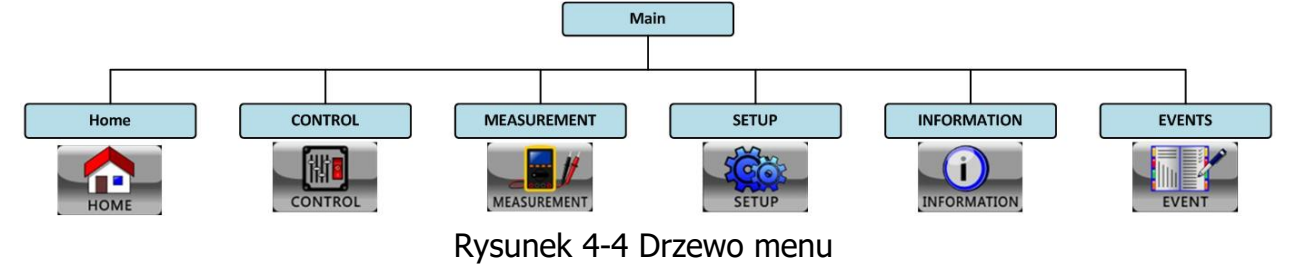

- (4) Schemat blokowy UPS: Aktualny schemat blokowy i dane pomiarowe.
- (5) Moc znamionowa zasilacza UPS.
- (6) Data i godzina.

## 4.2.3 Ekran sterowania

Dotknij ikony , aby wejść do podmenu, jak pokazano na rysunku 4-5 i 4-6.

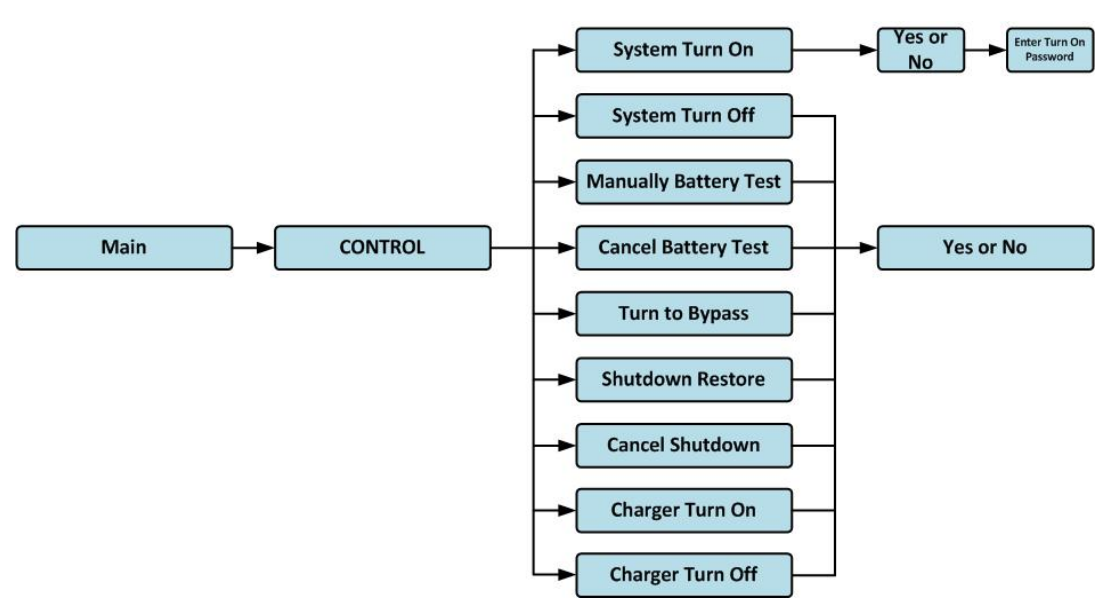

Rysunek 4-5 Drzewo menu sterowania

|                                               | SYSTEM ON           |
|-----------------------------------------------|---------------------|
| System Turn On                                | Standby Mode        |
| System Turn Off                               |                     |
| Manually Battery Test                         |                     |
| Cancel Battery Test                           |                     |
| Turn To Bypass                                | - 0% -              |
| Shutdown Restore                              |                     |
| Cancel Shutdown                               | <b>1</b>            |
| Charger Turn On                               | - 0% -              |
| Charger Turn Off                              |                     |
|                                               | 11/1/1<br>0%        |
| HOME CONTROL MEASUREMENT SETUP INFORMATION EV | 15:30<br>2021/01/01 |

Rysunek 4-6 Strona ekranu sterowania

Dotknij bezpośrednio dowolnej opcji sterowania. Następnie pojawi się ekran potwierdzenia. Dotknij ikony, aby y potwierdzić polecenie lub ikony dotykowej, aby anulować polecenie, jak pokazano na rysunku 4-7.

|                       | SYSTEM ON           |
|-----------------------|---------------------|
| System Turn On        | Standby Mode        |
| System Turn Off       |                     |
| Manually Battery Test |                     |
| Cancel Battery Test   |                     |
| Turn To Bypass        | - 0% -              |
| Shutdown Restore      |                     |
| Cancel Shutdown       | <b>1</b>            |
| Charger Turn On       | 0%                  |
| Charger Turn Off      | 1111X               |
|                       | B 11/2              |
| ESC Yes No            | - 0% -              |
|                       | 15:30<br>2021/01/01 |

Rysunek 4-7 Ekran potwierdzenia

### 4.2.5 Ekran pomiaru

Dotknij ikony , aby wejść do podmenu. Istnieją dwa podmenu, pomiar systemowy i pomiar modułowy. Dotknij ikony system, aby monitorować wartość pomiaru systemu lub ikony , aby monitorować wartość pomiaru modułu . Możesz wybrać Wejście, Wyjście, Obejście, Obciążenie lub Bateria, aby monitorować szczegółowy stan w katalogu "System" lub "Moduł". Proszę odnieść się do wszystkich ekranów na rysunku 4-8 i 4-9. Wszystkie szczegółowe elementy pomiarowe są wymienione w tabeli 4-4.

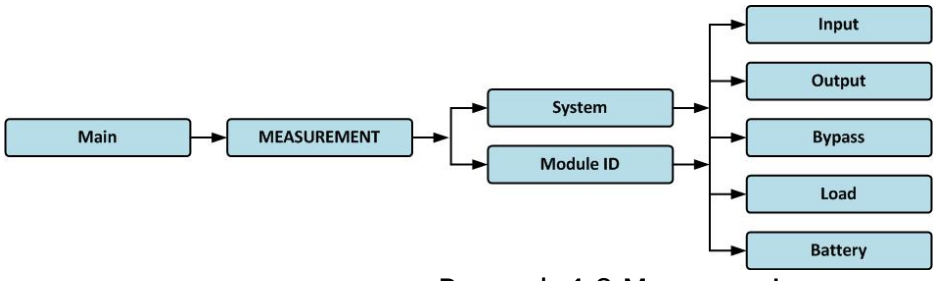

Rysunek 4-8 Menu pomiarowe

|               | L1                 | L2                   | L3                                                                                  | SYSTEM ON<br>Standby Mode |               | L1                     | L2                | L3                    | SYSTEM ON<br>Standby Mode |
|---------------|--------------------|----------------------|-------------------------------------------------------------------------------------|---------------------------|---------------|------------------------|-------------------|-----------------------|---------------------------|
| SYSTEM MODULE | 66 123 186 260<br> | 0 60 120 180 260<br> | 60 120 180 260<br>120 180 260<br>100<br>100<br>100<br>100<br>100<br>100<br>100<br>1 | 107                       | SYSTEM MODULE | ee 120 180 260         | 0 eo 120 180 260  | 0 40 120 180 200<br>  | <b>1</b> 11/2             |
|               | VOLTAGE<br>230.0V  | VOLTAGE<br>230.0V    | VOLTAGE<br>230.0V                                                                   | 0%                        |               | VOLTAGE<br>230.0V      | VOLTAGE<br>230.0V | VOLTAGE<br>230.0V     | 0%                        |
|               | FREQENCY<br>50.0Hz | FREQENCY<br>50.0Hz   | FREQENCY<br>50.0Hz                                                                  | ■<br>- 0% ÷               |               | CURRENT<br>10.0A       | CURRENT<br>10.0A  | CURRENT<br>10.0A      | ₩<br>1////                |
|               |                    |                      |                                                                                     |                           |               | 50.0Hz<br>POWER FACTOR | 50.0Hz            | 50.0Hz<br>POWERFACTOR | -10                       |
|               |                    | JT BYPASS L          | OAD BATTERY                                                                         | 0%                        |               | 0.99                   | 0.99              | 0.99                  | - 0% - E                  |
|               |                    |                      |                                                                                     | 15:30                     |               |                        |                   |                       | 15:30                     |

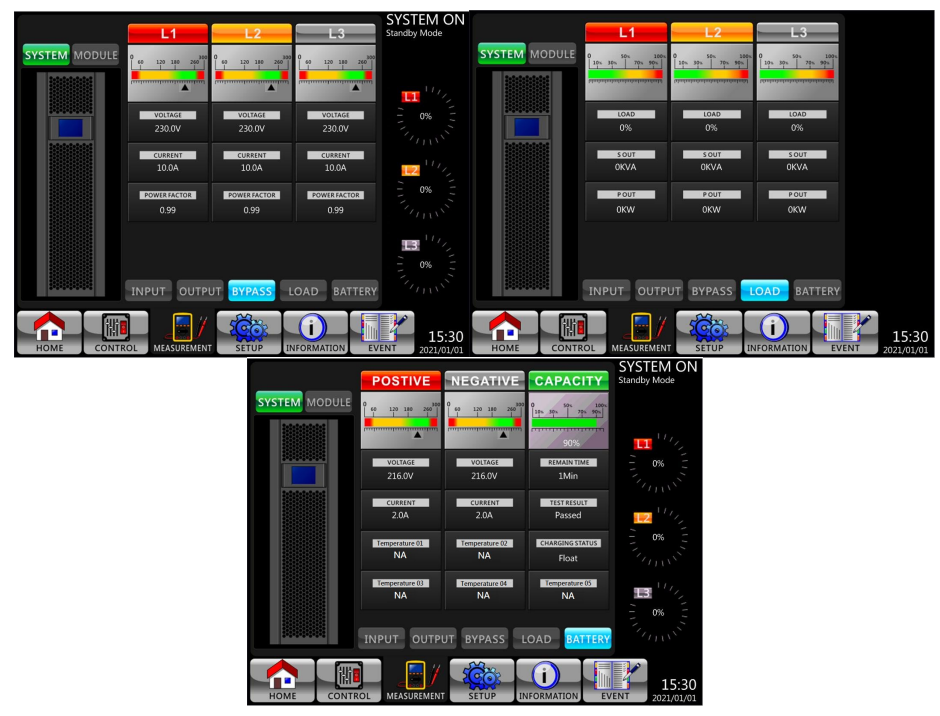

Rysunek 4-9 Ekrany pomiarowe systemu

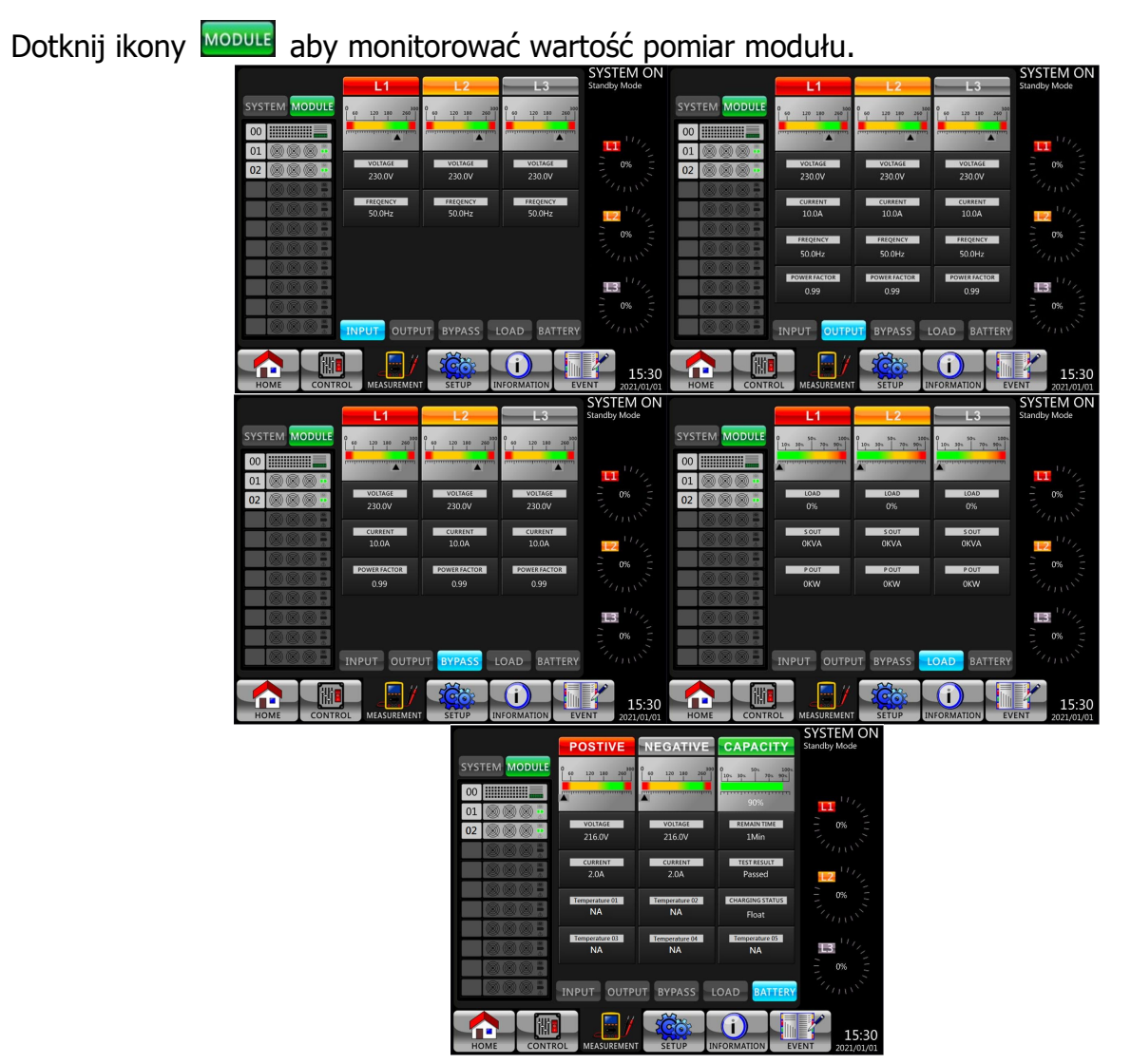

Rysunek 4-10 Ekrany pomiarowe modułu

Pomiar można odczytać wymieniony w **tabeli 4-4**. **Tabela 4-4**: Dane pomiarowe

| Menu       | Wartość                    | Wyjaśnienie                                                      |  |  |  |  |
|------------|----------------------------|------------------------------------------------------------------|--|--|--|--|
| Maiásia    | Napięcie L-N (V)           | Napięcie fazy wejściowej (L1, L2, L3). Jednostki 0,1 V.          |  |  |  |  |
| wejscie    | Częstotliwość (Hz)         | Częstotliwość wejściowa (L1, L2, L3). Jednostki 0,1 Hz.          |  |  |  |  |
|            | Napięcie L-N (V)           | Napięcie fazy wyjściowej (L1, L2, L3). Jednostki 0,1 V.          |  |  |  |  |
| Wyrićcio   | Prąd L-N (A)               | Prąd fazy wyjściowej (L1, L2, L3). Jednostki 0,1A.               |  |  |  |  |
| vvyjscie   | Częstotliwość (Hz)         | Częstotliwość wyjściowa (L1, L2, L3). Jednostki 0,1 Hz.          |  |  |  |  |
|            | Współczynnik mocy          | Współczynnik mocy wyjściowej (L1, L2, L3).                       |  |  |  |  |
| Pupper     | Napięcie L-N (V)           | Napięcie fazy obejścia (L1, L2, L3). Jednostki 0,1 V.            |  |  |  |  |
| Obejście)  | Częstotliwość (Hz)         | Częstotliwość obejścia (L1, L2, L3). Jednostki 0,1 Hz.           |  |  |  |  |
|            | Współczynnik mocy          | Współczynnik mocy obejścia (L1, L2, L3).                         |  |  |  |  |
|            | Sout (KVA)                 | Moc pozorna. Jednostki 0,1 kVA.                                  |  |  |  |  |
| Obciążenie | Pout (KW)                  | Moc czynna. Jednostki 0,1 kW.                                    |  |  |  |  |
|            | Poziom obciążenia (%)      | Procent obciążenia znamionowego zasilacza UPS.<br>Jednostki 1%.  |  |  |  |  |
|            | Napięcie dodatnie (V)      | Dodatnie napięcie akumulatora. Jednostki 0,1 V.                  |  |  |  |  |
|            | Napięcie ujemne (V)        | Napięcie ujemne akumulatora. Jednostki 0,1 V.                    |  |  |  |  |
|            | Prąd dodatni (A)           | Prąd dodatni akumulatora. Jednostki 0,1A.                        |  |  |  |  |
|            | Prąd ujemny (A)            | Prąd ujemny akumulatora. Jednostki 0,1A.                         |  |  |  |  |
| Bateria    | Czas pozostawania<br>(Sek) | Pozostały czas pracy akumulatora. Jednostki 1sek.                |  |  |  |  |
|            | Pojemność (%)              | Procent pojemności baterii. Jednostki 1%.                        |  |  |  |  |
|            | Wynik testu                | Wynik testu baterii.                                             |  |  |  |  |
|            | Stan ładowania             | Stan naładowania akumulatora.                                    |  |  |  |  |
|            | Temperatura1(°C)           | Temperatura kabinetu bateryjnego modułu STS.<br>Jednostki 0,1°C. |  |  |  |  |

### 4.2.6 Ekran konfiguracji

Dotknij ikony aby wejść do podmenu. Wymagane jest wprowadzenie hasła, aby uzyskać dostęp do podmenu Ogólne, SYSTEM, BATERIA i ALARM WSTĘPNY, jak pokazano na rysunku 4-11 i 4-12.

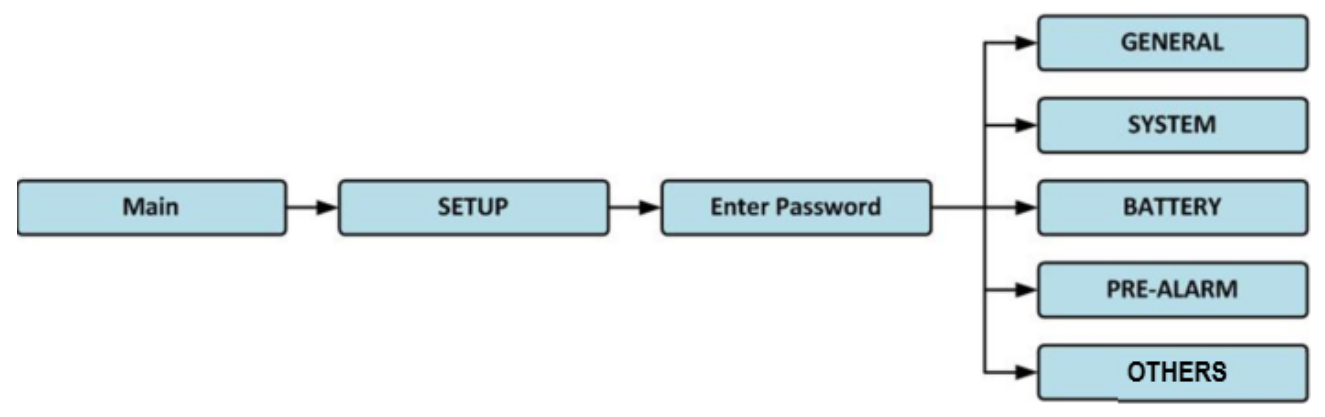

Rysunek 4-11 Menu ustawień

Dotknij szarej kolumny, a pojawi się klawiatura numeryczna. Wprowadź 4-cyfrowe hasło i

wybierz ikonę 🌄 , aby wejść do podmenu SETUP. Jeśli zostanie wprowadzone

nieprawidłowe hasło, na ekranie LCD pojawi się prośba o ponowną próbę.

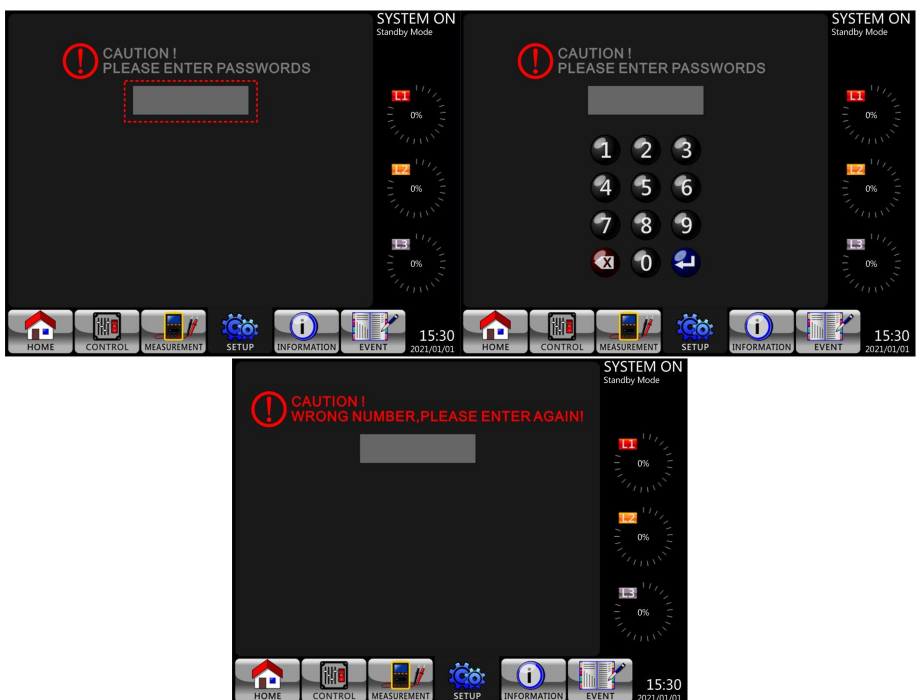

Rysunek 4-12 Ekran wprowadzania hasła

Istnieją dwa poziomy ochrony hasłem, hasło użytkownika i hasło serwisowe.

Domyślne hasło użytkownika to "0000". Może to zostać zmienione przez użytkownika.

The manitainer password is owned by service personnel.

Wprowadzenie hasła na różnych poziomach umożliwia dostęp do różnych ustawień. Ustawienie można zmienić w innym trybie pracy. W **tabeli 4-5** wymieniono istotne informacje.

| Tabela 4-5: Wszystkie elementy | y ustawień w menu ustawień |
|--------------------------------|----------------------------|
|--------------------------------|----------------------------|

| Eksploatacja<br>zasilacza UPS |                                       | Tr<br>Stai | Tr<br>Byp  | L T      | Tryb<br>bate    | lr<br>testo<br>bat   | błe<br>błe | 동 ᅻ       | 힌국       | Poziom upr     | awnień        |
|-------------------------------|---------------------------------------|------------|------------|----------|-----------------|----------------------|------------|-----------|----------|----------------|---------------|
| Tryb                          |                                       | yb<br>ndby | yb<br>pass | yb<br>ne | pracy<br>ryjnej | yb<br>wania<br>terii | γb         | γb<br>ędu | 85       | Użytkowni<br>k | Serwis<br>ant |
| Elem                          |                                       | - T        | -          |          |                 |                      |            | <b>–</b>  | <b>–</b> |                | т             |
|                               | Nazwa modelu                          |            |            |          |                 |                      |            |           |          |                |               |
|                               | Język                                 |            |            |          |                 |                      |            |           |          |                |               |
|                               | CZAS                                  | Т          | Т          | Т        | Т               | Т                    | Т          | Т         | Т        |                | Т             |
|                               | Zmiana<br>ustawień                    | т          | т          | т        | т               | т                    | т          | т         | т        | Т              | Т             |
|                               | Szybkość<br>transmisji                | т          | т          | т        | т               | т                    | т          | т         | т        | т              | Т             |
| Dgólne                        | Alarm<br>dźwiękowy                    | т          | т          | Т        | Т               | Т                    | Т          | Т         | Т        | Т              | Т             |
| (D                            | Reset ustawień<br>fabrycznych         | т          |            |          |                 |                      |            |           |          |                | Т             |
|                               | Funkcja EPO                           | Т          |            |          |                 |                      |            |           |          |                | Т             |
|                               | Reset EEPROM                          | Т          |            |          |                 |                      |            |           |          |                | Т             |
|                               | Zapisz<br>ustawień                    | т          | т          |          |                 |                      |            |           |          | т              | Т             |
|                               | Ekran startowy                        | Т          | Т          | Т        | Т               | Т                    | Т          | Т         | Т        |                | Т             |
|                               | Napięcie<br>wyjściowe                 | т          | т          |          |                 |                      |            |           |          |                | Т             |
|                               | Zakres napięć<br>Bypass<br>(obejścia) | т          | т          | т        | т               | т                    | т          | т         | т        |                | т             |

|          | Zakres<br>częstotliwości<br>obejścia                             | Т | Т |   |   |   |   |   |   | Т |
|----------|------------------------------------------------------------------|---|---|---|---|---|---|---|---|---|
|          | Tryb<br>konwertera                                               | т |   |   |   |   |   |   |   | Т |
|          | Tryb ECO                                                         | Т | Т |   |   |   |   |   |   | Т |
|          | Trvb Bypass                                                      | Т | Т |   |   |   |   |   |   | Т |
|          | Auto-Restart                                                     | Т | Т | Т | Т | Т | Т | Т | Т | Т |
|          | Power Walk in                                                    | Т | Т | Т | Т | Т | Т | Т | Т | Т |
|          | Czas                                                             |   | • |   | • | • |   |   |   | • |
|          | opóźnienia<br>trybu baterii                                      | Т | Т | Т |   |   | Т | Т | Т | Т |
|          | wyłączenia<br>systemu                                            | Т | Т | Т | Т | Т | Т | Т | Т | Т |
|          | Czas<br>przywracania<br>systemu                                  | т | т | т | т | т | т | Т | т | т |
|          | Redundancja                                                      | Т | Т | Т | Т | Т | Т | Т | Т | Т |
|          | Ustawienie<br>mocy<br>znamionowej                                | т | т | т | т | т | т | т | т | т |
|          | Nominalne<br>napięcie<br>akumulatora                             | Т | т |   |   |   |   |   |   | Т |
|          | Pojemność<br>baterii w Ah                                        | Т | Т | Т |   |   | Т | Т | Т | Т |
|          | Maksymalny<br>prąd ładowania                                     | Т | Т |   |   |   |   |   |   | Т |
|          | Niski poziom<br>naładowania<br>baterii/Ustawie<br>nie wyłaczania | т | т | т |   |   | т | т | т | т |
|          | Okresowy test<br>baterii                                         | Т | Т | Т | Т | Т | т | Т | Т | Т |
| Bate     | Interwał testu<br>baterii                                        | Т | т | Т | т | т | Т | Т | Т | т |
| eria     | Zatrzymaj przy<br>czasie                                         | Т | т | Т | Т |   | Т | Т | т | Т |
|          | Zatrzymaj się<br>przy napięciu<br>akumulatora                    | т | т | т | т |   | т | т | т | Т |
|          | Zatrzymaj się<br>według<br>pojemności<br>baterii                 | т | т | т | т |   | Y | Т | Т | Т |
|          | Ostrzeżenie o<br>wieku baterii                                   | Т | Т | Т | Т | Т | Т | Т | Т | Т |
|          | Kompensacja<br>temperatury                                       | т | т | т | т | т | Т | Т | Т | Т |
|          | Napięcie<br>ładowania                                            | Т | т |   |   |   |   |   |   | Т |
| Alarm    | Zakres<br>napięcia<br>sieciowego                                 | т | т | т | т | т | т | т | т | т |
| ı wstępn | Zakres<br>częstotliwości<br>linii                                | т | т | т | т | т | т | т | Т | т |
| Y        | Przeciążenie                                                     | Т | Т | Т | Т | Т | Т | Т | Т | Т |

| Asymetria  | т | т | т | т | т | т | т | т | т |
|------------|---|---|---|---|---|---|---|---|---|
| obciążenia | 1 | 1 | 1 |   |   |   |   | 1 |   |

"T" oznacza , że ten element ustawień można ustawić w tym trybie pracy.

### Procedura ustawiania

Krok 1: Wybierz pozycję ustawień spośród OGÓLNE, SYSTEM, BATERIA i ALARM WSTĘPNY. Krok 2: Wybierz zmodyfikowany element, a na ekranie pojawi się aktualna wartość i ustawienie. Po prostu wybierz bieżące ustawienie, a wyświetli się lista wszystkich alternatyw. Wybierz zmodyfikowane ustawienie.

Krok 3: Wybierz ikonę 🖳, aby potwierdzić zmianę ustawienia lub wybierz ikonę 🧐, aby anulować ustawienie.

Krok 4: Po zakończeniu ustawień zapisz ustawienia na ekranie OGÓLNE.

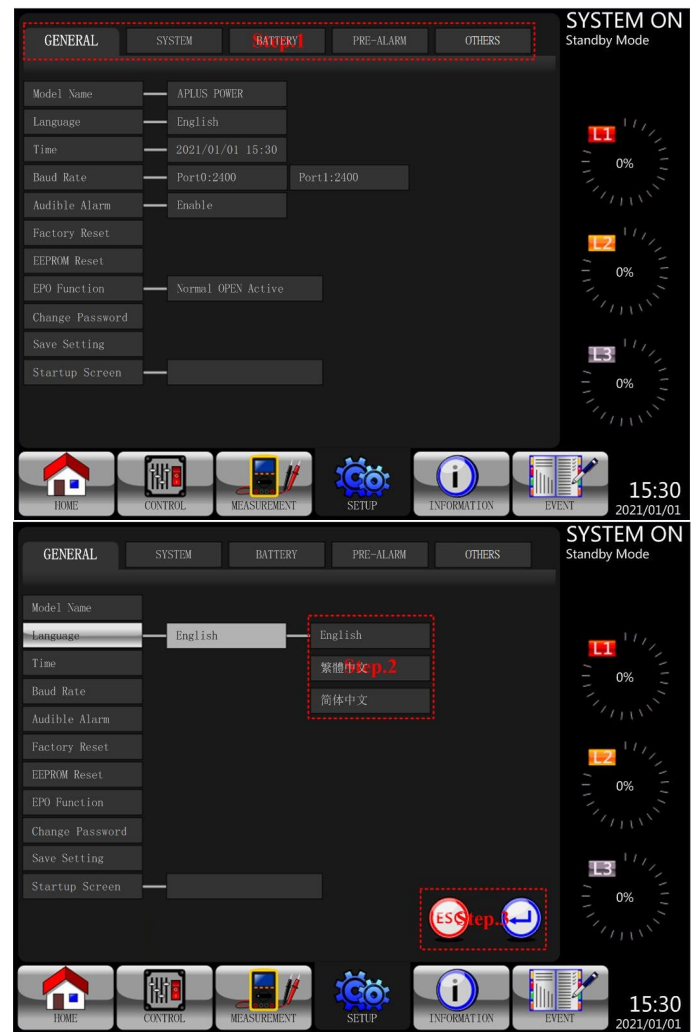

Rysunek 4-13 Procedura ustawiania

## 4.2.6.1 Ekran konfiguracji-Ogólne

Ekran Ustawienia-Ogólne i lista ustawień są pokazane na Rysunku 4-14 i **Tabeli 4-6**. Ustawienie ogólne można ustawić w dowolnym trybie pracy.

| GENERAL       |         | M BATTI        |          | PRE-ALARM | OTHERS      |    | SYSTEM ON<br>Standby Mode |
|---------------|---------|----------------|----------|-----------|-------------|----|---------------------------|
|               | — PL    |                |          |           |             |    |                           |
|               | — En    |                |          |           |             |    | 117,                      |
| Time          | 20      | 21/01/01 15:30 |          |           |             |    |                           |
| Baud Rate     | Po      | rt0:2400       | Port1:24 |           |             |    | - 0% _                    |
| Audible Alarm | - En    | able           |          |           |             |    |                           |
| Factory Reset |         |                |          |           |             |    | 1112                      |
| EEPROM Reset  |         |                |          |           |             |    |                           |
| EP0 Function  | No      |                |          |           |             |    | 0% -                      |
|               |         |                |          |           |             |    |                           |
| Save Setting  |         |                |          |           |             |    | 11/2                      |
|               | n —     |                |          |           |             |    |                           |
|               |         |                |          |           |             |    |                           |
|               |         |                |          |           |             |    |                           |
| HOME          | CONTROL | MEASUREME      |          | SETUP     | INFORMATION | EV | 15:30<br>2021/01/01       |

Rysunek 4-14 Ekran Ustawienia-Ogólne

| Tabela 4-6: Lista ustawień | Ustawienia-Ogólne |
|----------------------------|-------------------|
|----------------------------|-------------------|

| Element<br>ustawień | Pozycja podrzędna   | Opis                                                                 |
|---------------------|---------------------|----------------------------------------------------------------------|
| Nazwa               |                     | Ustawienie nazwy zasilacza UPS (xxxxxxxxxx).                         |
| modelu              |                     | Maksymalna długość to 10 znaków.                                     |
|                     |                     | Dostępne 3 opcjonalne języki wyświetlacza LCD:                       |
| Język               |                     | <ul> <li>Angleiski (domysiny)</li> <li>Tradycyjny chiński</li> </ul> |
|                     |                     | <ul> <li>Uproszczony chiński</li> </ul>                              |
|                     |                     | Ustawienie aktualnej daty i godziny.                                 |
|                     | Dostosuj czas       | (rrrr / mm / dd godz : min : sek)                                    |
|                     | _                   | MUSI być ustawione po instalacji zasilacza UPS                       |
|                     |                     | Ustawianie daty instalacji systemu.                                  |
|                     | Data instalacji     | (rrrr / mm / dd)                                                     |
|                     | systemu             | 2015/1/1 (Domyślnie)                                                 |
|                     |                     | MUSI być ustawione po instalacji zasilacza UPS                       |
| C745                | Data ostatniej      | Ustawianie daty ostatniej konserwacji systemu                        |
| CZAS                | konserwacji         | (rrrr / mm / dd)                                                     |
|                     | systemu             | MUSI być ustawione po instalacji zasilacza UPS                       |
|                     | Data instalacii     | Ustaw datę instalacji baterii                                        |
|                     | batarii             | (rrrr / mm / dd)                                                     |
|                     | Datem               | MUSI być ustawione po instalacji zasilacza UPS                       |
|                     | Data ostatnioj      | Ustaw datę ostatniej konserwacji baterii                             |
|                     | konserwacii haterii | (rrrr / mm / dd)                                                     |
|                     |                     | MUSI być ustawione po instalacji zasilacza UPS                       |
|                     |                     | Ustaw szybkość transmisji portu COM0                                 |
|                     |                     | <ul> <li>2400 (Domyślne)</li> </ul>                                  |
| Szybkość            |                     | • 4800                                                               |
| transmisji          |                     | • 9600                                                               |
|                     |                     | Ustaw szybkość transmisji portu COM1                                 |
|                     |                     | <ul> <li>2400 (Domyślne)</li> </ul>                                  |

|             |  | • 4800                                      |
|-------------|--|---------------------------------------------|
|             |  | • 9600                                      |
| Alarm       |  | Ustaw alarm dźwiękowy                       |
| dźwiekowy   |  | <ul> <li>Wyłączone</li> </ul>               |
| UZWIĘKUWY   |  | <ul> <li>Włączone (Domyślne)</li> </ul>     |
| Ustawienia  |  | Przywróć domyślne ustawienia fabryczne      |
| fabryczne   |  | Patrz Tabela 4-7                            |
|             |  | Ustaw funkcję EPO                           |
| Funkcja EPO |  | <ul> <li>NO (Normalnie otwarte)</li> </ul>  |
|             |  | <ul> <li>NC (Normalnie zamknięte</li> </ul> |
| Reset       |  | Ustaw domyślną pamięć EEPROM                |
| EEPROM      |  | Patrz Tabela 4-7                            |
| Hacks       |  | Ustaw nowe hasło.                           |
| ndstu       |  | 0000 (Domyślne)                             |
| Zapiez      |  | Zapisz pamięć EEPROM                        |
| Zapisz      |  | Użyj tej funkcji, aby zapisać wprowadzone   |
| ustawienia  |  | ustawienia.                                 |

|           |                                             | Reset do    | Pocot  |  |
|-----------|---------------------------------------------|-------------|--------|--|
|           | Element ustawień                            | ustawień    | EEDDOM |  |
|           |                                             | fabrycznych | EEPKOM |  |
|           | Nazwa modelu                                | Т           | Т      |  |
|           | Jezyk                                       | Т           | Т      |  |
|           | Dostosowanie czasu                          | Т           | Т      |  |
|           | Data instalacii systemu                     | Т           | Т      |  |
|           | Data ostatniej konserwacij systemu          | Т           | Т      |  |
|           | Data instalacii baterii                     | Т           | Т      |  |
|           | Data ostatniej konserwacji baterii          | Т           | Т      |  |
| Ogólne    | Zmiana hasła                                | Т           | Т      |  |
| 5         | Szybkość transmisji                         | Т           | Т      |  |
|           | Alarm dźwiękowy                             | Т           | Т      |  |
|           | Reset do ustawień fabrycznych               |             |        |  |
|           | Reset EEPROM                                |             |        |  |
|           | Funkcia EPO                                 | Т           | Т      |  |
|           | Zapisz ustawienie                           |             | Т      |  |
|           | Numer serviny                               |             | Т      |  |
|           | Napiecie wyiściowe                          | Т           | Т      |  |
|           | Zakres napieć Bypass                        | Т           | Т      |  |
|           | Zakres czestotliwości Bypass                | Т           | Т      |  |
|           | Tryb konwertera                             | Т           | Т      |  |
|           | Trvb ECO                                    | Т           | Т      |  |
|           | Tryb Bypass                                 | Т           | Т      |  |
|           | Auto-Restart                                | Т           | Т      |  |
| System    | Czas opóźnienia trybu baterii               | Т           | Т      |  |
|           | Czas wyłaczenia systemu                     | Т           | Т      |  |
|           | Czas przywracania systemu                   | Т           | Т      |  |
|           | Redundancja                                 | Т           | Т      |  |
|           | Ustawienie mocy znamionowej                 | Т           | Т      |  |
|           | Test ładowarki                              |             | Т      |  |
|           | Dane kalibracyjne                           |             | Т      |  |
|           | Nominalne napięcie baterii                  | Т           | Т      |  |
|           | Pojemność baterii w Ah                      | Т           | Т      |  |
|           | Maksymalny prąd ładowania                   | Т           | Т      |  |
|           | Niski poziom naładowania baterii/wyłączenie | Y           | Y      |  |
|           | Okresowy test baterii                       | Y           | Y      |  |
|           | Interwał testu baterii                      | Y           | Y      |  |
| Pataria   | Zatrzymanie przez czas                      | Y           | Y      |  |
| Dateria   | Zatrzymanie przez napięcie baterii          | Y           | Y      |  |
|           | Zatrzymanie przez pojemność baterii         | Y           | Y      |  |
|           | Ostrzeżenie o wieku baterii                 | Y           | Y      |  |
|           | Kompensacja temperatury                     | Y           | Y      |  |
|           | Napięcie ładowania                          | Y           | Y      |  |
|           | Automatyczne ponowne uruchamianie           | V           | V      |  |
|           | napięcia akumulatora                        | ۲           | ۲      |  |
| Pre-Alarm |                                             | Y           | Y      |  |

Tabela 4-7: Lista kategorii resetowania pamięci EEPROM

### 4.2.6.2 Ekran konfiguracji systemu

Ekran Setup-System i lista ustawień, jak pokazano na rysunku 4-15 i tabeli 4-8. Ustawienia systemu można ustawić tylko wtedy, gdy UPS pracuje w określonym trybie. Szczegółowe informacje można znaleźć w tabeli dostępności pozycji 4-5. Jeśli nie jest skonfigurowany w określonym trybie, pojawi się ekran ostrzegawczy. Patrz rysunek 4-16.

| GENERAL SYSTE        | M BATTERY           | PRE-ALARM OT | THERS | SYSTEM ON<br>Standby Mode |
|----------------------|---------------------|--------------|-------|---------------------------|
| Output Voltage       | 230. OV             |              |       |                           |
| Bypass Setting       | Voltage:+20% ~ -30% |              |       | 111,                      |
| Converter Mode       | Disable             |              |       |                           |
| ECO Mode             | Disable             |              |       | - 0% -                    |
| Bypass Mode          | Enable              |              |       |                           |
| Auto-Restart         |                     |              |       |                           |
| Power Walk In        | 1(s)                |              |       | - 0%                      |
| Batt Mode Delay Time | 990(Min)            |              |       |                           |
| Shutdown/Restore     | Shutdown:0.2(Min)   |              |       |                           |
| Power Rating Setting | 60KVA               |              |       |                           |
| Redundancy           |                     |              |       | - 0%                      |
| CT Ratio Setting     |                     |              |       |                           |
| U.                   |                     |              |       |                           |
| HOME CONTROL         | MEASUREMENT         | SETUP        |       | 15:30<br>2021/01/01       |

Rysunek 4-15 Ekran Setup-System

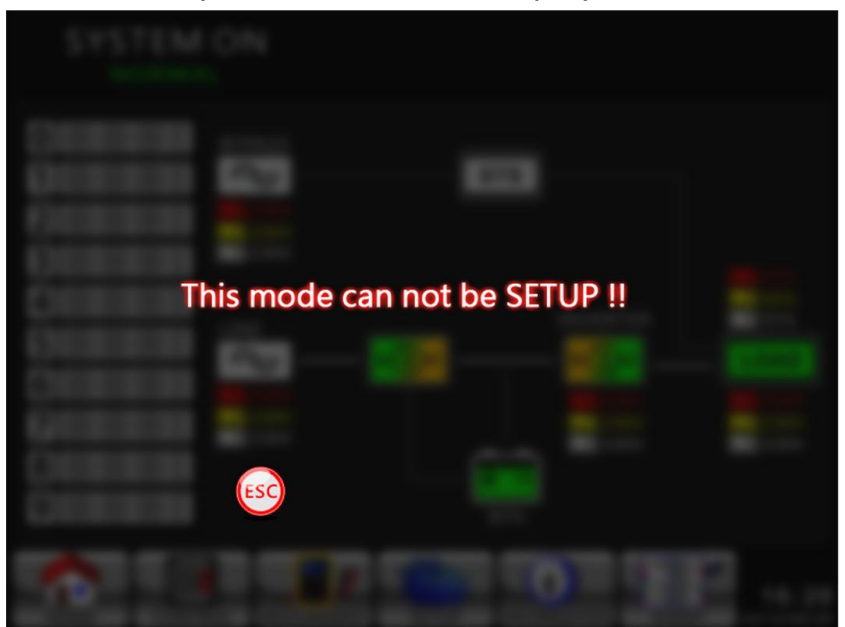

Rysunek 4-16 Ekran ostrzegawczy

Lista ustawień Setup-System jest pokazana w Tabeli 4-8.

| Element                             | Pozycja                              | Onic                                                                                                    |
|-------------------------------------|--------------------------------------|----------------------------------------------------------------------------------------------------|
| ustawień                            | podrzędna                            | Opis                                                                                                    |
| Napięcie<br>wyjściowe               |                                      | Ustawienie napięcia wyjściowego<br>• 220Vac<br>• 230Vac (Domyślne)<br>• 240Vac<br><b>MUSI zostać sprawdzone po instalacji zasilacza</b><br>UPS                                                                                                    |
| USTAWIENIE<br>OBEJŚCIA              | Zakres<br>napięcia<br>obejścia       | Ustawienie zakresu napięcia obejścia:<br>Górna granica<br>• +10%<br>• +15%<br>• +20% (Domyślne)<br>Dolna granica<br>• -10%<br>• -20%<br>• -30% (Domyślne)                                                                                                    |
|                                     | Zakres<br>częstotliwości<br>obejścia | Ustawienie obejścia zakresu częstotliwości:<br>Górna/dolna granica<br>• +/- 1Hz<br>• +/- 2Hz<br>• +/- 4Hz (Domyślne)                                                                                                    |
| Tryb<br>konwertera                  |                                      | Ustaw tryb konwertera<br>• Wyłączenie (Domyślnie)<br>• Włączenie<br>• 50Hz<br>• 60Hz<br>• AUTO                                                                                                    |
| Tryb ECO                            |                                      | Ustawianie trybu ECO<br>• Wyłączenie (Domyślne)<br>• Włączenie                                                                                                    |
| Tryb Bypass<br>(obejście)           |                                      | Ustawianie trybu obejścia<br>• Wyłączenie<br>• Włączenie (Domyślne)<br><b>MUSI zostać sprawdzone po instalacji zasilacza</b><br><b>UPS.</b><br>Jeśli potrzebujesz zasilania obejścia, gdy UPS jest<br>wyłączony, włącz je.                                                                                               |
| Auto-Restart                        |                                      | <ul> <li>Ustawienie automatycznego ponownego uruchamiania</li> <li>Wyłączenie</li> <li>Włączenie (Domyślne)</li> <li>Po ustawieniu opcji "Włącz", gdy nastąpi wyłączenie zasilacza UPS z powodu niskiego poziomu naładowania baterii, a następnie przywrócenie zasilania, zasilacz UPS powróci do trybu LINE.</li> </ul> |
| Limit mocy                          |                                      | <ul> <li>Ustawienie górnego/dolnego limitu mocy</li> <li>♦ Krok czasowy +/- 1s (zakres ustawień: 1s ~ 10s)</li> </ul>                                                                                                    |
| Czas<br>opóźnienia<br>trybu baterii |                                      | Ustawienie czasu opóźnienia wyłączenia systemu w<br>trybie bateryjnym (0 ~ 990 min).<br>• 0: Wyłączony (Domyślny)                                                                                                    |

# Tabela 4-8: Lista ustawień Setup-System

|                                   |                                 | <ul> <li>Nie 0: Włączony</li> <li>Gdy ta funkcja jest włączona, UPS wyłączy wyjście po<br/>tym, jak UPS będzie działał w trybie bateryjnym przez<br/>określony czas.</li> </ul>                          |
|-----------------------------------|---------------------------------|----------------------------------------------------------------------------------------------------|
| Zamykanie/prz<br>ywracanie        | Czas<br>wyłączenia<br>systemu   | <ul> <li>Ustawienie czasu wyłączenia systemu (0.2 ~ 99 min)</li> <li>● 0.2 min (Domyślnie)</li> <li>Ten czas opóźnienia zacznie się odliczać po wykonaniu polecenia CONTROL-Shutdown Restore.</li> </ul> |
|                                   | Czas<br>przywracania<br>systemu | Ustawienie czasu przywracania systemu (0 ~ 9999 min)<br>● 1 min (Default)<br>Ten czas opóźnienia rozpocznie się po upływie czasu<br>wyłączenia po wykonaniu polecenia<br>CONTROL-Shutdown Restore.       |
| Ustawienie<br>mocy<br>znamionowej |                                 | Ustawienie wartości mocy znamionowej dla każdego<br>modułu<br>• 40KVA<br>• 50KVA<br>• 60KVA<br>• 67KVA                                                                                                   |
| Redundancja                       |                                 | Ustawianie całkowitej mocy i redundancji<br>Redundancja: ilość redundantnych modułów mocy<br>MUSI być ustawione po instalacji zasilacza UPS<br>lub zmianie ilości modułów zasilania                      |
| Ustawienie<br>współczynnika<br>CT |                                 | Ustawianie współczynnika BYPASS CT<br>• 60KVA<br>• 120KVA<br>• 200KVA                                                                                                    |

### 4.2.6.3 Ekran konfiguracji-baterii

Ekran Setup-Battery i lista ustawień, jak pokazano na rysunku 4-17 i tabeli 4-9. Ustawienie baterii można ustawić tylko wtedy, gdy UPS pracuje w trybie czuwania. Jeśli nie jest w trybie gotowości, pojawi się ekran ostrzegawczy, jak pokazano na rysunku 4-16. Zobacz Konfiguracja-Lista ustawień baterii w **Tabeli 4-9**.

| GENERAL            |         | BATTERY            |       | ALARM       | OTHERS  | SYSTEM ON<br>Standby Mode |
|--------------------|---------|--------------------|-------|-------------|---------|---------------------------|
| Nominal BATT Volta | ge 🗕 🗕  |                    |       |             |         |                           |
| BATT Capacity in A | h       | 9Ah <b>F</b>       | Low V |             |         | 11/2                      |
| MAX Charging Curre | nt —    | 1A                 | Low C | apacity     | 20%     |                           |
| BATT Low/Shutdown  |         |                    | Shutd | own Voltage | 10.7V   | - 0%                      |
| TEMP. Compensation |         |                    |       |             |         |                           |
| BATT Age Alert     |         | Disable            |       |             |         | 117,                      |
| Auto-Restart BATT  | Volt —  | 0. OV              |       |             |         |                           |
| Charging Voltage   |         | Charging Voltage:1 |       |             |         | 0%                        |
| BATT Test          |         | Periodic BATT Test |       | Disable     |         |                           |
|                    |         | BATT Test Interval |       | 30(Days)    |         |                           |
|                    | F       | Stop by Time       |       | 10(Sec)     |         |                           |
|                    |         | Stop by BATT Volta | ge    | 11.OV       |         | - 0%                      |
|                    |         | Stop by BATT Capac | ity   | 20%         |         |                           |
| HOME               | CONTROL | MEASUREMENT        | SETUF | INFO        | RMATION | EVENT 15:30<br>2021/01/01 |

Rysunek 4-17 Ekran konfiguracji baterii

| Element<br>ustawień                  | Pozycja<br>podrzędna                            | Opis                                                                                                    |
|--------------------------------------|-------------------------------------------------|----------------------------------------------------------------------------------------------------|
| Nominalne<br>napięcie<br>akumulatora |                                                 | Ustawienie napięcia nominalnego akumulatora<br><ul> <li>16x12V (Domyślnie)</li> <li>18x12V</li> <li>20x12V</li> </ul> <li>MUSI być ustawione po instalacji zasilacza UPS.</li>                                                                                   |
| Pojemność<br>baterii w Ah            |                                                 | Ustawianie pojemności baterii. (0~999)<br>● 9Ah (Domyślne)<br>MUSI być ustawione po instalacji UPS lub zmianie<br>pojemności baterii.                                                                                                    |
| Maksymalny prąd<br>ładowania         |                                                 | Ustawienie maksymalnego prądu ładowania akumulatora<br>(1~54A)<br>1A (Domyślny)<br><b>MUSI być ustawione po instalacji UPS lub zmianie</b><br><b>pojemności baterii.</b>                                                                                         |
| Niski poziom                         | Niskie<br>napięcie                              | Ustaw niskie napięcie baterii (10.5 ~ 11.5 V) x (numer<br>baterii)<br>● 11.4V x Ilość baterii (Domyślne)                                                                                                    |
| haładowania<br>baterii/              | Niska<br>pojemność                              | Ustaw niską pojemność baterii (20~50%)<br>● 20% (Domyślny)                                                                                                    |
| Ustawienie<br>wyłączania             | Napięcie<br>wyłączenia                          | Ustaw napięcie akumulatora punkt wyłączenia systemu<br>w trybie bateryjnym (10.0~11V) x (Ilość baterii)<br>• 10.7V x Ilość baterii (Domyślnie)                                                                                                    |
|                                      | Okresowy<br>test baterii                        | <ul> <li>Ustawienie okresowe testu baterii (wyłącz lub włącz)</li> <li>Wyłączenie (Domyślnie)</li> <li>Włączenie</li> </ul>                                                                                                    |
|                                      | Interwał<br>testu baterii                       | Ustawienie interwału testu baterii (7 ~ 99 dni)<br>● 30 Dni (Domyślnie)                                                                                                    |
| Tost batarii                         | Zatrzymanie<br>poprzez czas                     | Ustawienie czasu testu dla testu baterii (10 ~ 1000<br>sekund)<br>• 10 sek (Domyślnie)                                                                                                    |
| lest bateri                          | Zatrzymanie<br>poprzez<br>napięcie<br>bateryjne | Ustawienie napięcia akumulatora zatrzymania w teście<br>akumulatora (11~12V) x (Ilość baterii)<br>• 11V x Ilość baterii (Domyślnie)                                                                                                    |
|                                      | Zatrzymanie<br>poprzez<br>pojemność<br>baterii  | Ustaw pojemność baterii, aby zatrzymać testowanie<br>baterii. (20~50%)<br>• 20% (Domyślnie)                                                                                                    |
| Ostrzeżenie o<br>wieku baterii       | Ostrzeżenie<br>o wieku<br>baterii<br>(Miesiące) | Ustawienie wieku baterii do wymiany. (Wyłączone,12~60<br>Miesięcy)<br>● Wyłączone (Domyślnie)<br>Jeśli ta funkcja jest włączona, a bateria została<br>zainstalowana w tym okresie, pojawi się ostrzeżenie<br>"Ostrzeżenie o wieku baterii", aby to sygnalizować. |
| Kompensacja<br>temperatury           |                                                 | Ustawienie kompensacji temperatury akumulatora.<br>(0~-5 (mV/C/cl))<br>• 0(mV/C/cl) (Domyślnie)                                                                                                    |
| Auto Restart                         |                                                 | Ustawienie napięcia automatycznego restartu baterii                                                                                                    |

Tabela 4-9: Konfiguracja-Lista ustawień baterii

| napięcia BATT         | OV (Domyślnie)                                                                                                    |
|-----------------------|----------------------------------------------------------------------------------------------------|
| Napięcie<br>ładowania | <br><ul> <li>Ustaw napięcie ładowania akumulatora. (14.1~14.4V)</li> <li>14.1V(Domyślnie)</li> <li>Ustawienie napięcia ładowania akumulator.</li> <li>(13.5~14.0V)</li> <li>13.7V(Domyślnie)</li> </ul> |

### 4.2.6.4 Ekran alarmu wstępnego

Ekran Setup-Pre-Alarm i lista ustawień, jak pokazano na rysunku 4-18 i tabeli 4-9. Ustawienie alarmu wstępnego można ustawić w dowolnym trybie pracy.

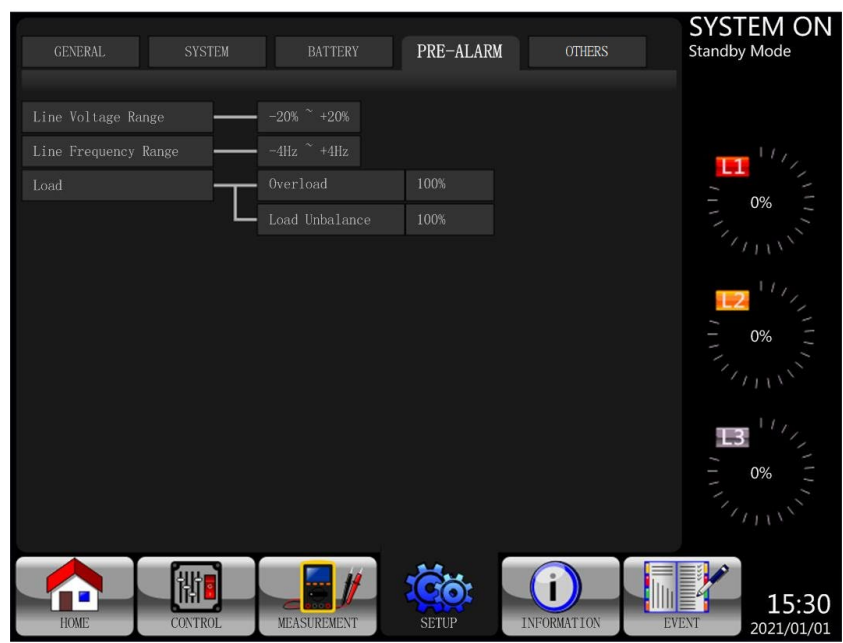

Rysunek 4-18 Ekran konfiguracji-Alarm wstępny

Ustawienie Pre-Alarm można ustawić w dowolnym trybie pracy. Zobacz listę ustawień Setup-Pre-Alarm w **Tabeli 4-10**.

|--|

| Element<br>ustawień                       | Pozycja podrzędna | Opis                                                                                                    |
|-------------------------------------------|-------------------|----------------------------------------------------------------------------------------------------|
| Zakres<br>napięcia<br>sieciowego          |                   | Ustawienie zakresu napięcia sieciowego:<br>Górna granica<br>• +5%<br>• +10%<br>• +15%<br>• +20% (Domyślnie)<br>Dolna granica<br>• -5%<br>• -10%<br>• -15%<br>• -20% (Domyślnie) |
| Zakres<br>częstotliwo<br>ści<br>sieciowej |                   | Ustawienie zakresu częstotliwości sieciowej:<br>Górna / Dolna granica<br>• +/- 1Hz<br>• +/- 2Hz<br>• +/- 3Hz                                                                    |

|            |  | ● +/- 4Hz (Domyślnie)                                                                               |
|------------|--|----------------------------------------------------------------------------------------------------|
| Obciążenie |  | Ustawienie procentowego przeciążenia zasilacza UPS (40 ~ 100%)                                      |
|            |  | <ul> <li>100% (Domyślnie)</li> <li>Ustawienie procentowej asymetrij obciażenia zasilacza</li> </ul> |
|            |  | UPS (20~100%)                                                                                       |
|            |  | ● 100% (Domyślnie)                                                                                  |

### 4.2.6.5 Ekran Konfiguracja — INNE

Użyj ikon W GÓRĘ i W DÓŁ, aby przełączać różne podmenu. Naciśnij ikonę ENTER, aby przejść do ekranu ustawień **INNE**, jak pokazano na rysunku 4-19.

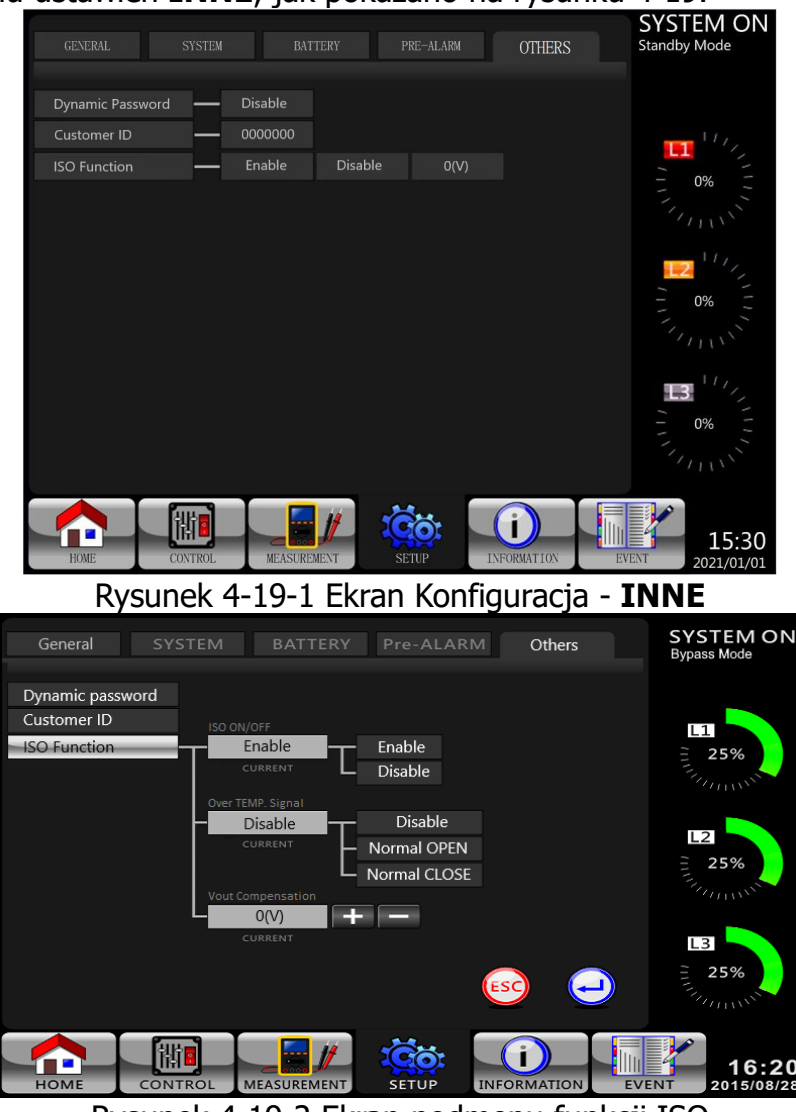

Rysunek 4-19-2 Ekran podmenu funkcji ISO

Szczegółowe informacje na temat ustawień można znaleźć w Tabeli 4-11.

| Tabela 4-11: Ustawienia- Hasło dynamiczn | e lista | ustawień |
|------------------------------------------|---------|----------|
|------------------------------------------|---------|----------|

| Element<br>ustawień | Pozycja podrzędna | Opis                                                                                                    |
|---------------------|-------------------|----------------------------------------------------------------------------------------------------|
| Hasło<br>dynamiczne |                   | <ul> <li>Wyłączanie lub włączanie hasła dynamicznego</li> <li>Wyłączenie (Domyślnie)</li> <li>Włączenie</li> </ul> |
| ID Klienta          |                   | <ul> <li>Domyślny kod użytkownika "0000000"</li> </ul>                                                             |

| Funkcja ISO | ISO WŁ./WYŁ.ISO<br>WŁ./WYŁ. | <ul> <li>Włączenie lub wyłączenie kompensacji napięcia</li> <li>Wyłączone (Domyślnie)</li> <li>Włączone</li> </ul>                                            |  |
|-------------|-----------------------------|----------------------------------------------------------------------------------------------------|--|
|             | Sygnał powyżej TEMP.        | <ul> <li>Wykrywanie przegrzania transformatora</li> <li>Wyłączone(Domyślnie)</li> <li>Normalnie OPEN (OTWARTY</li> <li>Normalnie CLOSE (ZAMKNIĘTY)</li> </ul> |  |
|             | Kompensacja Vout            | <ul> <li>Wielkość kompensacji napięcia</li> <li>Od -15 do 15 V z wyjątkiem 0 (Domyślnie 7)</li> </ul>                                                         |  |

### 4.2.7 Ekran informacyjny

Dotknij ikony , aby wejść do podmenu. Na tym ekranie Informacje możesz sprawdzić konfigurację zasilacza UPS urządzenia. Dostępne są trzy podmenu: Identyfikacja, System i Bateria.

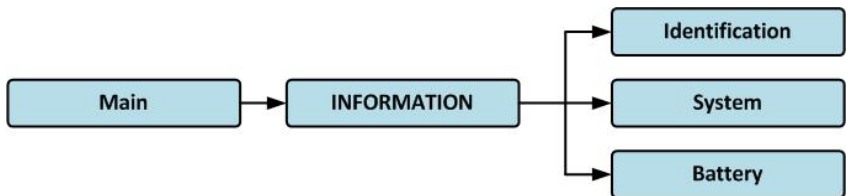

Rysunek 4-20 Menu informacyjne

### 4.2.7.1 INFORMACJE - Ekran identyfikacyjny

Po kliknięciu podmenu Identyfikacja zostaną wyświetlone: nazwa modelu, numer seryjny i wersja oprogramowania układowego, jak pokazano na rysunku 4-21.

|                    | (0) (0 m m 1 / 1 |                  |               | SYSTEM ON                      |
|--------------------|------------------|------------------|---------------|--------------------------------|
| IDENTIFACATION     | SYSTEM           | BATTERY          |               | Standby Mode                   |
| Model Name         | XXXXXXXXXX       |                  |               |                                |
| Serial No.         | *****            | (X               |               | 11/,                           |
| PAN LCD EXT#50 F   | irmware Version  | xxxx.xx   xxxx.x | x   xxxx.xx   |                                |
| STS#00 Firmware V  | ersion           | XXXX.XX          |               | 1                              |
| STS# Firmware V    | ersion           |                  |               |                                |
| Module#01 PFC Fin  | mware Version    | XXXX.XX          |               | <b>1</b>                       |
| Module#01 INV Fir  | mware Version    | XXXX.XX          |               | 0%                             |
| Module#01 Serial N | No.              | XXXXXXXXXXXXXX   | кХ            |                                |
|                    |                  | PAG              | GE <b>》</b> 1 | <b>B</b> 11/1/2<br><b>0% E</b> |
|                    |                  |                  | V             |                                |
|                    |                  | SETUP INFOR      |               | 15:30                          |

Rysunek 4-21 Strona ekranu identyfikacji

# 4.2.7.2 INFORMACJE - Ekran systemowy

Po dotknięciu podmenu System pojawią się takie parametry jak: moc systemu, napięcie znamionowe, częstotliwość znamionowa ...itd. jak pokazano na rysunkach 4-22 i 4-23. Dotknij przycisku UP i DOWN, aby przełączyć się między stronami.

| IDENTIFACATION      | SYSTEM         | BATTERY    | SYSTEM ON<br>Standby Mode |
|---------------------|----------------|------------|---------------------------|
|                     |                |            |                           |
| Nominal Power(KW    | )              | XX         |                           |
| Nominal AC Voltage  | (V)            | 230.0      | та Ц <i>Г</i> ,           |
| Nominal Frequency   | (Hz)           | 50.0       |                           |
| Number of Modules   |                | 2          |                           |
| Number of Modules   | for Redundancy | 0          |                           |
| System Installed Da | te             | 2021/01/01 |                           |
| System Last Maintai | n Date         | 2021/01/01 | 0%                        |
| ECO Mode            |                | Disable    |                           |
| Converter Mode      |                | Disable    |                           |
| Battery Mode Shutd  | own Delay      | Disable    | 13                        |
|                     |                | P#         | - 0% -                    |
|                     | DL MEASUREMENT | SETUP INFO | 15:30<br>2021/01/01       |

Rysunek 4-22 INFORMACJE Ekran systemu strona 1

|                          | BATTERV              | SYSTEM ON       |
|--------------------------|----------------------|-----------------|
| SYSTEM                   | DATIENT              | Standby Wode    |
| Auto Restart             | Disable              |                 |
| Power by Bypass          | Disable              |                 |
| Power Walk               | Disable              |                 |
| System Language          | English              | 0%              |
| COM Port0 Baud Rate      | 2400                 |                 |
| COM Port1 Baud Rate      | 2400                 |                 |
| Turn On Password         | Disable              | - 0% -          |
|                          |                      |                 |
|                          |                      | 1/_             |
|                          |                      | 3               |
|                          |                      | - 0% _          |
|                          | PAGE >>> 2           |                 |
|                          |                      |                 |
|                          |                      | 15:30           |
| HOME CONTROL MEASUREMENT | SETUP INFORMATION EV | /ENT 2021/01/01 |

Rysunek 4-23 Ekran systemu informacyjnego, strona 2

#### 4.2.7.2 INFORMACJE - Ekran baterii

Po dotknięciu podmenu "Battery" na ekranie pojawią się informacje o napięciu nominalnym baterii, pojemności, prądzie ładowania, ... itp. tak jak pokazano na rysunku 4-24.

| IDENTIFACATION SYSTEM       | BATTERY    | SYSTEM ON<br>Standby Mode |
|-----------------------------|------------|---------------------------|
|                             |            |                           |
| Nominal Battery Voltage(V)  | 16x12V     |                           |
| Battery Capacity in Ah(Ah)  |            | 111                       |
| Maximum Charging Current(A) |            |                           |
| Battery Low Voltage(V)      | 11.4       | 0%                        |
| Battery Low Capacity(%)     | 20         |                           |
| Battery Shutdown Voltage(V) | 10.7       |                           |
| Periodic Battery Test       | Disable    | - 0% -                    |
| Battery Installed Date      | 2021/01/01 |                           |
| Battery Last Maintain Date  | 2021/01/01 |                           |
| Charging Voltage(V/Pcs)     | 14. 1      | <b>I</b> 3 (1)            |
| Float Voltage(V/Pcs)        | 13.7       | - 0% -                    |
|                             |            |                           |
| HOME CONTROL MEASUREME      | NT SETUP   | EVENT 15:30               |

Rysunek 4-24 INFORMACJE Strona ekranu baterii

### 4.2.8 Ekran zdarzeń

Gdy wystąpi zdarzenie, zobaczysz ikonę 🌇 na ekranie głównym, jak pokazano na rysunku

4-25. Możesz także dotknąć ikony **Marzeń**, aby sprawdzić najnowsze listy zdarzeń, historię zdarzeń i zresetować wszystkie zdarzenia, jak pokazano na rysunku 4-26.

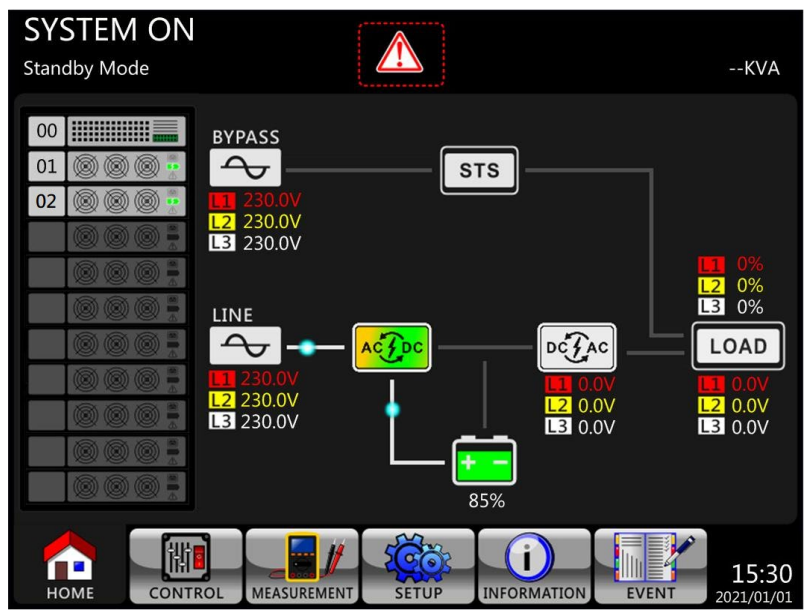

Rysunek 4-25 Ekran ostrzegawczy alarmu

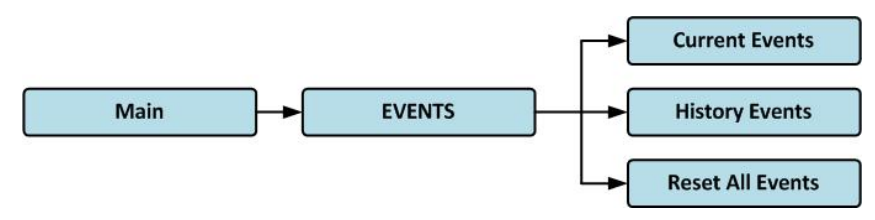

Rysunek 4-26 Menu Zdarzenia

#### 4.2.8.1 Aktualne wydarzenia

Kiedy wystąpi zdarzenie, wyświetli się kod zdarzenia i kod błędu na . Może zapisać do 50 zdarzeń na bieżącej liście. Na jednej stronie można wyświetlić tylko 10 zdarzeń. Dlatego, jeśli

przekroczy więcej niż 10, musisz nacisnąć ikonę pokazano na rysunku 4-27.

, aby odczytać inne zdarzenie, jak

| CURRE | ENT EVENT HISTORY EVENT RESET A | LL EVENTS | SYSTEM ON<br>Standby Mode |
|-------|---------------------------------|-----------|---------------------------|
| 1.    | Warning! EEPROM Fail            | #00       |                           |
|       | Warning! Communicate CAN Fail   | #01       | 11,                       |
| 3.    | Warning! Battery Open           | #01       |                           |
| 4.    | Warning! Battery Open           | #02       |                           |
|       | Warning! Module Un-Lock         | #01       | 771115                    |
|       | Warning! Module Un-Lock         | #02       | 12 11/2                   |
|       |                                 |           | - 0% -                    |
| 8.    |                                 |           | 1 mil                     |
| 9.    |                                 |           |                           |
| 10.   |                                 |           |                           |
|       |                                 |           | - 0% -                    |
| Ном   | E CONTROL MEASUREMENT SETUP     |           | 15:30<br>2021/01/01       |

Rysunek 4-27 Ekran Bieżące wydarzenia

#### 4.2.8.2 Historia zdarzeń

Szczegółowe informacje o zdarzeniach są zapisywane w historii zdarzeń. Można zapisać do 500 wydarzeń w historii zdarzeń. Gdy pojawi się ostrzeżenie, zostanie wyświetlony kod alarmu, godzina i identyfikator modułu. Gdy pojawi się kod błędu wyświetlone zostaną szczegóły alarmu, czas wystąpienia oraz kod błędu (Patrz **Tabela 4-12** Lista alarmów). W celu zapisania większej ilości zdarzeń historycznych o systemie UPS, ważne zmienione ustawienia (patrz **Tabela 4-13** Zmiana ważnych ustawień), zmiana trybu pracy UPS'a (patrz **Tabela 4-14** Zmiana trybu UPS) oraz wykonane akcje sterujące (patrz **Tabela 4-15** Wykonywanie kontroli) zostaną zapisane w historii zdarzeń. Patrz Rysunek 4-28, aby zapoznać się z ekranem wyświetlacza.

| CURRE | NT EVENT HISTORY EVENT         | RESET AL | L EVENTS       |        | SYSTEM ON<br>Standby Mode |
|-------|--------------------------------|----------|----------------|--------|---------------------------|
|       |                                | iiin ni  |                |        |                           |
| 1.    | Warning! EEPROM Fail           | #00      | 2020/10/21 10  | :47:58 |                           |
| 2.    | Warning! Communicate CAN Fail  | #01      | 2020/10/21 10  | 47:58  | 111                       |
| 3.    | Warning! Battery Open          | #01      | 2020/10/21 10  | 47:50  | - 0% -                    |
| 4.    | Warning! Battery Open          | #02      | 2020/10/21 10  | 47:50  |                           |
|       | Warning! Module Un-Lock        | #01      | 2020/10/21 10  | 42:11  |                           |
|       | Warning! Module Un-Lock        | #02      | 2020/10/21 10  | 42:11  |                           |
|       | Fault! Battery Fault           | #02      | 2020/10/19 09  | :21:36 | - 0% -                    |
| 8.    | Fault! Battery Fault           | #01      | 2020/10/19 09  | 21:36  | "Inni"                    |
| 9.    | Fault! BUS Soft Start Line Los | ss #02   | 2020/09/07 12: | 04:45  |                           |
| 10.   | Fault! BUS Soft Start Line Los | ss #02   | 2020/09/07 12  | :04:45 | 3                         |
|       |                                |          | PAGE <b>》</b>  |        | 0%                        |
| Ном   |                                | SETUP    | INFORMATION    | EVE    | 15:30<br>2021/01/01       |

Rysunek 4-28 Ekran Zdarzenia historii

#### 4.2.8.3 Zresetuj wszystkie wydarzenia

Hasło serwisowe jest wymagane, aby przejść do ekranu resetowania wszystkich zdarzeń, jak pokazano na rysunku 4-29. Po wprowadzeniu poprawnego hasła pojawi się ekran ponownego potwierdzenia. Następnie dotknij ikony Yes, aby zresetować wszystkie zdarzenia lub dotknij ikony No, aby anulować te czynność, jak pokazano na rysunku 4-30.

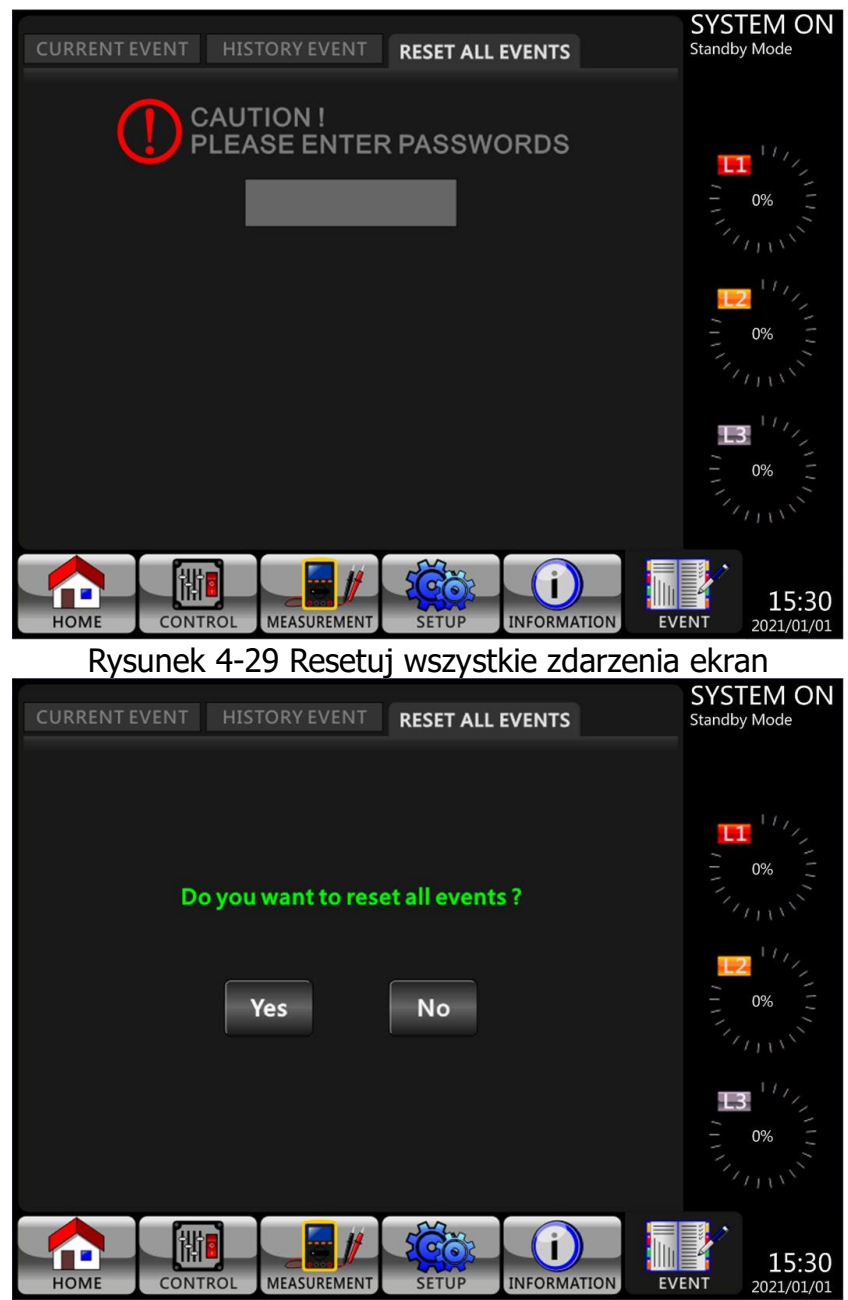

Rysunek 4-30 Resetuj ekran potwierdzenia wszystkich zdarzeń

# 4.3 Lista alarmów

W **tabeli 4-12** przedstawiono pełną listę komunikatów alarmowych UPS.

Tabela 4-12: Lista alarmów

|                           | Opis                                    |  |
|---------------------------|-----------------------------------------|--|
| Fault! <01>Bus start fail | Błąd łagodnego startu szyny DC          |  |
| Fault! <02>Bus over       | Wysokie napięcie szyny DC               |  |
| Fault! <03>Bus under      | Niskie napięcie szyny DC                |  |
| Fault! <04>Bus unbalance  | Napięcie szyny DC niezbalansowane       |  |
| Fault! <05>Bus dec fast   | Napięcie na szynie DC spada zbyt szybko |  |
| Fault! <06>Input overload | Przetężenie konwertera                  |  |
| Fault! <11>INV start fail | Łagodny start falownika nie powiódł się |  |
| Fault! <12>High INV VOL   | Wysokie napięcie falownika              |  |
| Fault! <13>Low INV VOL    | Niskie napięcie falownika               |  |
| Fault! <14>INV A out SC   | Zwarcie wyjścia faza A (L-N)            |  |

| Fault! <15>INV B out SC               | Zwarcie wyjścia faza B (L-N)                    |
|---------------------------------------|-------------------------------------------------|
| Fault! <16>INV C out SC               | Zwarcie wyjścia faza C (L-N)                    |
| Fault! <17>INV AB out SC              | Zwarcie między fazą A-B (L-L)                   |
| Fault! <18>INV BC out SC              | Zwarcie między fazą B-C (L-L)                   |
| Fault! <19>INV AC out SC              | Zwarcie między fazą A-C (L-L)                   |
| Fault! <1A>INV A N-fault              | Faza A – błąd negatywny mocy wyjściowej         |
| Fault! <1B>INV B N-fault              | Faza B – błąd negatywny mocy wyjściowej         |
| Fault! <1C>INV C N-fault              | Faza C – błąd negatywny mocy wyjściowej         |
| Fault! <28>BATT VOL low               | Niskie napięcie akumulatora                     |
| Fault! <31>Par commu fail             | Awaria komunikacji równoległej                  |
| Fault! <36>Output Status Error        | Błąd wyjściowy występuje w systemie równoległym |
| Fault! <41>Over temp                  | Przegrzanie                                     |
| Fault! <42>DSP commu fail             | Błąd komunikacji DSP                            |
| Fault! <43>Overload                   | Duże przeciażenie powoduje awarie zasilacza UPS |
| Fault! <45>Charger error              | Bład ładowarki                                  |
| Fault! <49>In&out phase incomp        | Błąd fazy wejściowej i wyjściowej               |
| Fault! <60>INV Over Current           | Nadmierny prad falownika                        |
| Fault! <61>BYP SCR SC                 | Obejście SCR zwarte                             |
| Fault! <62>BYP SCR open               | Obejście SCR otwarte                            |
| Fault! <6C>Bus-VOL dec fast           | Napięcie na szynie DC spada zbyt szybko         |
| Fault! <6D>CUR detect err             | Bład detekcji nateżenia pradu                   |
| Fault! <6E>SPS Power fault            | Usterka linii SPS                               |
| Fault! <6F>BATT reversal              | Odwrotna polaryzacja baterij                    |
| Fault! <71>R PFC IGBT fault           | Przeteżenie w fazie R PFC IGBT                  |
| Fault! <72>S PFC IGBT fault           | Przetężenie w fazie S PFC IGBT                  |
| Fault! <73>T PFC IGBT fault           | Przeteżenie w fazie T PFC IGBT                  |
| Fault! <74>R INV IGBT fault           | Przetężenie w fazie R INV IGBT                  |
| Fault! <75>S INV IGBT fault           | Przeteżenie w fazie S INV IGBT                  |
| Fault! <76>T INV IGBT fault           | Przetężenie w fazie T INV IGBT                  |
| Fault! <77> ISO Over temp             | Przegrzanie transformatora separacyjnego        |
| Fault! <7A> Power Module Connect Fail | Błąd podłączenia modułu zasilania               |
| Warning! <01> BATT open               | Baterie niepodłączone                           |
| Warning! <02> IP N loss               | Utrata przewodu N na wejściu                    |
| Warning! <04> Line phase error        | Błąd fazy Line.                                 |
| Warning! <05> Bypass phase error      | Błąd fazy Bypass.                               |
| Warning! <07> BATT over charge        | Przeładowanie baterii                           |
| Warning! <08> BATT low                | Napięcie akumulatora zbyt niskie                |
| Warning! <09> Overload warning(W)     | Ostrzeżenie o przeciążeniu (W).                 |
| Warning! <0A> Fan lock warning        | Ostrzeżenie o blokadzie wentylatora             |
| Warning! <0B> EPO active              | EPO aktywne                                     |
| Warning! <0C> Battery low capacity    | Niska pojemność baterii                         |
| Warning! <0D> Over temperature        | Przeciążenie                                    |
| Warning! <0E> Charge Fail             | Błąd ładowarki                                  |
| Warning! <1A> Syn line error          | Błąd sygnału synchronicznego                    |
| Warning! <1C> Host line error         | Utrata sygnału hosta                            |
| Warning! <21> Line connect dif        | Inne podłączenie Line                           |
| Warning! <22> Bypass connect dif      | Inne podłączenie Bypass                         |
| Warning! <24> Par INV vol dif         | Napięcie INV jest inne w układzie równoległym   |
| Warning! <33> Lock BYP OL 3 times     | Obejście przeciążenia 3 razy                    |

| Warning! <34> AC input CURR unb      | Prąd wejściowy AC niesymetryczny        |  |
|--------------------------------------|-----------------------------------------|--|
| Warning! <36> INV CURR unb           | Prąd falownika niesymetryczny           |  |
| Warning! <38> BATT replace           | Baterie wymagają wymiany                |  |
| Warning! <3A> maintain is open       | Otwarta pokrywa obejścia serwisowego    |  |
| Warning! <3C> Utility ext unb        | Obciążenie ekstremalnie niezbalansowane |  |
| Warning! <3D> Bypass unstable        | Obejście niestabilne.                   |  |
| Warning! <3E> BATT VOL High          | Napięcie baterii jest zbyt wysokie      |  |
| Warning! <3F> BATT VOL Unbalance     | Napięcie bateryjne niezbalansowane      |  |
| Warning! <41> Bypass Loss            | Utrata bypassu                          |  |
| Warning! <43> BUS soft Error         | Błąd łagodnego startu szyny DC          |  |
| Warning! <44> Redundancy Error       | Błąd redundancji                        |  |
| Warning! <46> EEPROM Fail            | Błąd operacji EEPROM                    |  |
| Warning! <49> Dry Con. Input Alarm 1 | Alarm wejścia bez potencjałowego 1      |  |
| Warning! <4A> Dry Con. Input Alarm 2 | Alarm wejścia bez potencjałowego 2      |  |
| Warning! <4B> Line Loss              | Błąd wejściowy Line                     |  |
| Warning! <4C> Overload Warning (A)   | Przeciążenie prądu wyjściowego          |  |
| Warning! <4D> Output Status          | Bład wyżściowy w systemie równologym    |  |
| Abnormal                             |                                         |  |
| Warning! <4E> Overload Warning (U)   | Przeciążenie szyny DC                   |  |
| Warning! <4F> Overload Warning (V)   | Przeciążenie falownika                  |  |

# 4.4 Spis zdarzeń (historycznych)

| <b>Tabela 4-13:</b> Zmlana waznych ustawier |
|---------------------------------------------|
|---------------------------------------------|

| Ustawienie | Onic                                              | Ustawienie | Onic                                          |
|------------|---------------------------------------------------|------------|-----------------------------------------------|
| nr.        | Opis                                              | nr. Opis   |                                               |
| 1          | Ustawienia! Nazwa modelu                          | 2          | Ustawienia! Włącz hasło                       |
| 3          | Ustawienia! Język                                 | 4          | Ustawienia! Zmień hasło<br>włączania          |
| 5          | Ustawienia! Dostosuj czas                         | 6          | Ustawienia! Wyświetlacz mocy<br>nominalnej    |
| 7          | Ustawienia! Data instalacji<br>systemu            | 8          | Ustawienia! Napięcie wyjściowe                |
| 9          | Ustawienia! Data ostatniej<br>konserwacji systemu | 10         | Ustawienia! Zakres napięcia<br>obejścia       |
| 11         | Ustawienia! Data instalacji<br>baterii            | 12         | Ustawienia! Zakres<br>częstotliwości obejścia |
| 13         | Ustawienia! Data ostatniej<br>konserwacji baterii | 14         | Ustawienia! Tryb konwertera                   |
| 15         | Ustawienia! Zmień hasło                           | 16         | Ustawienia! Tryb ECO                          |
| 17         | Ustawienia! Szybkość transmisji                   | 18         | Ustawienia! Tryb obejścia                     |
| 19         | Ustawienia! Alarm dźwiękowy                       | 20         | Ustawienia! Auto-Restart                      |
| 21         | Ustawienia! Reset do ustawień                     | 22         | Ustawienia! Czas opóźnienia                   |
| 21         | fabrycznych                                       |            | trybu baterii                                 |
| 23         | Ustawienia! Reset EEPROM                          | 24         | Ustawienia! Czas przywracania<br>zamknięcia   |
| 25         | Ustawienia! Funkcja EPO                           | 26         | Ustawienia! Redundancja                       |
| 27         | Ustawienia! Zapisz ustawienie                     | 28         | Ustawienia! Test ładowarki                    |
| 29         | Ustawienia! Ustawienie mocy                       | 30         | Ustawienia! Pojemność baterii w               |

|    | znamionowej                                   |    | Ah                                                                       |
|----|-----------------------------------------------|----|--------------------------------------------------------------------------|
| 31 | Ustawienia! Nominalne napięcie<br>akumulatora | 32 | Ustawienia! Niskie napięcie<br>akumulatora                               |
| 33 | Ustawienia! Maksymalny prąd<br>ładowania      | 34 | Ustawienia! Napięcie wyłączenia<br>akumulatora                           |
| 35 | Ustawienia! Niska pojemność<br>baterii        | 36 | Ustawienia! Zatrzymaj się na<br>czas                                     |
| 37 | Ustawienia! Okresowy test<br>baterii          | 38 | Ustawienia! Kompensacja<br>temperatury                                   |
| 39 | Ustawienia! Ostrzeżenie o<br>wieku BATERII    | 40 | Ustawienia! PRE-ALARM                                                    |
| 41 | Ustawienia! Napięcie ładowania                | 42 | Ustawienia! Independent<br>Battery                                       |
| 43 | Ustawienia! Zasilacz UPS<br>równoległy        | 44 | Ustawienia! Automatyczne<br>ponowne uruchamianie napięcia<br>akumulatora |

## Tabela 4-14: Zmiana trybu UPS

| Ustawienie | Opic                     | Ustawienie | Opic                         |
|------------|--------------------------|------------|------------------------------|
| nr.        | Opis                     | nr.        | Opis                         |
| 1          | Tryb UPS! Tryb włączania | 2          | Tryb UPS! Tryb czuwania      |
| 3          | Tryb UPS! Tryb obejścia  | 4          | Tryb UPS! Tryb Line          |
| 5          | Tryb UPS! Tryb bateryjny | 6          | Tryb UPS! Tryb testu baterii |
| 7          | Tryb UPS! Tryb błędu     | 8          | Tryb UPS! Tryb konwertera    |
| 9          | Tryb UPS! Tryb ECO       | 10         | Tryb UPS! Tryb wyłączania    |
| 11         | Tryb UPS! Rozłączenie    |            |                              |

## Tabela 4-15: Wykonanie kontroli

| Ustawienie | Onic                          | Ustawienie | Onic                              |
|------------|-------------------------------|------------|-----------------------------------|
| nr.        | Opis                          | nr.        | Opis                              |
| 1          | Kontrola! Włączanie systemu   | 2          | Kontrola! Wyłączanie systemu      |
| 3          | Kontrola! Ręczny test baterii | 4          | Kontrola! Anuluj test baterii     |
| 5          | Kontrola! Włącz aby włączyć   | 6          | Kontrola! Przywracanie zamknięcia |
|            | Bypass                        |            | systemu                           |
| 7          | Kontrola! Anuluj zamknięcie   | 8          | Kontrola! Włączanie ładowarki     |
| 9          | Kontrola! Ładowarka wyłącza   |            |                                   |
|            | się                           |            |                                   |
# 5. Interfejs i komunikacja

Jak pokazano na rysunku 5-1, zasilacz UPS zawiera porty styków bezprądowych (CN1 i CN2), gniazdo SNMP, port połączenia LCD i porty komunikacji szeregowej (port RS232, port USB) na panelu przednim.

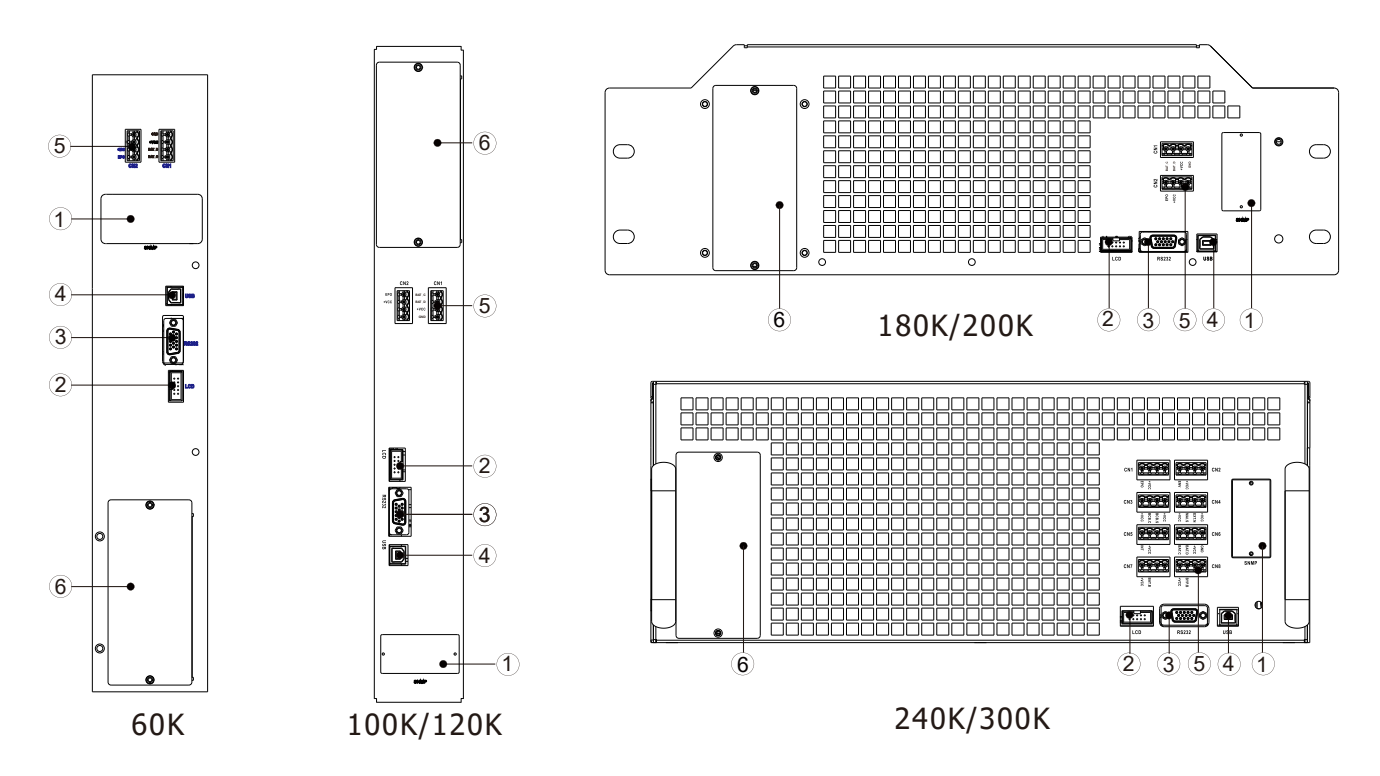

Rysunek 5-1 Widok portu komunikacyjnego z przodu

| Styk<br>bezpotencjałowy<br>nr. | Funkcja                                              |
|--------------------------------|------------------------------------------------------|
| X1                             | Zdalny port wejściowy EPO                            |
| X2                             | Port wykrywania temperatury kabinetu<br>bateryjnego) |

# 5.1 Port styku bezpotencjałowego

## 5.1.1 X1-Zdalny port wejściowy EPO

Funkcja awaryjnego wyłączania zasilania (EPO) w zasilaczu UPS może być obsługiwana przez przypisany kontakt zdalny. Logika N.C. wyłącza zasilacz UPS.

X1 to zdalny port wejściowy EPO. Port pokazano na rysunku 5-2 i opisano w **Tabeli 5-1**.

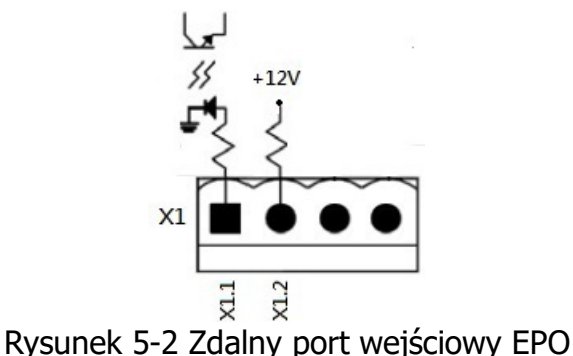

Tabela 5-1: Opis zdalnego portu EPO

| Ustawienia logiki | Pozycja     | Opis                                               |  |  |
|-------------------|-------------|----------------------------------------------------|--|--|
| EPO               |             |                                                    |  |  |
| Zwarte            | X1.1 & X1.2 | EPO nie jest aktywowane, gdy X1.1 i X1.2 są zwarte |  |  |
| Rozwarte          | X1.1 & X1.2 | EPO jest aktywowany po rozwarciu X1.1 i X1.2       |  |  |

Ustawienie logiki EPO to Normalnie zamknięte (NC), EPO jest wyzwalane po rozwarciu styków 1 i 2 X1.

#### Uwaga:

1. Funkcja EPO aktywuje wyłączenie prostowników, falowników i statycznego przełącznika zasilania. Ale nie odłącza wewnętrznie zasilania wejściowego.

#### 5.1.3 X2-Port wykrywania temperatury kabinetu bateryjnego

W zasilaczu UPS znajduje się funkcja wykrywania temperatury kabinetu. Temperaturę szafy bateryjnej można wykryć za pomocą zewnętrznego czujnika wykrywania temperatury szafy bateryjnej. Komunikacja pomiędzy zasilaczem UPS a płytką wykrywania temperatury akumulatora odbywała się za pomocą protokołu komunikacyjnego I2C. X6 to port wykrywania temperatury szafy bateryjnej. Port pokazano na rysunku 5-4 i opisano w **tabeli 5-3**.

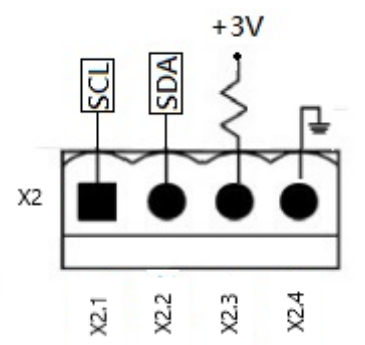

Rysunek 5-4 Port wykrywania temperatury szafy bateryjnej

| Tabela 5-3: Opis portu wykrywania temperatury szafy bater | yjne |
|-----------------------------------------------------------|------|
|-----------------------------------------------------------|------|

| Nazwa | Pozycja | Opis                                    |  |  |
|-------|---------|-----------------------------------------|--|--|
| SCL   | X2.1    | Komunikacja I <sup>2</sup> C Sygnał SCL |  |  |
| SDA   | X2.2    | Komunikacja I <sup>2</sup> C Sygnał SDA |  |  |
| +3.0V | X2.3    | 3V                                      |  |  |
| GND   | X2.4    | GND                                     |  |  |

## 5.2 Lokalne porty komunikacyjne – RS232 i USB

Wystarczy użyć przewodu USB lub RS232, aby podłączyć port USB lub port RS-232 do komputera jako komunikację lokalną.

**Uwaga**: Porty RS232 i USB nie mogą działać jednocześnie.

## 5.3 Slot na kartę SNMP

Do tego gniazda można włożyć kartę SNMP, AS400 lub Modbus, aby współpracować z zasilaczem UPS.

# 6. Rozwiązywanie problemów

Większość usterek i ostrzeżeń musi zostać usunięta przez autoryzowany personel serwisowy. Niewiele z nich może być rozwiązanych przez samych użytkowników.

| Komunikat na Onis                                                 |                                                                                                   | Rozwiazanie                                                                                                    |  |  |
|-------------------------------------------------------------------|---------------------------------------------------------------------------------------------------|----------------------------------------------------------------------------------------------------|--|--|
| wyświetlaczu LCD                                                  |                                                                                                   | Kozwiązanie                                                                                                    |  |  |
| Błąd! Nadmierne napięcie                                          | Napiecie szyny DC jest zbyt wysokie                                                               | Skontaktuj sie z serwisem.                                                                                                    |  |  |
| szyny DC                                                          |                                                                                                   |                                                                                                    |  |  |
| Błąd! Niskie napięcie szyny<br>DC                                 | Napięcie szyny DC jest zbyt niskie                                                                | Skontaktuj się z serwisem.                                                                                                    |  |  |
| Błąd! Niezbalansowane                                             | Napięcie szyny DC nie jest                                                                        | Skontaktui sie z serwisem                                                                                                    |  |  |
| napięcie szyny DC                                                 | zbalansowane                                                                                      | okontaktuj się z serwisem.                                                                                                    |  |  |
| Błąd! Przekroczenie czasu<br>startu szyny DC                      | Prostowniki nie mogły się uruchomić z<br>powodu niskiego napięcia szyny DC w<br>określonym czasie | Wyłącz UPS, a następnie uruchom<br>go ponownie.<br>Jeśli ponownie się nie powiedzie,<br>skontaktuj się z personelem<br>serwisowym. |  |  |
| Błąd! Przekroczenie limitu<br>czasu miękkiego startu<br>falownika | Napięcie falownika nie może osiągnąć<br>żądanego napięcia w określonym czasie                     | Wyłącz UPS, a następnie uruchom<br>go ponownie.<br>Jeśli ponownie się nie powiedzie,<br>skontaktuj się z personelem<br>serwisowym. |  |  |
| Błąd! Wysokie napięcie<br>falownika                               | Napięcie falownika jest za wysokie.                                                               | Skontaktuj się z serwisem.                                                                                                    |  |  |
| Błąd! Niskie napięcie<br>falownika                                | Napięcie falownika jest zbyt niskie                                                               | Skontaktuj się z serwisem.                                                                                                    |  |  |
| Błąd! Zwarcie linii R<br>falownika                                | Falownik fazy R Wyjście jest zwarte                                                               | Skontaktuj się z serwisem.                                                                                                    |  |  |
| Błąd! Zwarcie linii S<br>falownika                                | Falownik fazy S Wyjście jest zwarte                                                               | Skontaktuj się z serwisem.                                                                                                    |  |  |
| Błąd! Zwarcie linii T<br>falownika                                | T phase inverter Output is shorted                                                                | Skontaktuj się z serwisem.                                                                                                    |  |  |
| Błąd! Zwarcie linii RS<br>falownika                               | Wyjścia RS falownika są zwarte                                                                    | Skontaktuj się z serwisem.                                                                                                    |  |  |
| Błąd! Zwarcie linii ST<br>falownika                               | Wyjścia ST falownika są zwarte                                                                    | Skontaktuj się z serwisem.                                                                                                    |  |  |
| Błąd! Zwarcie linii RT<br>falownika                               | Wyjście RT falownika są zwarte                                                                    | Skontaktuj się z serwisem.                                                                                                    |  |  |
| Błąd! Ujemne zasilanie<br>falownika R                             | Inwerter fazy R Wyjściowa moc ujemna w całym zakresie                                             | Skontaktuj się z serwisem.                                                                                                    |  |  |
| Błąd! Ujemne zasilanie<br>falownika S                             | Inwerter fazy S Wyjściowa moc ujemna<br>w całym zakresie                                          | Skontaktuj się z serwisem.                                                                                                    |  |  |
| Błąd! Ujemne zasilanie                                            | Inwerter fazy T Wyjściowa moc ujemna                                                              | Skontaktui sie z serwisem                                                                                                    |  |  |
| falownika T                                                       | w całym zakresie                                                                                  |                                                                                                    |  |  |
| Błąd! Błąd przeciążenia                                           | Duże przeciążenie powoduje awarię<br>zasilacza UPS.                                               | Zmniejsz obciążenie.                                                                                                    |  |  |
| Błąd! Przegrzanie                                                 | Upewnij się, że jest wystarczająco dużo<br>miejsca na otwory wentylacyjne, a<br>wentylator działa | Sprawdź, czy temperatura otoczenia<br>nie przekracza temperatury pracy.<br>Lub skontaktuj się z serwisem.                          |  |  |

| Błąd! Usterka CAN                           | Błąd komunikacji CAN                                                                                                    | Skontaktuj się z serwisem.                                                                                                    |
|---------------------------------------------|----------------------------------------------------------------------------------------------------|----------------------------------------------------------------------------------------------------|
| Błąd! Błąd komunikacji DSP<br>MCU           | Błąd komunikacji DSP MCU.                                                                                                    | Skontaktuj się z serwisem.                                                                                                    |
| Błąd! Błąd obejścia SCR                     | Błąd obejścia SCR.                                                                                                    | Skontaktuj się z serwisem.                                                                                                    |
| Ostrzeżenie! Aktywne EPO                    | Sprawdź złącze EPO                                                                                                    | Sprawdź, czy złącze nie jest luźne,<br>gdy EPO działa nieprawidłowo.                                                                                                    |
| Ostrzeżenie! Przeciążenie                   | Urządzenia obciążeniowe wymagają<br>więcej mocy, niż może dostarczyć<br>zasilacz UPS. Tryb liniowy przełączy się<br>w tryb obejścia. | Zmniejsz obciążenie i sprawdź<br>pojemność i specyfikację wyjściową                                                                                                    |
| Ostrzeżenie! Błąd<br>komunikacji CAN        | Błąd komunikacji CAN                                                                                                    | Skontaktuj się z serwisem.                                                                                                    |
| Ostrzeżenie! Nadmierne<br>obciążenie        | W trybie Line urządzenia obciążeniowe<br>wymagają więcej mocy, niż może<br>dostarczyć zasilacz UPS.                                  | Zmniejsz obciążenie i sprawdź<br>pojemność i specyfikację wyjściową                                                                                                    |
| Ostrzeżenie! Złącze baterii<br>rozwarte     | Baterie nie są podłączony                                                                                                    | <ol> <li>Sprawdź wyłącznik baterii.</li> <li>Sprawdź, czy złącza bateryjne<br/>są dobrze zamontowane.</li> <li>Sprawdź ustawienie<br/>nominalnego napięcia baterii.</li> <li>W razie potrzeby skontaktuj się<br/>z serwisem</li> </ol> |
| Ostrzeżenie! Wysokie<br>napięcie baterii    | Napięcie akumulatora jest zbyt wysokie                                                                                               | Sprawdź ustawienie nominalnej<br>wartości napięcia baterii i skontaktuj<br>się z serwisem.                                                                                                    |
| Ostrzeżenie! Błąd ładowarki                 | Błąd ładowarki.                                                                                                    | Skontaktuj się z serwisem.                                                                                                    |
| Ostrzeżenie! Błąd EEPROM                    | Błąd działania pamięci EEPROM                                                                                                    | Skontaktuj się z serwisem.                                                                                                    |
| Ostrzeżenie! Blokada<br>wentylatora         | Blokada wentylatora.                                                                                                    | Sprawdź, czy wentylator nie jest<br>zablokowany lub skontaktuj się z<br>serwisem.                                                                                                    |
| Ostrzeżenie! Błąd fazy linii                | Błąd kolejności faz.                                                                                                    | Sprawdź, czy kolejność faz sieci jest<br>prawidłowa i skontaktuj się z<br>serwisem.                                                                                                    |
| Ostrzeżenie! Błąd fazy<br>obejścia          | Błąd podłączenia obejścia.                                                                                                    | Sprawdź, czy kolejność faz obejścia<br>jest prawidłowa i skontaktuj się z<br>serwisem.                                                                                                    |
| Ostrzeżenie! Utrata<br>przewodu N           | Utrata przewodu neutralnego                                                                                                    | Sprawdź, czy przewód N jest<br>poprawnie zamontowany i<br>skontaktuj się z serwisem.                                                                                                    |
| Ostrzeżenie! Błąd<br>ustawienia redundancji | Błąd ustawienia redundancji.                                                                                                    | Sprawdź, czy ustawienie redundancji<br>jest prawidłowe i skontaktuj się z<br>personelem serwisowym.                                                                                                    |
| Ostrzeżenie! Obejście<br>serwisowe          | Wejście w tryb obejścia serwisowego                                                                                                  | Sprawdź, czy złącze nie jest luźne, gdy działa nieprawidłowo.                                                                                                    |

# 7. Usługa

W tym rozdziale przedstawiono serwis UPS, w tym procedury serwisowe modułu zasilania oraz wymianę filtra powietrza.

### Ostrzeżenie:

- 1. Tylko inżynierowie serwisu mogą serwisować moduły mocy
- Statyczny przełącznik źródła zasilania (STS) NIE jest podłączany podczas pracy. Należy go wymieniać tylko wtedy, gdy zasilacz UPS jest w trybie obejścia serwisowego lub jest całkowicie wyłączony.

# 7.1 Procedury wymiany modułu mocy

## Ostrzeżenie:

- Upewnij się, że UPS jest w trybie Line lub trybie obejścia.
- Upewnij się, że co najmniej jeden moduł mocy pozostaje w szafie UPS po wyjęciu każdego modułu mocy.
- Jeśli wszystkie moduły zasilania muszą zostać usunięte, zamiennik MUSI być w trybie pracy obejścia konserwacyjnego.
- 1. Wskaźnik LED FAULT (RED) modułu zasilania świeci się, wskazując, że wyjście modułu zasilania jest wyłączone i odłączone od systemu UPS.
- 2. Użyj śrubokręta, aby wykręcić z otworów mocujących.
- 3. Dwie osoby wyciągają razem i wyjmują moduł zasilania ze slotu.
- 4. Po serwisowaniu modułu upewnij się, że przełącznik DIP modułu jest ustawiony prawidłowo. Wsuń moduł do szafki i dokręć po obu stronach.
- 5. Ponownie zainstalowany moduł zasilania zostanie włączony automatycznie, gdy UPS będzie w trybie Line.

## 7.2 Procedury wymiany filtra powietrza

Jak pokazano poniżej, zasilacz UPS zapewnia cztery filtry powietrza z tyłu przednich drzwi. Każdy filtr jest mocowany za pomocą pręta mocującego po obu stronach. (180K/200K)

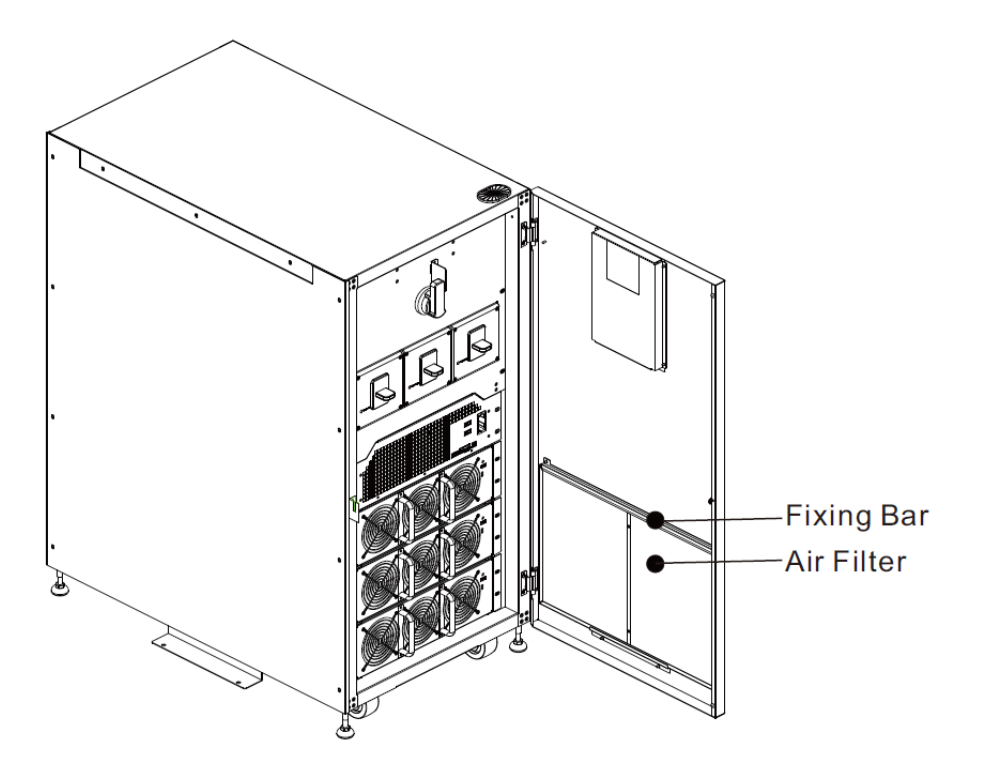

Procedury wymiany filtra powietrza są następujące:

- 1. Otwórz przednie drzwiczki zasilacza UPS, a filtry powietrza znajdują się z tyłu drzwi.
- 2. Zdejmij mocowanie po obu stronach filtra powietrza.
- 3. Wyjmij zużyty filtr powietrza i włóż czysty.
- 4. Zamontuj z powrotem mocowanie filtru.

## 7.3 Procedury czystego filtra powietrza

Jak pokazano poniżej, zasilacz UPS zapewnia filtry powietrza na przednim panelu modułu zasilania. Każdy filtr jest montowany przy pomocy 4 śrub.

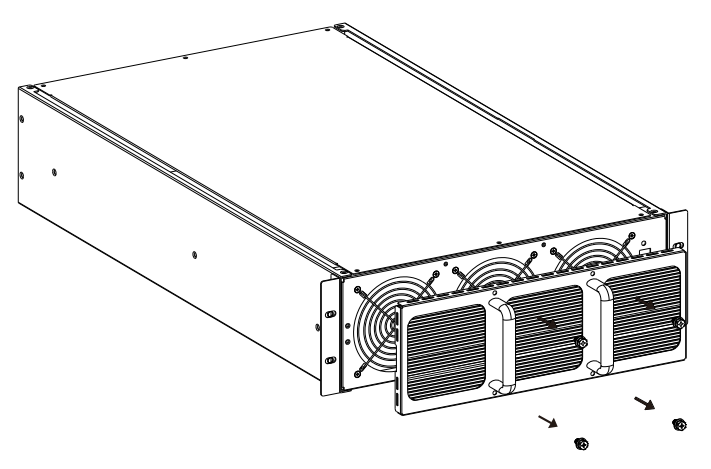

Procedury czyszczenia filtra powietrza są następujące:

- 1. Poluzuj 4 śruby mocujące filtr powietrza
- 2. Użyj szczotki, aby usunąć kurz z filtra powietrza.
- 3. Ponownie zabezpiecz filtr powietrza za pomocą 4 śrub.

# 8. Specyfikacje

Rozdział zawiera specyfikacje zasilaczy UPS.

# 8.1 Zgodność i normy

Zasilacz UPS został zaprojektowany zgodnie z normami europejskimi i międzynarodowymi wymienionymi w **tabeli 8-1**.

| Tabela | 8-1:     | Normy   | europeiskie i | miedzy  | vnarodowe |
|--------|----------|---------|---------------|---------|-----------|
| Iabcia | <b>·</b> | 1101111 | curopejonie i | IIIIQaz | yna oaone |

| Przedmiot                                     |                           | Odniesienie normatywne |  |
|-----------------------------------------------|---------------------------|------------------------|--|
| Systemy zasilania awaryjnego (UPS) – Część 1: |                           | IEC/EN62040-1          |  |
| Wymagania ogólne i wymagania                  | dotyczące                 |                        |  |
| bezpieczeństwa UPS                            |                           |                        |  |
| Wymagania kompatybilności elek                | ktromagnetycznej          | IEC/EN62040-2          |  |
| (EMC) dla zasilaczy UPS                       |                           |                        |  |
| Noty:                                         |                           |                        |  |
| ESD                                           | IEC/EN 61000-4-2          | 2 Poziom 3             |  |
| RS                                            | IEC/EN 61000-4-3 Poziom 3 |                        |  |
| EFT                                           | IEC/EN 61000-4-4 Poziom 3 |                        |  |
| Zwarcie                                       | IEC/EN 61000-4-5 Poziom 3 |                        |  |
| CS                                            | IEC/EN 61000-4-6          | 5 Poziom 3             |  |
| Pole magnetyczne o                            | IEC/EN 61000-4-8          | 3 Poziom 4             |  |
| częstotliwości sieciowej                      |                           |                        |  |
| Sygnały o niskiej częstotliwości              | IEC/EN 61000-2-2          | 2 Poziom 10V           |  |
| Przewodzenie                                  | IEC/EN62040-2 K           | ategoria C3            |  |
| Promieniowanie                                | IEC/EN62040-2 K           | ategoria C3            |  |

# 8.2 Charakterystyka środowiskowa

| Tabela 8-2: Charakter | rystyka środowiskowa |
|-----------------------|----------------------|
|-----------------------|----------------------|

|                       | Styna Sioaov | NSKOWG                              |
|-----------------------|--------------|-------------------------------------|
| Parametr              | Jednostka    | Specyfikacje                        |
| Hałas w promieniu 1 m | dB           | Max. 75                             |
| Wysokość              | m            | ≤1000, obniżenie mocy o 1% na 100 m |
| Wilgotność względna   | % RH         | 0 ~ 95, bez kondensacji             |
| Temperatura pracy     | °C           | 0 ~ 40°C                            |
| Temperatura           | °C           | -15 ~ 60                            |
| przechowywania i      |              |                                     |
| transportu dla UPS    |              |                                     |
|                       |              |                                     |

# 8.3 Charakterystyka mechaniczna

| Tabela 8-3: Właściwości mechania | zne |
|----------------------------------|-----|
|----------------------------------|-----|

| Model                |      | 60K              | 80K               | 100K | 120K |
|----------------------|------|------------------|-------------------|------|------|
| Moc znamionowa (kVA) | Unit | 60               | 80                | 100  | 120  |
| Wymiary, D x W x H   | mm   | 1000 x 320 x 800 | 1000 x 430 x 1200 |      |      |
| Waga                 | Kg   | 94               | 169               | 169  | 169  |
| Kolor                | N/A  | Czarny           |                   |      |      |

| Model                |      | 180K             | 200K | 240K              | 300K |
|----------------------|------|------------------|------|-------------------|------|
| Moc znamionowa (kVA) | Unit | 180              | 200  | 240               | 300  |
| Wymiary, D x W x H   | mm   | 1000 x 60 x 1200 |      | 1100 x 600 x 1475 |      |
| Waga                 | Kg   | 249              | 249  | 360               | 396  |
| Kolor                | N/A  | Czarny           |      |                   |      |

# 8.4 Charakterystyka elektryczna (Prostownik wejściowy)

| Moc znamionowa (kVA)                            | Unit   | 60~300                                  |                  |  |
|-------------------------------------------------|--------|-----------------------------------------|------------------|--|
| Znamionowe napięcie                             | Vac    | 380/400/415 (3-fazowe i dzielące przewó |                  |  |
| wejściowe AC                                    |        | neutralny z wejściem obejściowym)       |                  |  |
| Tolerancja napięcia wejściowego                 | Vac    | 110~300Vac                              |                  |  |
| Częstotliwość                                   | Hz     | 50/60 (tolerancja: 40                   | Hz ~ 70Hz)       |  |
| Współczynnik mocy                               | kW/kVA | 0,99 (0,97) pełne obc                   | ciążenie (połowa |  |
|                                                 |        | obciążenia)                             |                  |  |
| Zniekształcenia harmoniczne                     | THDI%  | <4 (pełne obciążenie)                   | )                |  |
| prądu                                           |        |                                         |                  |  |
| Max. prąd / faza                                | А      | 60kVA/60kW                              | 110              |  |
|                                                 |        | 80kVA/80kW                              | 183              |  |
|                                                 |        | 100kVA/100kW                            | 183              |  |
|                                                 |        | 120kVA/120kW                            | 220              |  |
|                                                 |        | 180kVA/180kW                            | 330              |  |
|                                                 |        | 200kVA/200kW                            | 366              |  |
|                                                 |        | 240kVA/240kW                            | 440              |  |
|                                                 |        | 300kVA/300kW                            | 550              |  |
| Icc                                             | kA     | $\leq 10$ kA                            |                  |  |
| NOTE: 40 Hz ~ 70 Hz, ustawiając tryb generatora |        |                                         |                  |  |

Tabela 8-4: Wejście prostownika AC (sieć)

#### 8.5 Charakterystyka elektryczna (pośredni obwód prądu stałego) Tabela 8-5: Bateria

| Pośredni obwód prądu stałego |                                                             |                                                 |  |
|------------------------------|-------------------------------------------------------------|-------------------------------------------------|--|
| Battery                      |                                                             | Bateria zewnętrzna                              |  |
| Liczba ogniw Nominalnie      |                                                             | EE                                              |  |
| kwasowo-ołowio               | Maximum                                                     | 240 (6 ogniw x 40 blok akumulatorów 12 V)       |  |
| wych                         | Minimum                                                     | 192 (6 ogniw x 32 blok akumulatorów 12 V)       |  |
| Napięcie pływaka             | V/ogniwo                                                    | 2,28 V/ogniwo                                   |  |
| Temperatura                  | mV/°C/cl                                                    | 0~-5                                            |  |
| kompensacji                  |                                                             |                                                 |  |
| (opcja)                      |                                                             |                                                 |  |
| Napięcie tętnienia           | % V float                                                   | ≤1                                              |  |
| Prąd tętnienia               | % C10                                                       | ≤5                                              |  |
| Napięcie                     | VRLA                                                        | 2.35V/ogniwo                                    |  |
| podwyższające                |                                                             |                                                 |  |
| Napięcie EOD                 | V/ogniwo                                                    | 1.67-1.83V/ogniwo (regulowane)                  |  |
| Ładowanie baterii            | V/ogniwo                                                    | Tryb ładowania stałym prądem i stałym napięciem |  |
| Moc ładowania                |                                                             | 18A (regulowany) @ Model 60K                    |  |
| akumulatora <sup>1</sup>     | akumulatora <sup>1</sup> 24A (regulowany) @ Model 80K / 100 |                                                 |  |
| maksymalny prąd              | aksymalny prąd 🛛 🔥 🔥 36A (regulowany) @ Model 12            |                                                 |  |
|                              | A                                                           | 7 54A (regulowany) @ Model 180K / 200K          |  |
|                              |                                                             | 72A (regulowany) @ Model 240K                   |  |
|                              |                                                             | 90A (regulowany) @ Model 300K                   |  |

#### Uwaga:

1. Przy niskim napięciu wejściowym zdolność ładowania zasilacza UPS wzrasta, a obciążenie maleje (do wskazanej maksymalnej pojemności).

# 8.6 Charakterystyka elektryczna (wyjście falownika)

| Moc znamionowa (kVA)                | Unit | 60~300                                              |                           |  |
|-------------------------------------|------|-----------------------------------------------------|---------------------------|--|
| Znamionowe napięcie AC <sup>1</sup> | Vac  | 380/400/415 (trójfazowe czteroprzewodowe, z         |                           |  |
|                                     |      | wspólnym przewodem neutralnym dla wejścia AC i      |                           |  |
|                                     |      | obejścia)                                           |                           |  |
| Częstotliwość                       | Hz   | 50/60 z możliwością autom                           | atycznego wyboru          |  |
| Przeciążenie                        | %    | 100% ~ 110% przez 60 min                            |                           |  |
|                                     |      | 110% ~ 125% przez 10 m                              | inut                      |  |
|                                     |      | 126% ~ 150% przez 1 mir                             | lutę                      |  |
|                                     |      | >150% przez 200 ms                                  |                           |  |
| Stabilność napięcia w stanie        | %    | ±1 (obciążenie zrównoważ                            | one), ±2 (obciążenie 100% |  |
| ustalonym                           |      | niezrównoważone)                                    |                           |  |
| Całkowite napięcie                  | %    | <2 (obciążenie liniowe), <4 (obciążenie nieliniowe) |                           |  |
| harmoniczne                         |      |                                                     |                           |  |
| Okno synchronizacji                 |      | +/- 1 Hz, +/- 2 Hz, +/- 4 Hz (domyślnie: 4 Hz)      |                           |  |
| Wyjściowy prąd znamionowy           | А    | 60kVA/60kW 91/86/83                                 |                           |  |
| (380/400/415V)                      |      | 80kVA/80kW                                          | 121/116/111               |  |
|                                     |      | 100kVA/100kW 152/145/139                            |                           |  |
|                                     |      | 120kVA/120kW 182/173/167                            |                           |  |
|                                     |      | 180kVA/180kW 273/260/250A                           |                           |  |
|                                     |      | 200kVA/200kW 304/290/278                            |                           |  |
|                                     |      | 240kVA/240kW 364/346/330                            |                           |  |
|                                     |      | 300kVA/300kW 456/433/417                            |                           |  |
|                                     |      |                                                     |                           |  |

**Tabela 8-6:** Wyjście falownika (do obciążenia krytycznego)

Uwaga:

1. Ustawienie fabryczne to 400 V. 380 lub 415 V jest wybierane przez inżyniera rozruchu.

# 8.7 Charakterystyka elektryczna (obejściowe wejście sieciowe)

| Moc znamionowa (kVA)                                 | Unit | 60~300                                                                                                    |  |
|------------------------------------------------------|------|----------------------------------------------------------------------------------------------------|--|
| Znamionowe napięcie AC <sup>1</sup>                  | Vac  | 380/400/415 (trójfazowe czteroprzewodowe,<br>współdzielące przewód neutralny z wejściem<br>prostownika i zapewniające odniesienie neutralne do<br>wyjścia)                                            |  |
| Przeciążenie                                         | %    | 105%~110% for 60min<br>110%~125% for 10min<br>126%~150% for 1min<br>>150% for 200ms                                                                                                    |  |
| Zabezpieczenie przed<br>przejściem, linia obejściowa | N/A  | Wyłącznik automatyczny o wartości znamionowej do 100% znamionowego prądu wyjściowego.                                                                                                    |  |
| Częstotliwość                                        | Hz   | 50/60 z możliwością automatycznego wyboru50/60 z możliwością automatycznego wyboru                                                                                                    |  |
| Czas transferu (między<br>obejściem a falownikiem)   | ms   | Transfer synchroniczny: Bateria ← → Tryb Line Oms<br>Obejście ← → Falownik Oms<br>(Gdy blokada fazy nie powiedzie się, następuje przerwa <4 ms od<br>falownika do obejścia)<br>Inwerter ← → ECO ≤10ms |  |
| Tolerancja napięcia obejścia                         | %Vac | Górny limit: +10, +15 lub +20, domyślnie: +15<br>Dolny limit: -10, -20, -30 domyślnie: -20                                                                                                    |  |

Tabela 8-7: Obejście wejścia sieciowego

| Zakres częstotliwości | Hz | +/- 1Hz, +/- 2Hz, +/- 4Hz (domyślnie: 4Hz) |
|-----------------------|----|--------------------------------------------|
| Uwagi:                |    |                                            |

1. Ustawienie fabryczne to 400 V. 380 V lub 415 V jest wybierane przez inżyniera rozruchu.

# 9. Instalacja UPS dla systemu szaf równoległych

W rozdziale przedstawiono sposób instalacji i konfiguracji systemu szaf jednostanowiskowych do równoległych.

#### Ostrzeżenie:

- Zniekształcenia harmonicznych prądu wejściowego będą wyższe niż 4% w systemie szafek równoległych .
- Do tego rodzaju zastosowań należy zamówić kabel obsługujący system równoległy. Do instalacji i obsługi wymagany jest kabel obsługujący system równoległy.
- Jeśli chcesz samodzielnie zainstalować zasilacz UPS w systemie szaf równoległych, instalacja musi odbywać się pod nadzorem autoryzowanych inżynierów lub personelu serwisowego.
- Moc równoległa szafy wyniesie 90% obciążenia znamionowego.
- W systemie równoległym należy używać wspólnych baterii.

## 9.1 Okablowanie wejściowe i wyjściowe

- Podczas instalacji równoległego systemu szaf długość przewodów wejściowych (R, S, T, N) szafy musi być równa innym przewodom wejściowym szafy. Podobnie długość przewodów wyjściowych (R, S, T, N) szafy musi być równa innym przewodom wyjściowym szafy. Wymagana jest taka sama długość przewodów wejściowych i wyjściowych dwóch szaf. W przeciwnym razie spowoduje to asymetrię prądu obciążenia wyjściowego.
- 2. Patrz rozdział "3. Instalacja" o okablowaniu wejściowym i wyjściowym oraz metodach okablowania akumulatora.

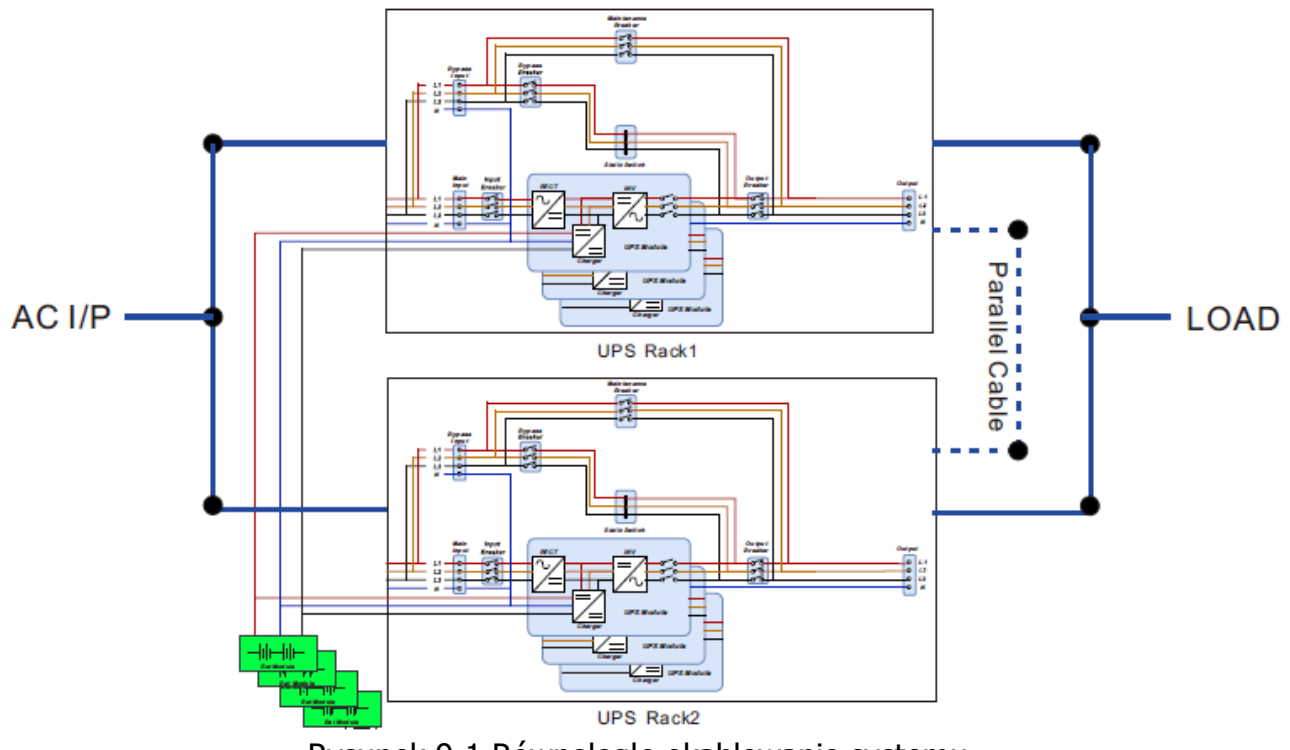

Rysunek 9-1 Równoległe okablowanie systemu

## 9.2 Równoległe ustawienie gniazda i ustawienie modułu mocy

#### 9.2.1 Instalacja modułu mocy kabinetu A

- 1. Patrz Tabela 2-1, aby ustawić adres modułu.
- 2. Patrz Tabela 9-1, aby ustawić kabinet.

### 9.2.2 Instalacja modułu mocy kabinetu B

- 1. Patrz Tabela 2-1, aby ustawić adres modułu.
- 2. Patrz Tabela 9-1, aby ustawić kabinet.

#### 9.2.3 Instalacja modułu mocy kabinetu C i D

- 1. Postępuj zgodnie z tabelą 2-1, jeżeli jest więcej niż 2 kabinety.
- 2. Patrz Tabela 9-1, aby ustawić kabinet.

#### 9.2.4 Informacje o płytce równoległej

Gniazdo do łączenia równoległego znajduje się z tyłu kabinetu. Postępuj zgodnie z tabelą 9-1, aby ustawić jednostki równoległe.

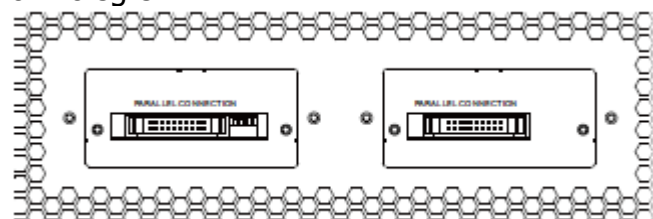

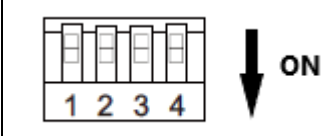

| DIP SW 1 | Rezystancja zacisków                   |
|----------|----------------------------------------|
| DIP SW 2 | Pin do ustawiania systemu równoległego |
| DIP SW 3 | Pin do ustawiania systemu równoległego |
| DIP SW 4 | NC                                     |

| Kabinet A  | SW2 ON  | SW3 ON  |  |  |  |
|------------|---------|---------|--|--|--|
| Kabinet B  | SW2 OFF | SW3 ON  |  |  |  |
| Kabinet C  | SW2 ON  | SW3 OFF |  |  |  |
| Kabinet D  | SW2 OFF | SW3 OFF |  |  |  |
| Tabela 9-1 |         |         |  |  |  |

## 9.3 Ustawienie funkcji równoległej

- 1. W przypadku okablowania wejściowego i wyjściowego należy postępować zgodnie z sekcją 9.1 Okablowanie wejściowe i wyjściowe, aby się przygotować.
- 2. Aby uzyskać informacje na temat ustawień adresu modułu i ustawień szafki, postępuj zgodnie z sekcją 9.2.
- 3. Proszę potwierdzić, że ustawienie ID modułu i kabinetu jest prawidłowo dopasowane, aby nie wpływać na normalne działanie połączenia równoległego. Postępuj zgodnie z tabelą 2-1.

## 9.4 System równoległy – łączenie kablowe

Złącze równoległe wyposażone jest w 20-pinowe złącza. Włóż 20-stykowe złącze do gniazda równoległego pokazanego na rysunku 9-2. Obie szafy używają tego samego sposobu do podłączenia równoległego.

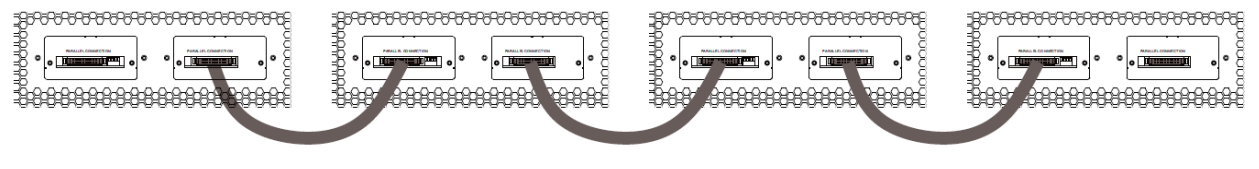

Rysunek 9-2

Po podłączeniu równoległego ustaw rezystancję zacisku (SW1), jak pokazano na rysunku 9-3 Jeśli jest więcej niż 2 kabinety, włącz przełącznik sw1 w pierwszej i w dwóch ostatnich kabinetach, inne przełączniki sw1 wyłącz.

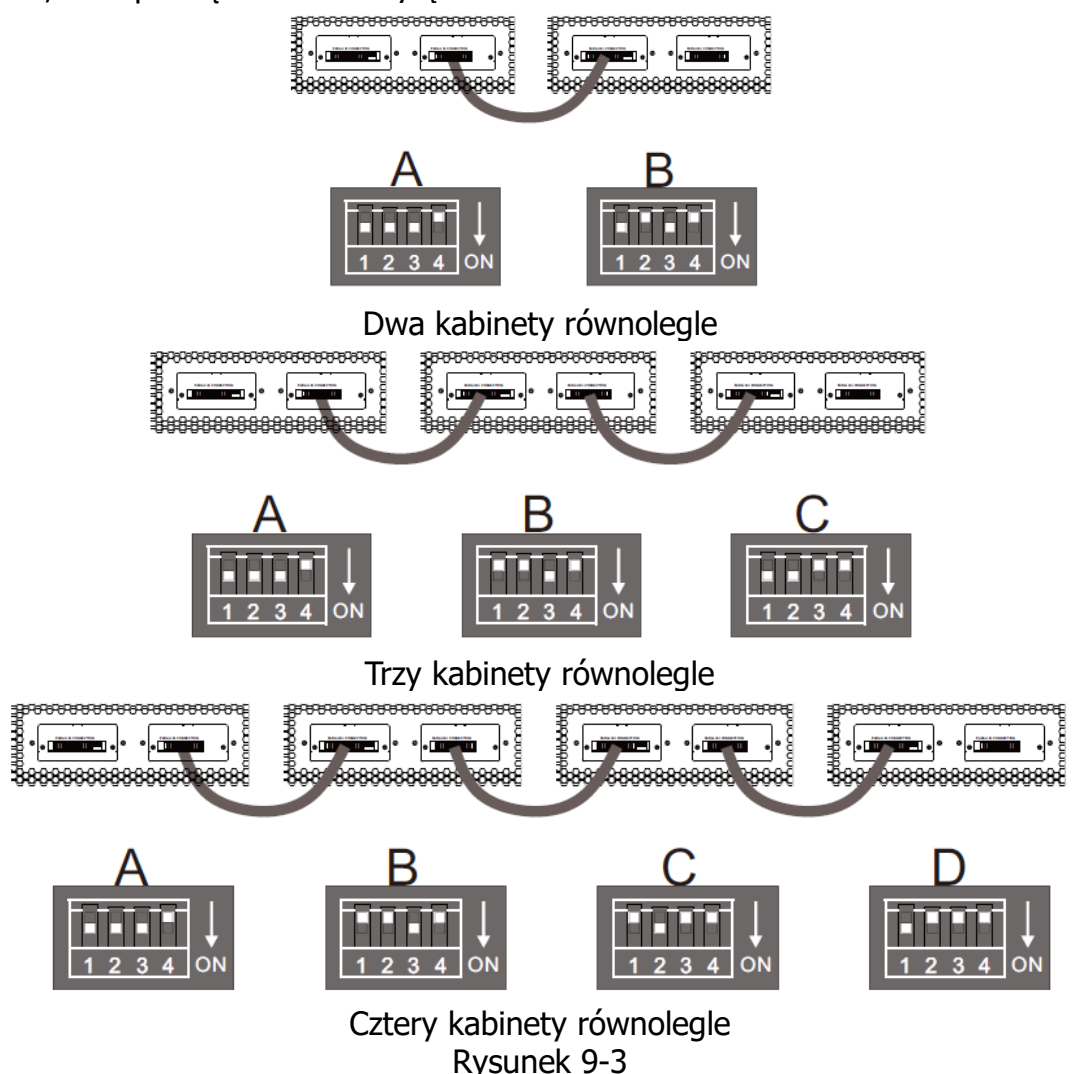

**Ostrzeżenie:** 

 Przewody do podłączenia równoległego muszą być prawidłowo podłączone. Niepoprawne podłączenie spowoduje nieprawidłowe działanie systemu UPS.
 Proszę potwierdzić, że ustawienie ID modułu i kabinetu jest prawidłowo dopasowane, aby nie wpływać na normalne działanie połączenia równoległego. Postępuj zgodnie z tabelą 2-1.

## 9.5 Procedura włączania systemu równoległego

- 1 Upewnij się, że sekcja 9.1 ~ 9.4 została dobrze wykonana.
- 2 Upewnij się, że wyłącznik wejściowy i wyjściowy każdego zasilacza UPS jest ustawiony w pozycji "ON".
- 3 Włącz wyłącznik baterii.
- 4 Włącz zewnętrzny wyłącznik źródła prądu przemiennego, aby podłączyć źródło wejściowe prądu przemiennego do zasilacza UPS.
- 5 Za pomocą panelu UPS'a nr. 1 (Kabinet A) ustaw całkowitą liczbę modułów mocy i ich redundantną ilość
- 6 Za pomocą panelu zasilacza UPS 1 (kabinet A) uzyskaj wszystkie informacje o module i potwierdź, że informacje o wszystkich modułach mogą być wyświetlane na panelu. (Patrz Instrukcja obsługi 4.2.5 Ekran POMIAR)
- 7 Šprawdź, czy na panelu głównym nie ma żadnych nietypowych zdarzeń/komunikatów. (Patrz Instrukcja obsługi 4.2.8 Ekran ZDARZEŃ)
- 8 Włącz UPS za pomocą przełącznika ON lub strony sterowania panelu. (Patrz Instrukcja obsługi 4.2.4 Ekran sterowania)

**UWAGA:** Po zakończeniu wszystkich ustawień równoległych zasilaczy UPS wszystkie zasilacze UPS staną się całym systemem. Gdy jeden z zasilaczy UPS zostanie włączony lub wyłączony, wszystkie zasilacze UPS zostaną włączone lub wyłączone w tym samym czasie. Po aktywacji EPO wszystkie zasilacze UPS wyłączą się w tym samym czasie.